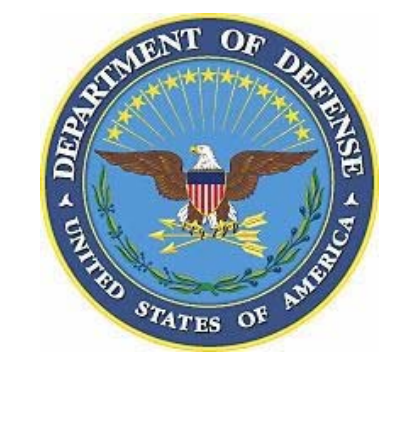

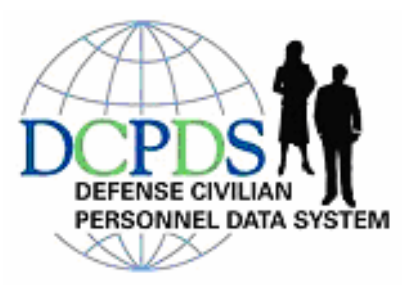

## Self Service User Guide

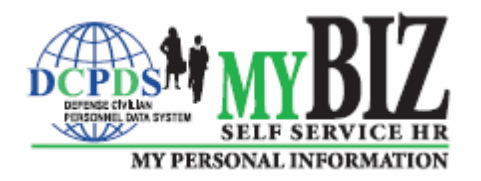

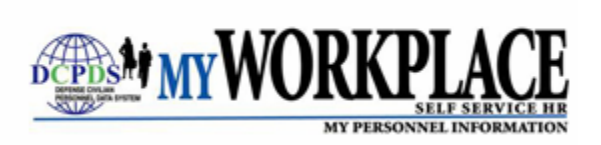

Version4(R12)

March 2012

## **Table of Contents**

| Module 1 | 'MyBiz'                                           |    |
|----------|---------------------------------------------------|----|
|          | Chapter 1 Before You Begin                        | 1  |
|          | Accessing 'MyBiz'                                 | 2  |
|          | Navigating in 'MyBiz'                             | 3  |
|          | Accessing and Creating Favorites in 'MyBiz'       | 5  |
|          | Interactive Customer Evaluation (ICE)             | 9  |
|          | Logging Out of 'My Biz'                           | 10 |
|          | Chapter 2 Accessing My Information                | 1  |
|          | Accessing 'My Information' General Information    | 2  |
|          | Show/Hide Information                             | 2  |
|          | Information Tabs                                  | 3  |
|          | Chapter 3 Updating My Information                 | 1  |
|          | Privacy Act Statement                             | 2  |
|          | Profile Information                               | 3  |
|          | Disability Information                            | 10 |
|          | Language Information                              | 12 |
|          | Ethnicity and Race Information                    | 19 |
|          | Emergency Contact Information                     | 22 |
|          | Education Information                             | 30 |
|          | Training Information                              | 37 |
|          | Certification/Licenses Information                | 48 |
|          | Awards and Bonuses Information                    | 56 |
|          | Chapter 4 Employment Verification                 | 1  |
|          | Accessing Employment Verification                 | 2  |
|          | Employment Verification                           | 3  |
|          | Employment Verification Acknowledge and<br>Submit | 4  |
|          | Preview Screens for APF and NAF                   | 6  |
|          | Warning Screen                                    | 8  |
|          | Confirmation Screen                               | 8  |
|          | Example Screen Shots                              | 9  |
|          | APF and NAF Employment Verification Documents     | 12 |

Continued on next page

## Table of Contents, Continued

| Module 2 | 'MyBiz' (NAF)                                        |    |
|----------|------------------------------------------------------|----|
|          | Chapter 1 Before You Begin                           | 1  |
|          | Accessing 'MyBiz (NAF)'                              | 2  |
|          | Navigating in 'MyBiz (NAF)'                          | 3  |
|          | Accessing and Creating Favorites in 'MyBiz<br>(NAF)' | 4  |
|          | Other Features                                       | 7  |
|          | Chapter 2 Accessing My Information                   | 1  |
|          | Accessing 'My Information' General Information       | 2  |
|          | Show/Hide Information                                | 2  |
|          | Information Tabs                                     | 3  |
|          | Chapter 3 Updating My Information                    | 1  |
|          | Privacy Act Statement                                | 2  |
|          | Update Tabs                                          | 3  |
|          | Chapter 4 Employment Verification                    | 1  |
|          | Accessing Employment Verification                    | 2  |
|          | Employment Verification Sections                     | 3  |
|          | Acknowledge and Submit                               | 4  |
|          | Preview – Employment Information                     | 5  |
|          | Preview – Employment and Salary Information          | 5  |
|          | Print Receipt – Employee                             | 6  |
|          | Warning Screen                                       | 7  |
|          | Confirmation Screen                                  | 7  |
|          | Inbox Email example                                  | 7  |
|          | Employee Email – Password                            | 8  |
|          | Recipient Email – Attachment                         | 9  |
|          | Employment Verification Document                     | 10 |

Continued on next page

| Module 3 | 'MyBiz' (LN)                                         |   |
|----------|------------------------------------------------------|---|
|          | Chapter 1 Before You Begin                           | 1 |
|          | Accessing My Biz (LN)                                | 2 |
|          | Navigating in My Biz (LN)                            | 4 |
|          | Customize Favorites in My Biz (LN)                   | 6 |
|          | Other Features                                       | 9 |
|          | Chapter 2 Accessing My Information                   | 1 |
|          | Accessing 'My Information' General Information       | 2 |
|          | Information Tabs                                     | 3 |
|          | Chapter 3 Updating My Information                    | 1 |
|          | Privacy Act Statement                                | 2 |
|          | Update Tabs                                          | 3 |
| Module 4 | My Workplace                                         |   |
|          | Chapter 1 Before You Begin                           | 1 |
|          | Accessing 'MyWorkplace'                              | 2 |
|          | Navigating in 'MyWorkplace'                          | 3 |
|          | Accessing and Creating Favorites in<br>'MyWorkplace' | 4 |
|          | Other Features                                       | 7 |
|          | Chapter 2 Accessing My Employee's Information        | 1 |
|          | Accessing 'MyWorkplace'                              | 2 |
|          | General Information                                  | 3 |
|          | Show/Hide Information                                | 4 |
|          | Information Tab                                      | 5 |

## Table of Contents, Continued

Continued on next page

## Table of Contents, Continued

| Module 5  | Reserved                          |     |
|-----------|-----------------------------------|-----|
| Module 6  | Reserved                          |     |
| Module 7  | Reserved                          |     |
| Module 8  | Reserved                          |     |
| Module 9  | Reserved                          |     |
| Module 10 | Additional References             |     |
|           | Chapter 1 Self Service Dictionary | 1   |
|           | Chapter 2 On line video tutorials | U/D |

**NOTE:** Reserved Modules have been included in several locations where current information is not available. You will be notified of updates and provided materials replacing these notices as soon as the information becomes available.

## Self Service 'My Biz' Module 1, Chapter 1 Before You Begin

# Introduction The Self Service Employee 'My Biz' module provides employees the ability to access their Defense Civilian Personnel Data System (DCPDS) employment-related information. The following pages provide a brief overview of 'My Biz'.

#### Contents

| Торіс                                        | Page |
|----------------------------------------------|------|
| Accessing 'My Biz'                           | 2    |
| Navigating in 'My Biz'                       | 3    |
| Accessing and Creating Favorites in 'My Biz' | 5    |
| Interactive Customer Evaluation (ICE)        | 9    |
| Logging Out of 'My Biz'                      | 10   |

Before You Begin

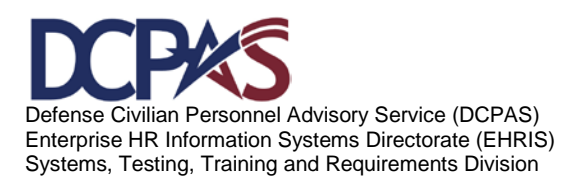

## Accessing 'My Biz'

To access '*My Biz*', you must log into the DCPDS Portal. For specific DCPDS Portal information, contact your Human Resources Office (HRO).

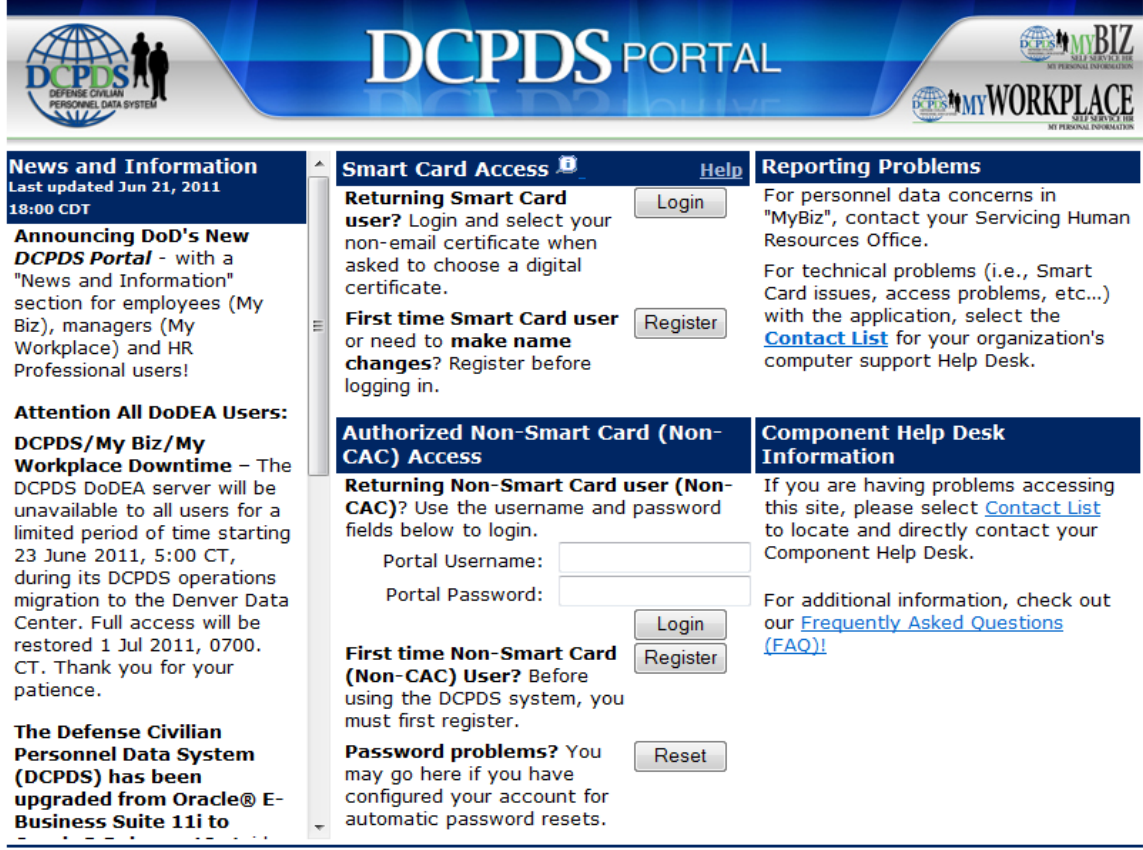

Privacy Act | Accessibility | Privacy and Security Policy | CPMS Information

Figure 1

Before You Begin

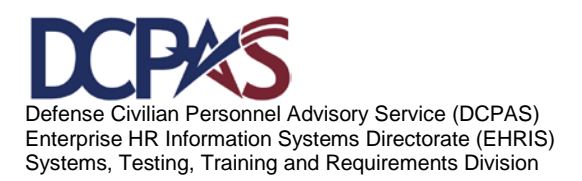

After successfully accessing your region via the DCPDS Portal, the 'My Biz' home page displays. Selecting the 'My Biz' link will open the 'Functions' menu of available tasks.

| Navigator                                                                                                    |                                                                     |  |
|----------------------------------------------------------------------------------------------------|---------------------------------------------------------------------|--|
| Navigator           Image: Margin of the second second seco | My Biz My Information Update My Information Employment Verification |  |

Figure 2

**Note:** When navigating within 'My Biz', you must utilize appropriate icons, buttons and links to navigate through the screens. The 'Back' button **must not be used** while navigating within 'My Biz'.

## Navigating in 'My Biz'

Let's take a look at the features of this page. The page displays three columns: 'Responsibilities', 'Functions', and 'Favorites'.

The left column displays your 'Responsibility';

| Navigator |  |
|-----------|--|
| My Biz    |  |
|           |  |
|           |  |
|           |  |
|           |  |

Figure 3

Before You Begin

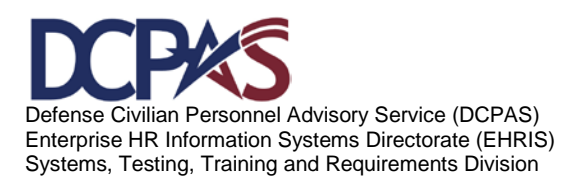

The column in the middle displays the available 'Functions':

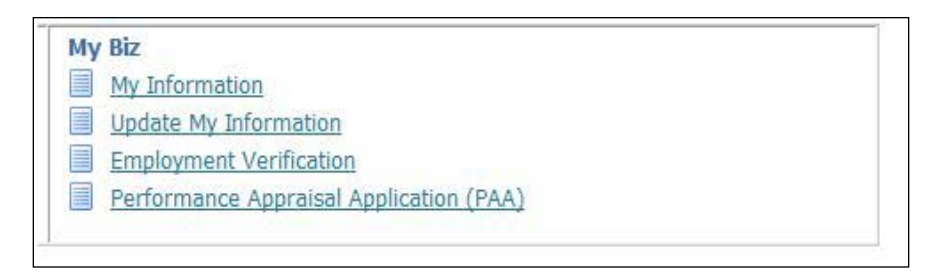

#### Figure 4

My Information – provides view of employment-related information.

**Update My Information** – allows you to update specific personal information. **Employment Verification** – allows you to provide employment information to financial organizations

Performance Appraisal Application (PAA) – allows you access to PAA Application.

The column on the right displays 'Favorite' websites.

|                                                         |                                                                                                    | Personalize                                                                                                    |
|---------------------------------------------------------|----------------------------------------------------------------------------------------------------|----------------------------------------------------------------------------------------------------|
| After us<br>browser<br>Sometir<br>(e.g. ca<br>it. For n | ng your browser to access<br>windows and restart a new<br>les the browser can hold th<br>che, etc) and some web site<br>ore information <u>Click here</u>                                                         | DCPDS, close all of your<br>v browser session.<br>lat information in memory<br>es know where to look to find                                                                                              |
| A MAR                                                   | The Defense Civilian P<br>(DCPDS) has been upg<br>Business Suite 11i to O<br>from the screen color cha<br>minor changes users ma<br>affecting functionality. To<br>minor changes are, pleas<br>Documentation(PDF) | Personnel Data System<br>raded from Oracle® E-<br>racle® Release 12. Aside<br>anges, there are only a few<br>y encounter, none of them<br>see what these specific<br>se go to this link : <u>R12 User</u> |
| CPMS doo<br>Flexible S<br>You have                      | s not maintain Federal Lon<br>pending Account Programs.<br>not selected any favorites.<br>set up your favorites.                                                                                                  | g Term Care Insurance and<br>Please use the "Personalize"                                                                                                    |

Figure 5

#### Accessing and Creating Favorites in 'My Biz'

Before You Begin

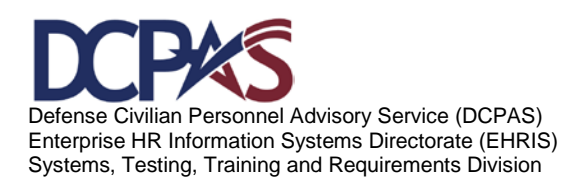

'Favorites' allows you quick access to commonly-used websites. To access a web site from your list of favorites, right click on the link you want to open and select 'Open in New Window'.

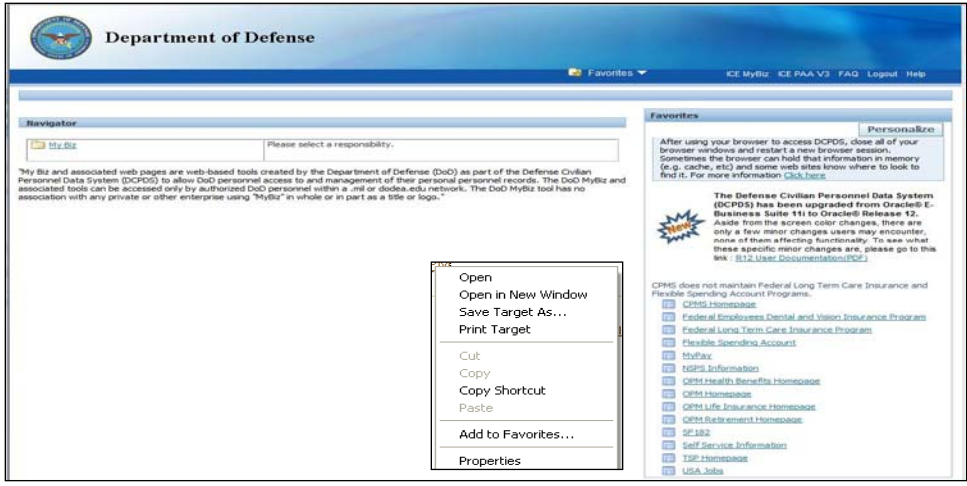

Figure 6

Before You Begin

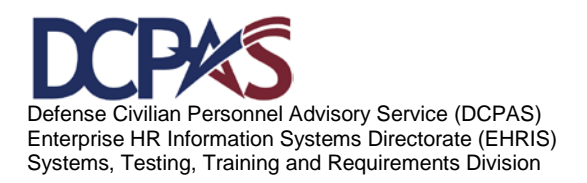

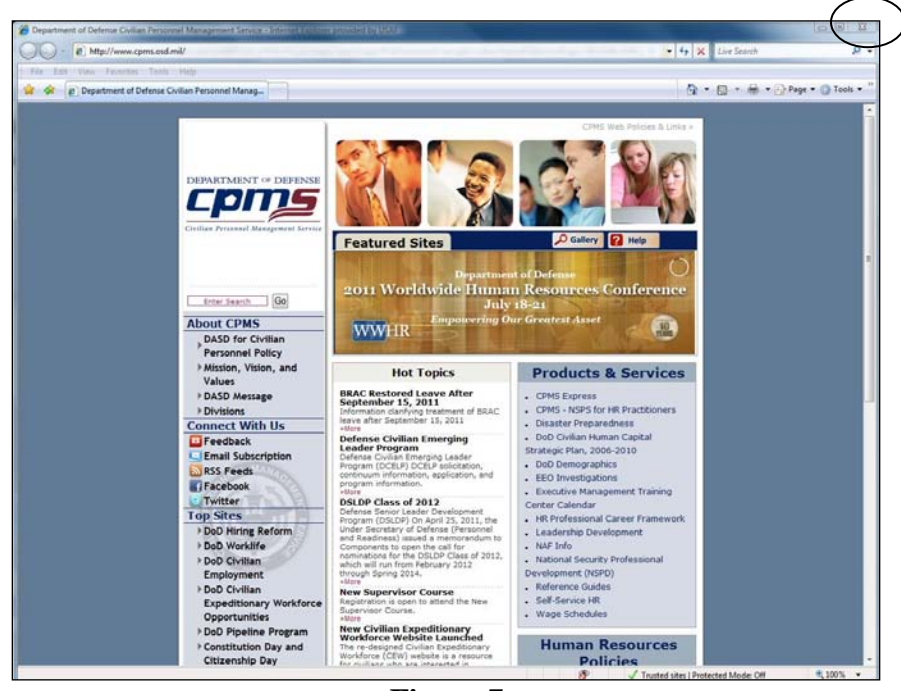

To return to the application, select the "X" to close the window.

Figure 7

Before You Begin

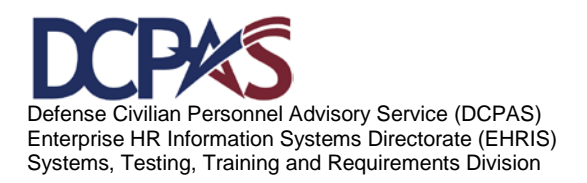

#### Select the **Personalize** button to make changes to your 'Favorites'.

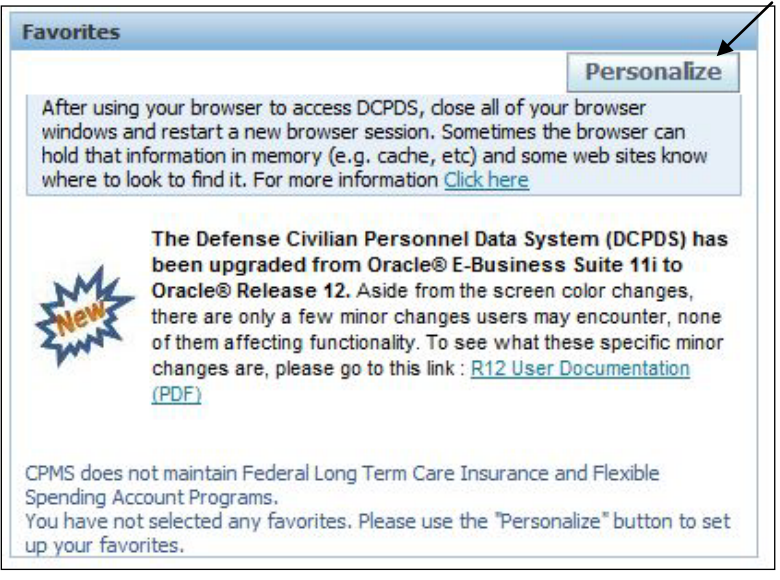

Figure 8

Before You Begin

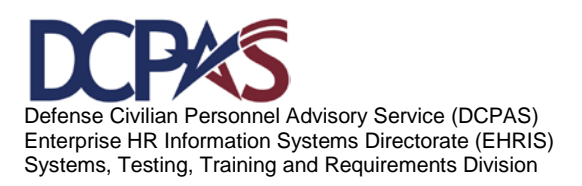

To add a 'favorite' website, select the **Personalize** button.

Figure 9

Type the name of the web site you want displayed on your homepage; then, type the URL information and select the Apply button. In this example, 'OPM' website will be added to the favorites list.

|                                                                                                    |                                                                              |                                              |                        | 💼 Navigator 👻             | Favorites 🔻          | ICE MyBiz ICE PAA V3 | FAQ Home Logout    |
|----------------------------------------------------------------------------------------------------|------------------------------------------------------------------------------|----------------------------------------------|------------------------|---------------------------|----------------------|----------------------|--------------------|
| ustomize Favorites                                                                                                    |                                                                              |                                              |                        |                           |                      |                      |                    |
|                                                                                                    |                                                                              |                                              |                        |                           |                      |                      | Cancel Apply       |
| Search and Select                                                                                                    |                                                                              |                                              |                        |                           |                      |                      |                    |
| Function Prompt                                                                                                    |                                                                              | 8                                            | esponsibility          |                           |                      |                      |                    |
| Description                                                                                                    |                                                                              |                                              | GO                     |                           |                      |                      |                    |
| elect Function Prompt                                                                                                    |                                                                              | Description                                  | 1                      | Menu Hierarchy            |                      | Responsibility       |                    |
| No search conducted.                                                                                                    |                                                                              |                                              |                        |                           |                      |                      |                    |
|                                                                                                    |                                                                              |                                              |                        |                           |                      |                      |                    |
| Selected to Display                                                                                                    |                                                                              |                                              |                        |                           |                      |                      |                    |
| Selected to Display                                                                                                    | able if the responsibility for<br>te links can be set to oper                | om which that favorite<br>1 in a new window. | was originally added   | is not available from the | current server hiera | rchy or is expired.  |                    |
| Selected to Display                                                                                                    | able if the responsibility fri<br>te links can be set to oper                | om which that favoriti<br>1 in a new window. | was originally added   | is not available from the | current server hiera | rchy or is expired.  |                    |
| Selected to Display TIP A favorite may not be update TIP Only non-oracle ebusiness su Select Favorites: Remove Select All Select.None                           | able if the responsibility fri<br>te links can be set to oper                | om which that favorite<br>i in a new window. | e was originally added | is not available from the | current server hiera | rchy or is expired.  |                    |
| Selected to Display TIP A favorite may not be update TIP Only non oracle ebusiness su Select Favorites: Remove Lot All Select None Move Select UN Nown Favorite | able if the responsibility for<br>te links can be set to oper<br>Description | om which that favorite<br>i in a new window. | e was originally added | is not available from the | current server hiera | rchy or is expired.  | Open in New Window |

Figure 10

After applying the changes, the homepage displays with the new link under the 'Favorites' column. In this case, 'OPM' website was added to the favorites list.

Defense Civilian Personnel Advisory Service (DCPAS) Enterprise HR Information Systems Directorate (EHRIS) Systems, Testing, Training and Requirements Division

Before You Begin

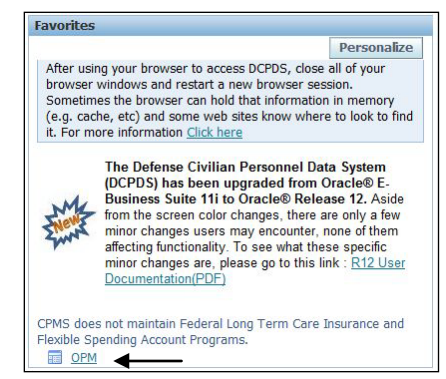

Figure 11

Note: To remove a 'favorite' from your list, select the web site by clicking in the check box under the 'Select' column, selecting the 'Remove' button and clicking 'Apply'.

|                                                                                                    |                                |                              | 👖 Navigator 👻 🌆 Favorites 👻                            | ICE MyBiz ICE PAA V3 FAQ Home Logout |
|----------------------------------------------------------------------------------------------------|--------------------------------|------------------------------|--------------------------------------------------------|--------------------------------------|
| ustomize Favorites                                                                                                    |                                |                              |                                                        |                                      |
|                                                                                                    |                                |                              |                                                        | Cancel Ap                            |
| Search and Select                                                                                                    |                                |                              |                                                        |                                      |
| Function Prompt                                                                                                    |                                | Responsibility               | -                                                      |                                      |
| Description                                                                                                    |                                | 6                            | Go                                                     |                                      |
| elect Function Prompt                                                                                                    | De                             | scription                    | Menu Hierarchy                                         | Responsibility                       |
| No search conducted.                                                                                                    |                                |                              |                                                        |                                      |
| Selected to Display                                                                                                    | a responsibility from which th | at favorite was originally a | uldad is not available from the overant server hierarc | try on is avairad                    |
| THE A PROPERTY AND AND THE CONTRACTOR OF THE                                                                                                    | the post to peep in a perior   | indow.                       | uded is not available from the current server metal    | ny or is expired.                    |
| TIP A favorite may not be updateable if th<br>TIP Only non oracle ebusiness suite links of                                                                                                    | an be set to open in a new v   |                              |                                                        |                                      |
| TIP A rayorite may not be updateable if th<br>TIP Only non oracle ebusiness suite links of<br>elect Favorites: Remove                                                                         | an be set to open in a new v   |                              |                                                        |                                      |
| TIP A rayorite may not be updateable if th<br>TIP Only non oracle ebusiness suite links o<br>elect Flavorites: Remove<br>elect All   Select Hone<br>Move                                      | an be set to open in a new v   |                              |                                                        |                                      |
| TIP A ravorite may not be updateable if the     TIP Only non oracle ebusiness suite links o     slect Favorites: Remove     lect All Select None     Move elect Up Down Favorite              | Description Responsi           | bility URL                   |                                                        | Open in New Win                      |
| TIP A Tavorite may not be updateable if the<br>"TIP Only non-oracle obusiness suite links of<br>elect Favorites: Remove<br>elect All Select None<br>Move<br>elect Up Down Favorite<br>@ @ OPM | Description Responsi           | Hity URL<br>WWW.OPM.GOV      |                                                        | Open in New Win                      |

Figure 12

## **Interactive Customer Evaluation (ICE)**

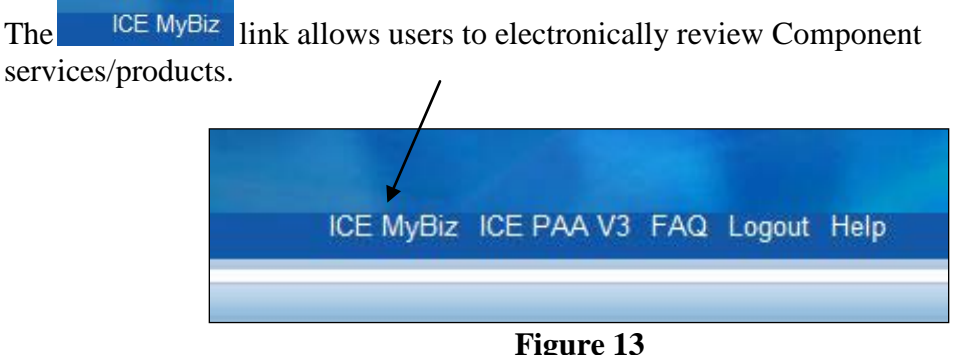

Figure 13

Before You Begin

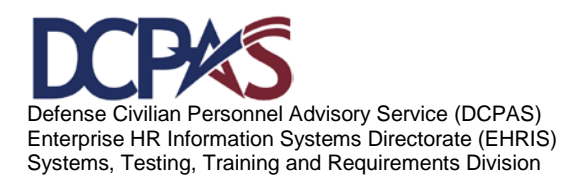

## Logging Out of 'My Biz'

To properly logout, select the Logout link at the top or bottom of page and exit your DCPDS Portal session.

|        | ICE MyBiz | ICE PAA V3 | FAQ Logout | Help    |
|--------|-----------|------------|------------|---------|
|        |           |            |            |         |
| oritos |           |            |            |         |
| Unices |           |            | Pers       | onalize |

Figure 14

Before You Begin

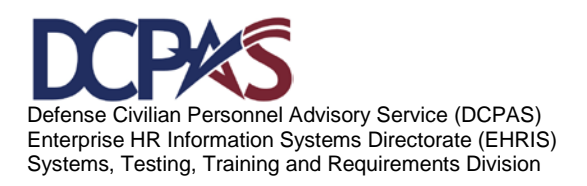

## Self Service 'MyBiz' Module 1, Chapter 2 Accessing My Information

| Introduction | The <i>Employee</i> 'MyBiz' module provides employees the ability to view their |
|--------------|---------------------------------------------------------------------------------|
|              | employment-related information. The following pages provide a brief             |
|              | overview of the 'MyBiz, MyInformation' functionality.                           |

#### Contents

| Торіс                                            | Page |
|--------------------------------------------------|------|
| Accessing 'My Information' - General Information | 2    |
| Show/Hide Information                            | 2    |
| Information Tabs                                 | 3    |
| Appointment Tab                                  | 3    |
| Position Tab                                     | 3    |
| Personal Tab                                     | 4    |
| Salary Tab                                       | 4    |
| Benefits Tab                                     | 4    |
| Awards and Bonuses Tab                           | 5    |
| Performance Tab                                  | 5    |
| Personnel Actions Tab                            | 5    |
| Other Features                                   | 7    |
| Interactive ICE                                  | 8    |
| Logging Out of 'My Biz'                          | 8    |

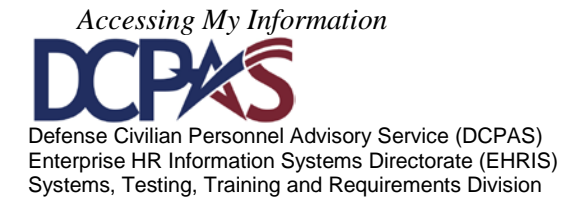

#### Accessing 'My Information' - General Information

After logging into the Defense Civilian Personnel Data System (DCPDS) Portal, select 'MyBiz', MyInformation function to view your information.

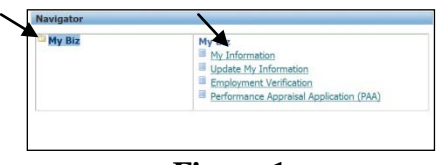

Figure 1

The header displays a summary of your current position and a link to Emergency Contact information. This information is viewable from any tab selected.

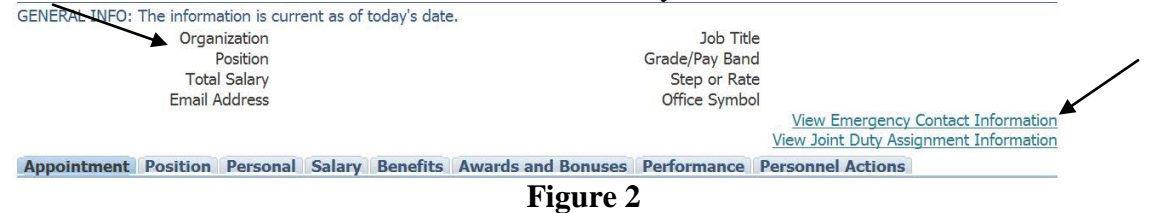

#### Show/Hide Information

#### Show

A "Show" link displays when additional information is available. Select the

 $\bigcirc$  Show link to open the folder and view the additional data.

| _   |                        |                          |                |              |
|-----|------------------------|--------------------------|----------------|--------------|
| [   | Details Effective Date | Job                      | Grade/Pay Band | Step or Rate |
| > [ | + Show 27-Mar-2011     | Aircraft Mechanic (8852) | WS-10          | 02           |

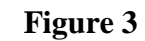

#### Hide

Once you finish viewing the information, select  $\Box$  to close the folder.

| Details Effective Date                                                                                                    | Job                                                                                                    | Grade/Pay Band                                                                                            | Step or Rate                                                   |
|----------------------------------------------------------------------------------------------------|----------------------------------------------------------------------------------------------------|----------------------------------------------------------------------------------------------------|----------------------------------------------------------------|
| Hide 27-Mar-2011                                                                                                    | Aircraft Mechanic (8852)                                                                                                    | WS-10                                                                                                    | 02                                                             |
| Work Schedule<br>Pay Rate Determinant<br>WGI Pay Date<br>Key Emergency Essential Empl                                      | F - Full-Time<br>D - Regular Rate<br>23-Sep-2012<br>Not Assigned to Key Emergency Employee<br>MotHological State (September 1998) | Part-Time Hours Biweekly<br>WGI Due Date<br>Last Equivalent Increase<br>Tenure                            | 23-Sep-2012<br>27-Mar-2011<br>2 - Conditional - Tenure Group 2 |
| Annuitant Indicator<br>Accignment ATE Start Date<br>Leave Without Pay Start Date<br>Sabbatical Start Date<br>Email Address | 3 - Ret Enlisted                                                                                                    | Date Arrived Personnel Office<br>Assignment NTE Date<br>Leave Without Pay End Date<br>Sabbatical End Date | 20-Sep-2010                                                    |

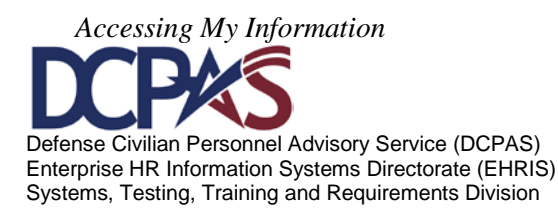

Information Tabs - The following is a list of the tabs with associated information.

| Appointment Position Personal                                                                                              | Salary Benefits Awards and Bonuses                                | Performance                  | Personnel Action                                                                       | 15                               |              |
|----------------------------------------------------------------------------------------------------|-------------------------------------------------------------------|------------------------------|----------------------------------------------------------------------------------------|----------------------------------|--------------|
| Information displayed in this section is base                                                                              | d on changes to either the Position, Organizatio                  | in, Location, Grade          | , Job or Assignment                                                                    | Status.                          |              |
|                                                                                                    |                                                                   |                              |                                                                                        | ③ Previous                       | 1-1 - Next   |
| Details Effective Date                                                                                                    | Job                                                               | Grade/Pa                     | y Band                                                                                 | Step o                           | or Rate      |
| Elide 27-Mar-2011                                                                                                    | Aircraft Mechanic (8852)                                          | WS-10                        |                                                                                        | 02                               |              |
| Work Schedule<br>Pay Rate Determinant                                                                                      | F - Full-Time<br>0 - Regular Rate                                 | Part-T                       | ime Hours Biweekly<br>WGI Due Date                                                     | 23-Sep-2012                      |              |
| WGI Pay Date<br>Key Emergency Essential Empl                                                                               | 23-Sep-2012<br>Not Assigned to Key Emergency<br>Employee Position | Last                         | Equivalent Increase<br>Tenure                                                          | 27-Mar-2011<br>2 - Conditional - | Tenure Group |
| Annuitant Indicator<br>Assignment NTE Start Date<br>Leave Without Pay Start Date<br>Sabbatical Start Date<br>Email Address | 3 - Ret Enlisted                                                  | Date Arriv<br>As<br>Leave Wi | ed Personnel Office<br>signment NTE Date<br>Ithout Pay End Date<br>Sabbatical End Date | 20-Sep-2010                      |              |

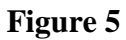

Position Tab contains your position information.

| Information displayed     | in this section is base                                    | d on changes to either the P                                   | osition, Organization, Location, | Grade, Job or Assign                  | ment Status.                                                               |                                                                                                    |                  |  |  |
|---------------------------|------------------------------------------------------------|----------------------------------------------------------------|----------------------------------|---------------------------------------|----------------------------------------------------------------------------|----------------------------------------------------------------------------------------------------|------------------|--|--|
| Effective<br>Details Date | Position Name                                              |                                                                | Organization                     | Grade/Pay<br>Band                     | Job Title                                                                  | Target<br>Grade                                                                                                    | Office<br>Symbol |  |  |
| <u>Hide</u> 20-Sep-2010   | 9T203.AIRCRAFT ME<br>SUPERVISOR.                           | CHANIC                                                         | 58 MAINTENANCE SO<br>AFOJKVOJ    | W5-10                                 | Aircraft Mechanic<br>(8852)                                                | WS-10                                                                                                    |                  |  |  |
| Part-                     | Supervisory Status<br>Time Hours Biweekly<br>FLSA Category | 2 - Supervisor or Manag<br>E - Exempt<br>W089 Oracla Federal W | jer<br>200 Grado                 | Work Sche<br>Pay<br>Bargaining Unit S | edule F - Full-Tin<br>Basis PH - Per He<br>tatus 8888 - Inel<br>Bargaining | F - Full-Time<br>PH - Per Hour<br>8888 - Ineligible for Inclusion In A<br>Bargaining Unit<br>Noncritical-Sensitive (NCS)<br>National Security Risk |                  |  |  |
|                           | Pay Table 10                                               | Pay Table (FWA) No. W                                          | 089                              | Position Sensi                        | National Se                                                                |                                                                                                    |                  |  |  |
|                           | Security Access                                            | Access National Agency<br>Inquiries (ANACI)                    | Check and                        | PRF                                   | /SCI                                                                       |                                                                                                    |                  |  |  |
|                           | Payroll Office ID                                          | DE                                                             |                                  | Supervisory Diff Eligi                | bility                                                                     |                                                                                                    |                  |  |  |
|                           | Position Occupied                                          | 1 - Competitive Service                                        |                                  | Language Requ                         | uired                                                                      |                                                                                                    |                  |  |  |
|                           | Drug Test                                                  | Agency Req Drug Test o<br>Incumbent(Tier One)                  | of                               | Training Program                      | m ID YY - Not A                                                            | YY - Not Applicable                                                                                                    |                  |  |  |
| Key                       | Emergency Essential                                        | Position Not Designated<br>Emergency-Essential Or              | d<br>'Key                        | Intelligence Position                 | Ind Non-Defen<br>Personnel                                                 | se Civilian<br>System                                                                                                    | Intelligence     |  |  |
| L                         | O Position Indicator                                       | 0 - No Applicable Progra                                       | am                               |                                       |                                                                            | 15020000                                                                                                    |                  |  |  |

Figure 6

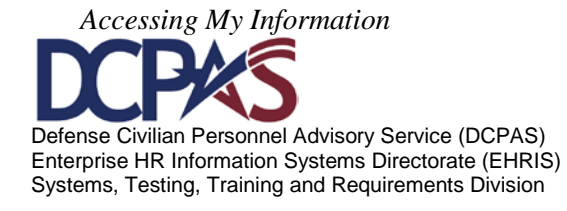

| The following section displays becaused histor | rical information through today's date.                        |                                   |                                              |  |  |  |
|------------------------------------------------|----------------------------------------------------------------|-----------------------------------|----------------------------------------------|--|--|--|
|                                                |                                                                |                                   | O Previous 1-1 - Nex                         |  |  |  |
| etails As Of Effective Date                    |                                                                |                                   |                                              |  |  |  |
| Hide 19-Sep-2011                               |                                                                |                                   |                                              |  |  |  |
| SCD Leave                                      | 20-Sep-2010                                                    | Social Security Number            |                                              |  |  |  |
| Date Of Birth                                  | 21-May-1964                                                    | Gender                            | Female                                       |  |  |  |
| Disability Code                                | 05 - I do not have a disability.                               | Citizenship                       | 1 - U.S. Citizen, includes U.S.<br>Nationals |  |  |  |
| Date Last Promotion                            |                                                                | Agency Code Transfer From         |                                              |  |  |  |
| Veterans Preference                            | Veterans Preference 1 - None Veterans Preference for R         |                                   |                                              |  |  |  |
| Veterans Status                                | P - Post-Vietnam-Era Veteran                                   | Email Address                     |                                              |  |  |  |
| Appointment Type                               | 2A - Competitive - Career-<br>Conditional                      | Current Appointment Authority (1) | ZBA                                          |  |  |  |
| Current Appointment Authority (2)              |                                                                | Previous Retirement Coverage      | Never Covered                                |  |  |  |
| SCD Civilian                                   | 20-Sep-2010                                                    | SCD RIF                           | 20-Sep-2010                                  |  |  |  |
| SCD Retirement                                 | 20-Sep-2010                                                    | Reserve Category                  | Not Applicable                               |  |  |  |
| Military Recall Status                         | Y - Not Applicable                                             | Date Retired Uniform Service      | 01-Jul-2010                                  |  |  |  |
| Uniform Service Component                      | 1 - Regular-Persons Whose<br>Continuous Svc Is Contemplated by | Uniform Service Designation       | F - Air Force                                |  |  |  |
| Retirement Grade                               | 38                                                             | Military Retirement Waiver Ind    | 2 - Waiver Not Required                      |  |  |  |
| Exception Retirement Pay Ind                   | 1 - Not                                                        | Creditable Military Service       | 000000                                       |  |  |  |
|                                                | Required/Requested/Granted                                     |                                   |                                              |  |  |  |
| Frozen Service                                 | 000000                                                         | Date Conversion Career Begins     | 20-Sep-2010                                  |  |  |  |
| Date Conversion Career Due                     | 20-Sep-2013                                                    | Date Recmd Conversion Begins      |                                              |  |  |  |
| Date Recrud Conversion Due                     |                                                                | Date VRA Conversion Due           |                                              |  |  |  |
| Date Prob/Trial Period Begins                  |                                                                | Date Prob/Trial Period Ends       |                                              |  |  |  |
| Ethnicity And Race<br>SCD SES                  | White                                                          | SCD Special Retirement            |                                              |  |  |  |

Personal Tab contains your specific personal information.

Salary Tab contains your pay related information.

| Appointment Positio        | n Personal                                                         | Salary Delient                  | s Awarus and bonuses                                                                    | Performance                                         | Personner               | ACUOIS              |                   |
|----------------------------|--------------------------------------------------------------------|---------------------------------|-----------------------------------------------------------------------------------------|-----------------------------------------------------|-------------------------|---------------------|-------------------|
| The following section disp | lays detailed hist                                                 | <del>orical information t</del> | rough today's date.                                                                     |                                                     |                         |                     |                   |
|                            |                                                                    |                                 |                                                                                         |                                                     |                         | Previous 1-1        | - <u>Next 1</u> ( |
| Details Effective Date     | Basic Pay                                                          | Locality Pay                    | Adjusted Basic Pay                                                                      | Other Pay                                           | Total Pay               | Locality Percentage | Currency          |
| -Hide 27-Mar-2011          | 31.90                                                              | 0.00                            | 31.90                                                                                   |                                                     | 31.90                   | 14.16               | USD               |
| Ret<br>Super               | AUO<br>Availability Pay<br>ention Allowance<br>risory Differential |                                 | AUO Provide AUO Provide AUO Provide AUO Provide AUO AUO AUO AUO AUO AUO AUO AUO AUO AUO | emium Pay Indi<br>emium Pay Indi<br>Ilowance Percer | cator<br>cator<br>ntage |                     |                   |

Figure 8

Benefits Tab contains your benefits related information.

| Appointment Positi                                                                                                    | on Pers                          | onal Sa      | lary Bene      | fits Awards and Bonus       | es Performance                                 | Personnel Actions  |                |            |
|----------------------------------------------------------------------------------------------------|----------------------------------|--------------|----------------|-----------------------------|------------------------------------------------|--------------------|----------------|------------|
| The following section dis                                                                                                    | splays detai                     | led historic | al internation | through today's date.       |                                                |                    |                |            |
| FEGLI                                                                                                    |                                  |              |                | Start Date                  |                                                |                    |                |            |
| Basic only                                                                                                    |                                  |              |                | 20-Sep-2010                 |                                                |                    |                |            |
| Health Benefits                                                                                                    |                                  |              |                |                             |                                                |                    |                |            |
|                                                                                                    |                                  |              |                |                             |                                                |                    | ③ Previous 1-1 | - Next 1 @ |
| Details Start Date                                                                                                    | Health P                         | lan          |                |                             | Enrollment                                     | Premium Conversion |                |            |
| + Show 21-Nov-2010                                                                                                    | Federal Employee Health Benefits |              |                | Special Code (ZZ)           | cial Code (ZZ) Enrollment Waived/Cancelled (Y) |                    | Pre Tax        |            |
| Thrift Saving Plan                                                                                                    |                                  |              |                |                             |                                                |                    |                |            |
| Details Start Date                                                                                                    | A                                | nount        | Rate           | Status                      |                                                |                    | Status         | Date       |
| Show 20-Sep-2010     Sep-2010     S |                                  |              | 3              | A - Automatically Enrolle   | ed Participant (A)                             |                    | 20-Sep-        | 2010       |
| TSP Catch Up Contribution                                                                                                    |                                  |              |                |                             |                                                |                    |                |            |
| Start Date                                                                                                    |                                  |              |                | End Date                    | Catch U                                        | p Amount           |                |            |
| No results found.                                                                                                    |                                  |              |                |                             |                                                |                    |                |            |
| Retirement Plan                                                                                                    |                                  |              |                |                             |                                                |                    |                |            |
| Retirement Plan                                                                                                    |                                  |              |                | FERS Coverage               |                                                |                    |                |            |
| K - FERS and FICA                                                                                                    |                                  |              |                | A - Automatically Covered B | v FERS                                         |                    |                |            |

Figure 9

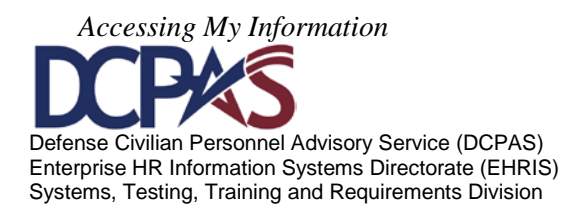

#### Awards and Bonuses Tab displays your award and/or bonus information.

| Profile Disability Language<br>This section captures your monetary<br>may request you provide documental                                                                                      | e Ethnicity and Rad<br>and non-monetary awa<br>tion for verification pur                                             | ce Emergency Contact Educ<br>ards. By adding non-monetary award<br>poses. Only non-monetary awards o     | ation Training C<br>ds you are self-certifyin<br>an be added by employ | Certifications/License<br>g the data you enter is v<br>ree. | Awards and Bonuses<br>ralld. Human Resources (HR) |
|----------------------------------------------------------------------------------------------------|----------------------------------------------------------------------------------------------------|----------------------------------------------------------------------------------------------------|------------------------------------------------------------------------|-------------------------------------------------------------|---------------------------------------------------|
| TIPS:<br>Updating awards is limited t                                                                                                    | o the list provided with                                                                                             | in the list of values. All other awards                                                                  | s must be added by you                                                 | ar HR Office.                                               |                                                   |
|                                                                                                    |                                                                                                    |                                                                                                    |                                                                        |                                                             |                                                   |
| Select the 'Add' button to ad                                                                                                    | ld new Awards.                                                                                                    |                                                                                                    |                                                                        |                                                             |                                                   |
| Select the 'Add' button to ad<br>To 'Delete' Self Certified Aw<br>under 'Add'. Awards marked                                                                                                  | id new Awards.<br>ards, first select the ent<br>d as 'Verified' can only b                                           | by then select the Delete button. To<br>be updated by your HR office.                                    | correct a 'self certified'                                             | entry, select 'Delete' and                                  | f re-enter the awards data                        |
| Select the 'Add' button to ad<br>To 'Delete' Self Certified Aw<br>under 'Add'. Awards marked<br>Awards and Bonuses                                                                            | id new Awards.<br>ards, first select the ent<br>d as 'Verified' can only b                                           | try then select the Delete button. To<br>be updated by your HR office.                                   | correct a 'self certified'                                             | entry, select 'Delete' and                                  | f re-enter the awards data                        |
| Select the 'Add' button to ad<br>To 'Delete' Self Certified Aw<br>under 'Add'. Awards marked<br>Awards and Bonuses<br>Select Object: Delete   A                                               | id new Awards.<br>ards, first select the ent<br>d as 'Verified' can only b<br>dd                                     | try then select the Delete button. To<br>be updated by your HR office.                                   | correct a 'self certified'                                             | entry, select 'Delete' and                                  | f re-enter the awards data                        |
| Select the 'Add' button to ac<br>To 'Delete' Self Certified Aw<br>under 'Add'. Awards market<br>Awards and Bonuses<br>Select Object: Delete   A<br>Select Award Update Source   I             | and new Awards.<br>ards, first select the ent<br>d as 'Verified' can only b<br>dd<br>Date Award Earned               | by then select the Delete button. To<br>be updated by your HR office.                                    | correct a 'self certified'                                             | entry, select 'Delete' and                                  | re-enter the awards data                          |
| Select the 'Add' button to ad<br>To 'Delete' Self Certified Aw<br>under 'Add'. Awards marked<br>Awards and Bonuses<br>Select Object: Delete   A<br>Select Award Update Source  <br>Verified 1 | Id new Awards.<br>ards, first select the ent<br>d as 'Verified' can only b<br>dd<br>Date Award Earned<br>13-Jun-2011 | by then select the Delete button. To<br>be updated by your HR office.<br>Award Type<br>Performance Award | correct a 'self certified'<br>Amount or Hours<br>\$800                 | entry, select 'Delete' and<br>Award Percentage              | re-enter the awards data                          |

#### Figure 10

Performance Tab displays your performance appraisal information.

| Appointment                                    | Position       | Personal        | Salary       | Benefits      | Awards and Bonuses           | Performance          |
|------------------------------------------------|----------------|-----------------|--------------|---------------|------------------------------|----------------------|
| The following s                                | ection display | vs detailed his | torical info | ormation thro | ugh today's date.            |                      |
|                                                |                |                 |              |               |                              | $\smile$             |
| Details Apprais                                | sal Type       |                 | R            | ating of Re   | cord                         |                      |
| <u>Show</u> Annual /                           | Appraisal      |                 | 3            | - Valued Per  | f, Acceptable, Fully Succ, P | Pass, Sat, Successfu |
| Show Transfer                                  | red From An    | other Agency    | ×            | - Not Rated   |                              |                      |
| Show Annual /                                  | Appraisal - N  | SPS             | 3            | - Valued Per  | f, Acceptable, Fully Succ, P | Pass, Sat, Successfu |
| Eshow Annual      Annual     Annual     Annual | Appraisal - N  | SPS             | 3            | - Valued Per  | f, Acceptable, Fully Succ, P | Pass, Sat, Successfu |
| Show Annual A                                  | Appraisal - N  | SPS             | 4            | - Exc Expec,  | Exc Full Succ, Excel, High-  | -Succ, High Effec, S |
| Show Annual A                                  | Appraisal      |                 | 3            | - Valued Per  | f, Acceptable, Fully Succ, P | Pass, Sat, Successfu |
| Show Annual /                                  | Appraisal      |                 | 3            | - Valued Per  | f, Acceptable, Fully Succ, P | Pass, Sat, Successfu |
| Show Annual A                                  | Appraisal      |                 | 3            | - Valued Per  | f, Acceptable, Fully Succ, P | Pass, Sat, Successfu |
| E Show Annual      Annual     Annual           | Appraisal      |                 | 3            | - Valued Per  | f, Acceptable, Fully Succ, P | Pass, Sat, Successfu |
| I Show Annual /                                | Appraisal      |                 | 3            | - Valued Per  | f. Acceptable. Fully Succ. P | Pass. Sat. Successfu |
|                                                |                |                 | Fie          | mmo 11        |                              |                      |

#### Figure 11

#### Personnel Actions Tab displays your personnel notifications.

| Appo           | ointment                       | Position       | Personal                       | Salary                       | Benefits                      | Awards and Bon                             | uses                 | Performance                           | Personnel Ac                           | tions                |
|----------------|--------------------------------|----------------|--------------------------------|------------------------------|-------------------------------|--------------------------------------------|----------------------|---------------------------------------|----------------------------------------|----------------------|
| The<br>availab | following se<br>ble for viewir | ction displand | iys detailed p<br>-appropriate | ersonnel inf<br>d fund and l | ormation. No<br>ocal national | te: For appropriated<br>employees only tho | l employ<br>se Perso | vees, only those<br>nnel Notification | Personnel Notific<br>is processed on o | ations p<br>or after |
| viewin         | g.                             |                |                                |                              |                               |                                            |                      |                                       |                                        |                      |
| View           | NPAs VI                        | ew Select      | ted                            |                              |                               |                                            |                      |                                       |                                        |                      |
| Select         | All Select                     | None           |                                |                              |                               |                                            |                      |                                       |                                        |                      |
| Selec          | t Effective                    | Date           | First NOA                      | First NOA                    | Descriptio                    | n Second                                   | NOA                  | Second NOA                            | Description                            | U                    |
| 1000           | 25-Sep-20                      | 11             | 790                            | Realignme                    | nt                            |                                            |                      |                                       |                                        | 20                   |
| [[00]]         | 13-Jun-20                      | 11             | 840                            | Individual                   | Cash Award                    | RB                                         |                      |                                       |                                        | 14                   |
| 1000           | 21-Sep-20                      | 10             | 002                            | Correction                   |                               | 849                                        |                      | Individual Cas                        | h Award NRB                            | 23                   |
| [[]]]          | 21-Sep-20                      | 10             | 849                            | Individual                   | Cash Award                    | NRB                                        |                      |                                       |                                        | 21                   |
|                | 23-May-20                      | 10             | 0912                           | Change in                    | Position Nun                  | ber                                        |                      |                                       |                                        | 21                   |
|                | 23-May-20                      | 10             | 890                            | Misc Pay A                   | dj                            |                                            |                      |                                       |                                        | 27                   |
| (22)           | 14-Feb-20                      | 10             | 130                            | Transfer                     |                               |                                            |                      |                                       |                                        | 17                   |

Figure 12

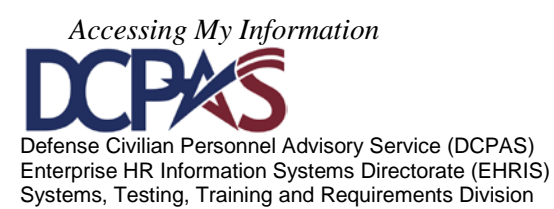

To view a Notification of Personnel Action (NPA), click in the box located in the 'Select' column and then select the 'View Selected' button.

|   |                  | Арро              | intment                      | Position                | Personal                        | al Salary Benefits Awards and Bonuses Performa |                               |           |                                    | mance                  | ance Personnel Actions    |                                               |                                   |                              |
|---|------------------|-------------------|------------------------------|-------------------------|---------------------------------|------------------------------------------------|-------------------------------|-----------|------------------------------------|------------------------|---------------------------|-----------------------------------------------|-----------------------------------|------------------------------|
|   |                  | The f<br>availabl | ollowing seo<br>e for viewin | ction displang. For non | ys detailed pe<br>-appropriated | ersonnel inf<br>I fund and I                   | ormation. No<br>ocal national | employees | ropriated emplo<br>only those Pers | oyees, on<br>sonnel No | ly those l<br>otification | <sup>D</sup> ersonnel Notif<br>s processed on | fi <del>cations</del><br>or after | processed on<br>23 March 200 |
|   |                  | View I            | NPAs Vie                     | ew Select               | ed                              |                                                |                               |           |                                    |                        |                           |                                               |                                   |                              |
| / |                  | Select            | All Select                   | None                    |                                 |                                                |                               |           |                                    |                        |                           |                                               |                                   |                              |
|   | $\smallsetminus$ | Select            | Effective                    | Date                    | First NOA                       | First NOA                                      | Descriptio                    | n         | Second NOA                         | Seco                   | nd NOA                    | Description                                   | U                                 | pdate HR Co                  |
|   | 1                |                   | 25-Sep-20                    | 11                      | 790                             | Realignme                                      | nt                            |           |                                    |                        |                           |                                               | 20                                | 5-Sep-2011                   |
|   |                  |                   | 13-Jun-201                   | 11                      | 840                             | Individual                                     | Cash Award                    | RB        |                                    |                        |                           |                                               | 14                                | 4-Jun-2011                   |

Figure 13

#### Select 'Open'

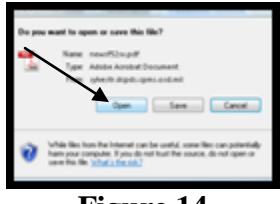

Figure 14

#### The NPA displays.

| PM Supp.                                                                                                    | V. 7/91<br>S. Offfice of Personnel Management<br>PM Supp. 296-33, Subch. 4 NOTIFICATION OF PER |                          |              |                                                              |                                                                                | OF PER                                                       | RSONNEL ACTION                |                       |                     |          |            |               |                        |             |
|----------------------------------------------------------------------------------------------------|------------------------------------------------------------------------------------------------|--------------------------|--------------|--------------------------------------------------------------|--------------------------------------------------------------------------------|--------------------------------------------------------------|-------------------------------|-----------------------|---------------------|----------|------------|---------------|------------------------|-------------|
| 1. Name (i                                                                                                    | ast, First, I                                                                                  | Middle/                  |              |                                                              |                                                                                |                                                              | 2. Social                     | Security Nu           | mber 3              | . Date o | of Birth   | 4. EM         | ective Dat<br>01-04-20 | e<br>009    |
| FIRST                                                                                                    | ACTION                                                                                         |                          |              |                                                              |                                                                                |                                                              | SECON                         | D ACTI                | ON                  |          |            |               |                        |             |
| 893                                                                                                    | 8-8. Natur<br>Reg WR                                                                           | e of Action              |              |                                                              |                                                                                |                                                              | 6-A. Code                     | 6-8. Natur            | e of Action         |          |            |               |                        |             |
| 5-C. Code<br>ZLM                                                                                                    | 5-D. Legal<br>10 U.S.(                                                                         | Authority<br>C. SEC 2164 |              |                                                              |                                                                                |                                                              | 6-C. Code                     | 6-D. Legal            | Authority           |          |            |               |                        |             |
| 5-E. Code 5-F. Legal Authority                                                                                                    |                                                                                                |                          |              |                                                              | 0-E. Code 0-F. Legal Authority                                                 |                                                              |                               |                       |                     |          |            |               |                        |             |
| 7. FROM:<br>POLICE                                                                                                    | Position OFFICER                                                                               | Title and Number         |              |                                                              |                                                                                |                                                              | 15. TO:<br>POLICE<br>G426A    | Position Ti<br>OFFICE | tle and Numb<br>R   | er       |            |               |                        |             |
| 8. Pay Plan                                                                                                    | 9.Occ. Code                                                                                    | 10.Grade or Level 11.5   | step or Rate | 12. Total Sala                                               | ey.                                                                            | 13.Pay Basis                                                 | 16. Pay                       | 17. Occ.              | 18.Grade or Leve    | 19.Step  | or Rate 20 | ). Total Sala | ry/Award               | 21. Pa      |
| AD                                                                                                    | 0083                                                                                           | 07                       | 04           | \$58,345                                                     | 5.00                                                                           | PA                                                           | Plan AD                       | Code<br>0083          | 07                  | 05       | 5          | \$65,710      | 0.00                   | Basis<br>P/ |
| 12A. Basic Pay 129. Keexity Adj. 12C. Adj. Basic Pay 12D. Other Pay \$49,199.00 \$9,146.00 \$58,345.00                                                                                                    |                                                                                                |                          |              | 20A. Boo<br>\$53,                                            | o Pay<br>379.00                                                                | 208. Locality /<br>\$12,331.                                 | міј.<br>00                    | 20C. Adj.<br>\$65,    | Basie Pay<br>710.00 | 200. 0th | her Pay    |               |                        |             |
| 14. Name and Location of Position's Organization<br>60D 65 DDAAPF 943110<br>PENTAGON FORCE PROTECTION AGENCY<br>PENTAGON POLICE DIRECTORATE<br>DPERATIONS DIVISION<br>DPERATIONS RELIEFS<br>MASHINGTON DC |                                                                                                |                          |              | 22. Name<br>A60D (<br>PENT/<br>PENT/<br>OPER<br>OPER<br>WASH | and Location<br>5 DDA<br>AGON FO<br>AGON PO<br>AGON PO<br>ATIONS E<br>ATIONS F | APF 94311<br>RCE PROTE<br>DLICE DIREC<br>DIVISION<br>RELIEFS | Organiz<br>0<br>CTION<br>TORA | AGENO                 | CY                  | -        |            |               |                        |             |

Figure 15

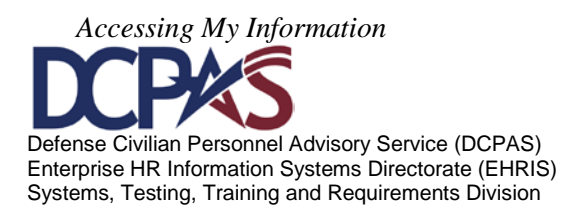

#### **Other Features**

#### Home

To return to the homepage from **Update My Information** within '**My Biz'**, select the **Home** link.

| 🕒 Favorites 🔻 | ICE<br>MyBiz | ICE PAA<br>V3 | FAQ Home Logout Help |
|---------------|--------------|---------------|----------------------|
|               |              | Figure 16     |                      |

After selecting the Home link, the 'My Biz' homepage displays.

| D                                                                                                    | epartment of Defense                                                                                                    |                                                                                                    |
|----------------------------------------------------------------------------------------------------|----------------------------------------------------------------------------------------------------|----------------------------------------------------------------------------------------------------|
|                                                                                                    | 😪 Favorites 🔻                                                                                                    | ICE MyBiz ICE PAA V3 FAQ Logout Help                                                                                                    |
|                                                                                                    |                                                                                                    | Favorites                                                                                                    |
| Navigator                                                                                                    |                                                                                                    | Personalize                                                                                                    |
| D My Biz                                                                                                    | My Biz My Information Update My Information Employment Verification                                                                                                    | After using your browser to access DCPDS, close all<br>of your browser windows and restart a new<br>browser session. Sometimes the browser can hold<br>that information in memory (e.g. cache, etc) and<br>some web sites know where to look to find it. For<br>more information <u>Click here</u> |
|                                                                                                    | Performance Appraisal Application (PAA)                                                                                                    | DCPDS Timing Out "Idle" Notice!                                                                                                    |
| "My Biz and associate<br>the Defense Civilian I<br>personal personnel ri<br>personnel within a .r<br>enterprise using "Myl | ed web pages are web-based tools created by the Department of Defense (DoD) as part of<br>Personnel Data System (DCPDS) to allow DoD personnel access to and management of their<br>acords. The DoD MyBiz and associated tools can be accessed only by authorized DoD<br>ini or dode.a edu network. The DoD MyBiz tool has no association with any private or other<br>Biz" in whole or in part as a title or logo." | DCPDS My Biz, MyWorkplace and Human<br>Resources user connections that are<br>inactive ("idle") for 60 minutes will<br>automatically terminate.                                                                                                    |
|                                                                                                    | Figure 17                                                                                                    |                                                                                                    |

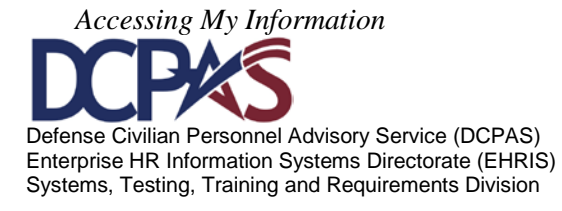

## **Interactive Customer Evaluation (ICE)**

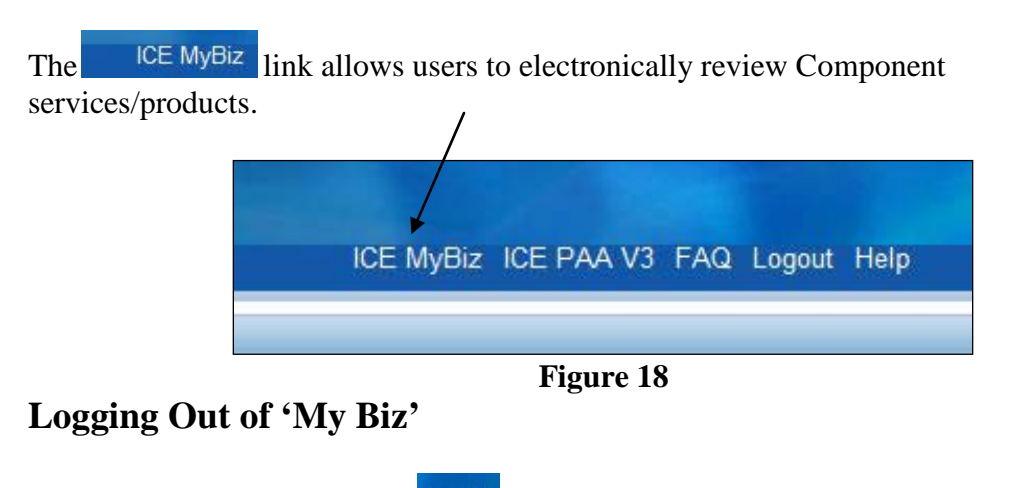

To properly logout, select the Logout link at the top or bottom of page and exit your DCPDS Portal session.

|            | ICE MyBiz | ICE PAA V3 | FAQ | Logout | Help    |
|------------|-----------|------------|-----|--------|---------|
| <b>1</b> 2 |           |            |     |        |         |
| orites     |           |            |     | Dors   | onalizo |

Figure 19

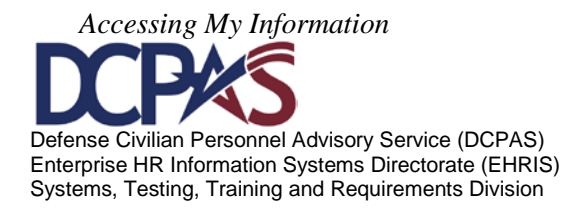

## Self Service 'MyBiz' Module 1, Chapter 3 Updating My Information

#### Introduction

Self Service provides employees the ability to log into 'MyBiz' and update their personal information. The following pages provide a brief overview of this new functionality.

#### Contents

| Торіс                              | Page |
|------------------------------------|------|
| Privacy Act Statement              | 2    |
| Profile Information                | 3    |
| Disability Information             | 10   |
| Language Information               | 12   |
| Ethnicity and Race Information     | 19   |
| Emergency Contact Information      | 22   |
| Education Information              | 30   |
| Training Information               | 37   |
| Certification/Licenses Information | 48   |
| Awards and Bonuses Information     | 56   |

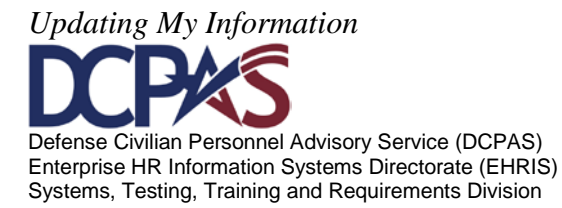

the

#### Update My Information

The Update My Information function allows employees to update employee information.

| Departme                                                                                                   | ent of Defense                                                                                                    |                                                                                                    |
|----------------------------------------------------------------------------------------------------|----------------------------------------------------------------------------------------------------|----------------------------------------------------------------------------------------------------|
|                                                                                                    | 🔒 Favorites 🔻                                                                                                    | ICE MyBiz ICE PAA V3 FAQ Logout Help                                                                                                    |
|                                                                                                    |                                                                                                    |                                                                                                    |
|                                                                                                    |                                                                                                    | Favorites                                                                                                    |
| navigator                                                                                                  |                                                                                                    | Personalize                                                                                                    |
| C My Biz                                                                                                   | My Biz My Information Update My Information Employment Verification                                                                                                    | After using your browser to access DCPDS, close all of your<br>browser windows and restart a new browser session.<br>Sometimes the browser can hold that information in<br>memory (e.g. cache, etc) and some web sites know where<br>to look to find it. For more information <u>Click here</u> |
| "My Biz and associated web pages                                                                           | Performance Appraisal Application (PAA)  are web-based tools created by the Department of Defense (DoD) as part of the Defense                                                                                                    | My Biz - Disability Code Information                                                                                                    |
| Civilian Personnel Data System (D<br>The DoD MyBiz and associated too<br>DoD MyBiz tool has no association | CPDS) to allow DoD personnel access to and management of their personal personnel records.<br>Is can be accessed only by authorized DoD personnel within a .mil or dodea.edu network. The<br>with any private or other enterprise using "MyBiz" in whole or in part as a title or logo." | CPMS does not maintain Federal Long Term Care Insurance<br>and Flexible Spending Account Programs.                                                                                                    |

Figure 1

#### Privacy Act Statement

Before you can 'view, add and/or update' your personal information, you must 'Privacy Act Statement'.

| Privacy Act Statement                                                                                                    |  |  |  |
|----------------------------------------------------------------------------------------------------|--|--|--|
| The information you provide to the Defense Civilian Personnel Data System (DCPDS) is covered by the Privacy Act of 1974. For questions regarding your personal information please contact your local Human Resources Office. |  |  |  |
| Authorities: 5 USC 301; Title 5, USC Chapters 11, 13, 29, 31, 33, 41, 43, 51, 53, 55, 61, 63, 72, 75, 83, and 99; 5 USC 7201; 10 USC 136; 29 CFR 1614.601; and E.O.9397.                                                     |  |  |  |
| Principal Purposes: To allow civilian employees in the Department of Defense (DoD) to update personal information.                                                                                                    |  |  |  |
| <b>Routine Uses:</b> None. The DoD 'Blanket Routine Uses' set forth at the beginning of OSD's compilation of systems of records notices apply to this system.                                                                |  |  |  |
| <b>Disclosure:</b> Voluntary. However, failure to provide or update your information may require manual HR processing or the absence of some information.                                                                    |  |  |  |
| ACCEPT DECLINE                                                                                                    |  |  |  |

Figure 2

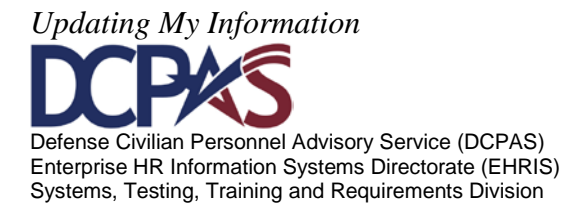

Tabs - The following is a list of the 'Tabs' with 'associated' information.

The General Information header includes your name and work email address.

| Update My Information | Jpdate My Information |  |  |  |  |
|-----------------------|-----------------------|--|--|--|--|
|                       |                       |  |  |  |  |
|                       |                       |  |  |  |  |
| Employee              |                       |  |  |  |  |
| $\mathbf{N}$          |                       |  |  |  |  |
| Employee Name         |                       |  |  |  |  |
| Work Empil Addross    |                       |  |  |  |  |
| WORK Enfail Address   |                       |  |  |  |  |

Figure 3

*The Profile tab* allows you to update/change work email address, phone numbers, and physical work address.

#### **Work Email Address**

To 'Add/Update' work email address, type the new email address and then select the **Update** button. Email address is currently being used for the NSPS and/or Agency-unique Performance Appraisal notifications. In addition, work email addresses are being used to communicate personnel information directly to employees.

| My Profile                | My Profile                                                  |  |  |  |
|---------------------------|-------------------------------------------------------------|--|--|--|
| Work Empil Addross        |                                                             |  |  |  |
| WORK EIHall Address       |                                                             |  |  |  |
| ✓TIP Please enter your Wo | rk Email Address only and select the Update button to save. |  |  |  |
| Work Email Address        | firstname.lastname@dod.mil                                  |  |  |  |
|                           | Update                                                      |  |  |  |

Figure 4

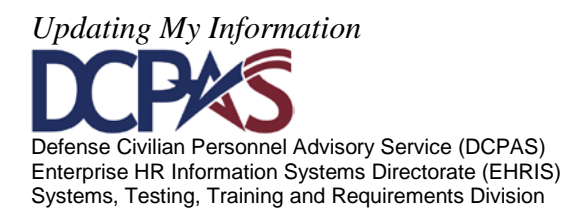

After selecting 'Update', a 'Confirmation' page displays. Select <u>Continue Updating Your Information</u> to continue updating your work information or select <u>View Your My Biz Account</u> to view your information in 'MyBiz, My Information.'

| Self Service Work information                                                  | Confirmation Notice                                                                                                    |
|--------------------------------------------------------------------------------|----------------------------------------------------------------------------------------------------|
| Confirmation                                                                   |                                                                                                    |
| Congratulations                                                                | , your work information has been updated as of <b>29-Aug-2011</b> .                                                                                      |
| Please check your phone r                                                      | number, work email address or physical work address to view your updated information                                                                     |
| What do you want to do nov                                                     | N?                                                                                                    |
| Continue Updating Your Informat                                                | <u>tion</u>                                                                                                    |
|                                                                                | Figure 5                                                                                                    |
| Phone Numbers                                                                  |                                                                                                    |
| To ' <b>add</b> ' a new phone                                                  | number, select the <b>Add</b> button.                                                                                                    |
| Employee Phone Number                                                          |                                                                                                    |
| TIP To enter a new Type phone number,<br>number, select the Trashcan next to ' | select the Add button. To update an existing phone number, select the actual number listed in the Number column. To delete an existing phone the record. |

Figure 6

Number

Select a phone type from the drop down list. 'Phone Type' and 'Phone Number' are required fields which are noted with an '\*'. Once you have selected a phone type, enter your phone number to include area code and dashes. Extensions may also be included.

Example: 555-123-4567 Ext 123. Once you have finished entering your phone number, select the **Submit** 

button.

lo data found

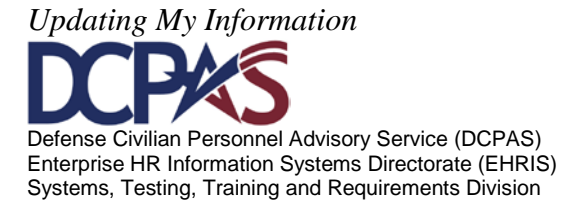

Module 1, Chap 3 Page 4

Delete

| Employee Dhane Num       | abar                 |                           |                          |
|--------------------------|----------------------|---------------------------|--------------------------|
| Employee Phone Nun       | iber                 |                           |                          |
| * Indicates required fie | ld                   |                           | Submit Cancel            |
|                          |                      |                           |                          |
| Employee                 |                      |                           |                          |
|                          |                      |                           |                          |
| Employee Num             | ber                  | Employee Name             |                          |
| Work Email Addre         | ess firstname lastna |                           |                          |
| Work Email Addre         |                      |                           |                          |
| Phone Information        |                      |                           |                          |
|                          |                      |                           |                          |
|                          |                      |                           |                          |
| * Phone Type             | -                    |                           |                          |
| * Phone Number           |                      |                           | /                        |
|                          | Home                 |                           |                          |
|                          | Home Secondary       |                           | ×                        |
|                          | Home Tertiary        |                           | Submit Cancel            |
|                          | Home Fax             |                           | oub <u>ili</u> te ouncei |
|                          | Mobile               | PAA V3 FAQ Home Logout He | elp                      |
|                          | Other                |                           |                          |
|                          | Pager                |                           |                          |
|                          | Work                 |                           |                          |
|                          | Work Secondary       |                           |                          |
|                          | Work Tertiary        |                           |                          |
|                          | Work Fax             |                           |                          |

Figure 7

After selecting 'Submit', a 'Confirmation' page displays. Select <u>Continue Updating Your Information</u> to continue updating your work information. Select <u>View Your My Biz Account</u> to view your information in 'MyBiz, My Information.'

| Self Service Work information Confirma                         | Self Service Work information Confirmation Notice                                |  |  |  |
|----------------------------------------------------------------|----------------------------------------------------------------------------------|--|--|--|
| Confirmation                                                   |                                                                                  |  |  |  |
| Congratulations<br>Please check your phone number.             | , your work information has been updated as of <b>31-Aug-2011 10:45:46 CDT</b> . |  |  |  |
|                                                                |                                                                                  |  |  |  |
| What do you want to do now?                                    |                                                                                  |  |  |  |
| Continue Updating Your Information<br>View Your My Biz Account |                                                                                  |  |  |  |

Figure 8

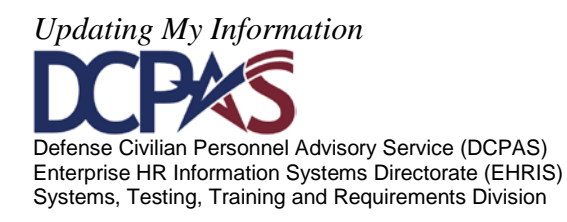

#### Edit a Phone Number

To '**update**' an existing phone number, select the phone number link 555-123-4567 Ext 123.

| Employee Phone Number                                                                                                    |                                                         |
|----------------------------------------------------------------------------------------------------|---------------------------------------------------------|
| Image: A set of the set of the | isted in the Number column. To delete an existing phone |
| Add                                                                                                    |                                                         |
| Type Number                                                                                                    | Delete                                                  |
| Home 555-123-4567 Ext 123                                                                                                    | Û                                                       |
| Figure 9                                                                                                    |                                                         |
| Change the phone number and select the <b>Submit</b> button.                                                                                                    |                                                         |
| * Indicates required field                                                                                                    | Sub <u>m</u> it Cancel                                  |
| Employee                                                                                                    |                                                         |
| Employee Number Employee Name<br>Work Email Address firstname.lastname@dod.mil                                                                                                    |                                                         |
| Phone Information                                                                                                    |                                                         |
| * Phone Type Home   * Phone Number  555-123-4567                                                                                                    |                                                         |
|                                                                                                    | Sub <u>mit</u> Cancel                                   |

Figure 10

After selecting 'Submit', a 'Confirmation' page displays. Select

<u>Continue Updating Your Information</u> to continue updating your work information. Select <u>View Your My Biz Account</u> to view your information in 'MyBiz, My Information.'

| Self Service Work information Confirmati                       | ion Notice                                                                       |
|----------------------------------------------------------------|----------------------------------------------------------------------------------|
|                                                                |                                                                                  |
| Confirmation                                                   |                                                                                  |
| Congratulations                                                | , your work information has been updated as of <b>31-Aug-2011 10:49:05 CDT</b> . |
| Please check your phone number, w                              |                                                                                  |
| What do you want to do now?                                    |                                                                                  |
| Continue Updating Your Information<br>View Your My Biz Account |                                                                                  |
|                                                                |                                                                                  |

Figure 11

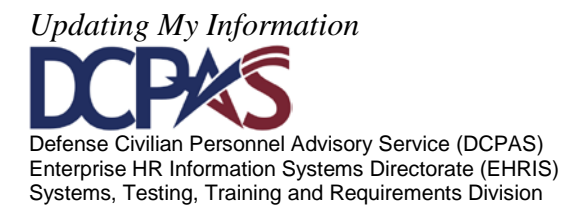

#### **Delete a Phone Number**

To '**delete**' a phone number, select the is button next to the number you want to delete.

| Employee Phone Numbe                    | 5r                                                                                                  |                                                                                           |
|-----------------------------------------|----------------------------------------------------------------------------------------------------|-------------------------------------------------------------------------------------------|
| ✓TIP To enter a new T number, select th | ype phone number, select the Add button. To update an existing phone e Trashcan next to the record. | number, select the actual number listed in the Number column. To delete an existing phone |
| Add                                     |                                                                                                    |                                                                                           |
| Туре                                    | Number                                                                                              | Delete                                                                                    |
| Home                                    | <u>555-123-4567</u>                                                                                 | Î 📕                                                                                       |
|                                         | Figur                                                                                               | e 12                                                                                      |
| A warning sc<br>cancel the del          | reen displays, select the <b>Yes</b> butt<br>lete, select the <b>No</b> button.                     | on to process the delete; or, if you want to                                              |
| Are you sure yo                         | ou want to delete this Phone Number (555-123-                                                       | 4567)?                                                                                    |
|                                         |                                                                                                    | No Yes                                                                                    |

#### Figure 13

After selecting 'Yes', a 'Confirmation' page displays. Select <u>Continue Updating Your Information</u> to continue updating your work information. Select <u>View Your My Biz Account</u> to view your information in 'MyBiz, My Information.'

| Self Service Work information C    | Confirmation Notice                                                                |  |  |  |  |
|------------------------------------|------------------------------------------------------------------------------------|--|--|--|--|
| Confirmation                       |                                                                                    |  |  |  |  |
| Congratulations                    | , your work information has been updated as of <b>31-Aug-2011 10:49:05 CDT</b> .   |  |  |  |  |
| Please check your phone nu         | mber, work email address or physical work address to view your updated information |  |  |  |  |
| What do you want to do now?        | ?                                                                                  |  |  |  |  |
| Continue Updating Your Information | <u>n</u>                                                                           |  |  |  |  |
| Figure 14                          |                                                                                    |  |  |  |  |

#### **Physical Work Address**

To '**add**' a Physical Work Address, select the button. Self Service only allows employees to 'add' make one Physical Work address update within a 24-hour period.

| Physica | Physical Work Address            |                                     |                                              |            |              |                    |                     |                      |  |  |
|---------|----------------------------------|-------------------------------------|----------------------------------------------|------------|--------------|--------------------|---------------------|----------------------|--|--|
|         | CONUS employees can add or corr  | rect their Physical Work Address ir | nformation by selecting either the Add butto | on, for ad | ding a new a | ddress, or the Cor | rection button for  | updating an existing |  |  |
| a a     | ddress. NOTE: At present, overse | eas employees cannot update their   | r Physical Work Address, however upcomin     | g Self Se  | rvice system | developments will  | include this functi | onality.             |  |  |
| Add     | Add                              |                                     |                                              |            |              |                    |                     |                      |  |  |
| Select  | Street Address                   | Building Number                     | Suite, Room Number                           | City       | State        | Zip Code           | Country             | Start Date           |  |  |
|         | No results found.                |                                     |                                              |            |              |                    |                     |                      |  |  |

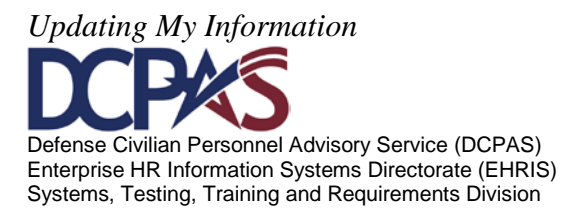

#### Figure 15

When adding a Physical Work Address, 'Street Address, City, State, Zip Code' are required fields and are noted with an \*. Select the **Submit** button to save data.

| Physical Work Address       |                              |  |
|-----------------------------|------------------------------|--|
| * Indicates required field. |                              |  |
| * Street Address            | 123 Work Ave                 |  |
|                             | (example: 550 E Street West) |  |
| Building Number             | 456                          |  |
|                             | (example: 663)               |  |
| Suite, Room Number          | Suite A, Room 111            |  |
|                             | (example: 3, 206)            |  |
| * City                      | Any City                     |  |
| * State                     | TX •                         |  |
| * Zip Code                  | 78150-0000                   |  |
|                             | (example: 78150-4547)        |  |
| Country                     | United States                |  |
| Date From                   | 31-Aug-2011                  |  |
|                             | Sub <u>m</u> it Cancel       |  |

Figure 16

After selecting 'Submit', a 'Confirmation Notice' displays. Select <u>Continue Updating Your Information</u> to continue updating your work information. Select <u>View Your My Biz Account</u> to view your information in 'MyBiz, My Information.'

| Self Service Work information Confirmation Notice                                                            |  |  |  |  |  |
|----------------------------------------------------------------------------------------------------|--|--|--|--|--|
| Confirmation                                                                                                 |  |  |  |  |  |
| Congratulations , your work information has been updated as of <b>31-Aug-2011</b> .                          |  |  |  |  |  |
| Please check your phone number, work email address or physical work address to view your updated information |  |  |  |  |  |
| What do you want to do now?                                                                                  |  |  |  |  |  |
| <u>Continue Updating Your Information</u> <u>View Your My Biz Account</u>                                    |  |  |  |  |  |

Figure 17

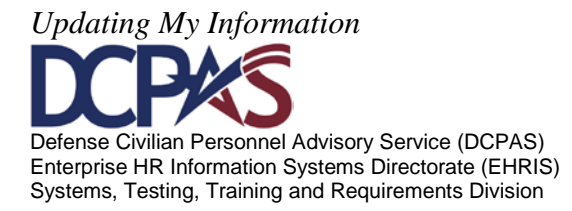

#### **Edit Physical Work Address**

.

| To 'correct' a physical  | work address | select the radio button | next to | o the physical work |
|--------------------------|--------------|-------------------------|---------|---------------------|
| address, then select the | Correction   | button.                 |         |                     |

| Physica     | Physical Work Address                                                                                                    |                 |                    |          |       |            |               |             |  |  |
|-------------|----------------------------------------------------------------------------------------------------|-----------------|--------------------|----------|-------|------------|---------------|-------------|--|--|
| ≪ттр с<br>а | CTIP CONUS employees can add or correct their Physical Work Address information by selecting either the Add button, for adding a new address, or the Correction button for updating an existing address. NOTE: At present overseas employees cannot update their Physical Work Address, however upcoming Self Service system developments will include this functionality. |                 |                    |          |       |            |               |             |  |  |
| Select      | Address Correction                                                                                                    | Add             |                    |          |       |            |               |             |  |  |
| Select      | Street Address                                                                                                    | Building Number | Suite, Room Number | City     | State | Zip Code   | Country       | Start Date  |  |  |
|             | 123 Work Ave                                                                                                    | 456             | Suite A, Room 111  | Any City | тх    | 78150-0000 | United States | 31-Aug-2011 |  |  |
|             |                                                                                                    |                 |                    |          |       |            |               |             |  |  |

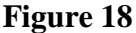

Make the necessary changes to your physical work address, and then select the button.

| Physical Work Address       |                              |
|-----------------------------|------------------------------|
| * Indicates required field. |                              |
| * Street Address            | 123 Work Ave                 |
|                             | (example: 550 E Street West) |
| Building Number             | 456                          |
|                             | (example: 663)               |
| Suite, Room Number          | Suite B, Room 111            |
|                             | (example: 3, 206)            |
| * City                      | Any City                     |
| * State                     | TX •                         |
| * Zip Code                  | 78150-0000                   |
|                             | (example: 78150-4547)        |
| Country                     | United States                |
| Date From                   | 31-Aug-2011                  |
|                             | Sub <u>mit</u> Cancel        |

Figure 19

After selecting 'Submit', a 'Confirmation' page displays. Select

Continue Updating Your Information to continue updating your work information. Select View Your My Biz Account to view your information in 'MyBiz, My Information.' Your changes have now been updated to your personnel record.

| Physic | /hysical Work Address                                                                                                    |     |                   |          |    |            |               |             |  |
|--------|----------------------------------------------------------------------------------------------------|-----|-------------------|----------|----|------------|---------------|-------------|--|
| ØTIP ( | TIP CONUS employees can add or correct their Physical Work Address information by selecting either the Add button, for adding a new address, or the Correction button for updating an existing<br>address. NOTE: At present, overseas employees cannot update their Physical Work Address, however upcoming Self Service system developments will include this functionality. |     |                   |          |    |            |               |             |  |
| Select | Select Address Correction   Add                                                                                                    |     |                   |          |    |            |               |             |  |
| Select | Select Street Address Building Number Suite, Room Number City State Zip Code Country Start Date                                                                                                    |     |                   |          |    |            |               |             |  |
| O      | 123 Work Ave                                                                                                    | 456 | Suite B, Room 111 | Any City | тх | 78150-0000 | United States | 31-Aug-2011 |  |

Figure 20

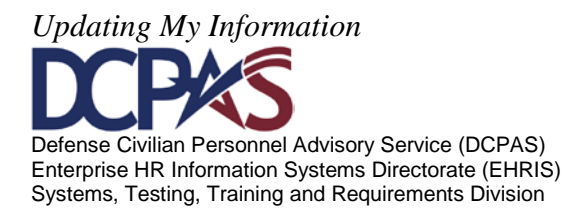

Disability tab contains employee's current disability code.

To '**update**' the disability code, select the magnifying glass <sup>4</sup> and select from the drop down

list using the down arrow. Once you have selected the appropriate code, select the **Update** button.

| Profile | Disability      | Langu  | Jage    | Ethnicity and Race    | Emergency Contact | Education | Training | Certifications/Licenses | Awards and Bonuses |
|---------|-----------------|--------|---------|-----------------------|-------------------|-----------|----------|-------------------------|--------------------|
|         | Disability      | Code I | [ do no | ot have a disability. |                   |           |          |                         |                    |
|         |                 |        |         |                       |                   |           |          | ^                       |                    |
| Upo     | late Disability | Code   |         |                       |                   |           |          |                         |                    |
|         |                 | Ē      | Unda    | to                    |                   |           |          |                         |                    |
|         |                 |        | opua    |                       |                   |           |          |                         |                    |
|         |                 |        |         |                       |                   |           |          |                         |                    |
|         |                 |        |         |                       |                   |           |          |                         | Cancel             |

Figure 21

The Search and Select: Update Disability Code window will open. In the blank box, next to Description, input your partial search criteria using the % as a wild card (ex., to search for a

hearing related disability, input %hearing%), then click

| Search and Se                                                   | elect: Update Disability Code                                                                                                    |                                                                                                    |
|-----------------------------------------------------------------|----------------------------------------------------------------------------------------------------|----------------------------------------------------------------------------------------------------|
|                                                                 |                                                                                                    | Cance! Select                                                                                             |
| Search                                                          |                                                                                                    |                                                                                                    |
| Select the 'Go'<br>impairment%<br>to selection.<br>Search By De | ' button to receive entire list of available descriptions or use wild card % to<br>and select 'Go' button. The search results will be based on the partial sear<br>escription ▼ %hearing% | o do a partial search, such as %disability% or %<br>rch criteria entered. Select 'Quick Select' icon next |
| Results                                                         |                                                                                                    |                                                                                                    |
| Salact                                                          | Quick Salact                                                                                                    | Description                                                                                               |
| Select                                                          | No search conducted.                                                                                                    | beschption                                                                                                |
|                                                                 |                                                                                                    |                                                                                                    |
|                                                                 |                                                                                                    | Cancel Select                                                                                             |

Figure 22

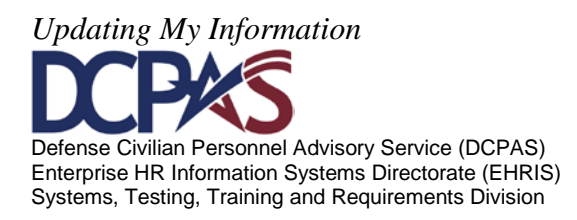

| Searc                                 | h                                             |                                                                                                    |
|---------------------------------------|-----------------------------------------------|----------------------------------------------------------------------------------------------------|
| Select<br>impair<br>to sele<br>Search | the 'Go' b<br>ment% an<br>ection.<br>By Descr | utton to receive entire list of available descriptions or use wild card % to do a partial search, such as %disability% or %<br>d select 'Go' button. The search results will be based on the partial search criteria entered. Select 'Quick Select' icon next<br>ription - %hearing% |
| Docul                                 |                                               |                                                                                                    |
| Resul                                 | ts                                            |                                                                                                    |
| Resul                                 | ts                                            |                                                                                                    |
| . L. I                                | Quick                                         |                                                                                                    |
| Select                                | Quick<br>Select                               | Description                                                                                                    |
| Select                                | Quick<br>Select                               | Description<br>Speech impairments - includes impairments of articulation (unclear language sounds), fluency (stuttering), voice (with<br>normal hearing), dysphasia, or history of laryngectomy.                                                                                     |
| Select                                |                                               | Description<br>Speech impairments - includes impairments of articulation (unclear language sounds), fluency (stuttering), voice (with<br>normal hearing), dysphasia, or history of laryngectomy.<br>Hearing impairment/hard of hearing                                               |
| Select                                | Quick<br>Select                               | Description         Speech impairments - includes impairments of articulation (unclear language sounds), fluency (stuttering), voice (with normal hearing), dysphasia, or history of laryngectomy.         Hearing impairment/hard of hearing                                        |

Figure 23

Select Update to replace the existing Disability Code with the code identified in the Update Disability Code box.

| Profile        | Disability     | Language    | Ethnicity and Race    | Emergency Contact | Education | Training | Certificati |
|----------------|----------------|-------------|-----------------------|-------------------|-----------|----------|-------------|
|                | Disability     | Code Idon   | ot have a disability. |                   |           |          |             |
| Upd            | ate Disability | Code Hearin | ng impairment/hard o  | of hearing        |           |          |             |
| <u>U</u> pdate |                |             |                       |                   |           |          |             |

Figure 24

The updated disability code will be saved and will appear on the Disability Code line. Select another tab to navigate away from this page. **Caution!** Selecting 'Update' when the 'Update Disability Code' box is <u>empty</u> will remove the current Disability Code.

| Profile | Disability             | Language     | Ethnicity and Race   | Emergency Contact | Education | Training | Certi | ficat |
|---------|------------------------|--------------|----------------------|-------------------|-----------|----------|-------|-------|
|         | Disability             | Code Hearir  | ng impairment/hard o | f hearing         |           |          |       |       |
| Upd     | Update Disability Code |              |                      |                   |           |          | *     | ٩     |
|         |                        | <u>U</u> pda | ate                  |                   |           |          |       |       |

Figure 25

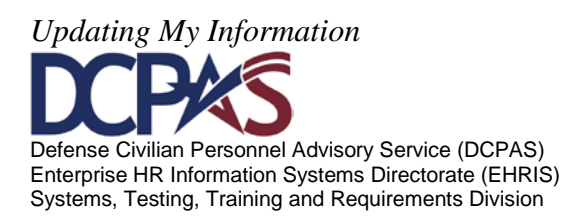

*Language tab* contains the employee's languages and 'Consent to Share and Release Language Information'.

| Profile Disability                                                                                                    | Language Et                                                                                                    | hnicity and Race       | <b>Emergency Contac</b> | t Education Tra      | ining Certificatio    | ons/Lice    | nses Awards        | s and Bonuses |       |      |
|----------------------------------------------------------------------------------------------------|----------------------------------------------------------------------------------------------------|------------------------|-------------------------|----------------------|-----------------------|-------------|--------------------|---------------|-------|------|
| TIP You will only be a                                                                                                    | TIP You will only be able to update a language or its information if the evaluation method is Self Appraisal/Certification. To UPDATE the information contained in a language area, you must |                        |                         |                      |                       |             |                    | ı must        |       |      |
| select it first. Sel                                                                                                    | ect the DELETE bu                                                                                                    | itton to permanently i | remove a language fro   | m your record. Selec | t the ADD button to s | elf certify | / additional langu | iages.        | -     |      |
| Add                                                                                                    |                                                                                                    |                        |                         |                      |                       |             |                    |               |       |      |
|                                                                                                    | Proficiency                                                                                                    | Reading                | Speaking<br>Proficional | Listening            | Writing               | Sourco      | Work               | Evaluation    | Start | End  |
| Select Language                                                                                                    | Level                                                                                                    | Fronciency             | rionciency              | riticiency           | FIUNCIENCY            | Source      | Experience         | Method        | Date  | Date |
| found.                                                                                                    |                                                                                                    |                        |                         |                      |                       |             |                    |               |       |      |
| Consent to Share and                                                                                                    | d Release Langu                                                                                                    | age Information        |                         |                      |                       |             |                    |               |       |      |
| Consent to Share and Release Language Information         The information you provide in this section will only be used upon your separation or retirement from the Federal Service.         If you have self-certified or formally tested language information stored in your employee record (see My Biz, My Information, My Language Information tab), please read and mark the block as appropriate. You will not be contacted if you do not mark the blocks.         The Department of Defense and other Federal agencies have placed a high level of importance on critical foreign language skills and regional expertise to meet emerging requirements during times of need, crisis, and/or national emergency. The Department of Defense and other Federal agencies may want to contact you in the future to determine if you would be willing to volunteer your services or to offer you potential employment that would take advantage of your language support in times of need, crisis, and/or national emergency.         No v       I consent to being contacted by the Department of Defense to provide possible language support in times of need, crisis, and/or national emergency.         No v       I consent to the Department of Defense sharing my information with other Federal agencies for the same purposes.         Update |                                                                                                    |                        |                         |                      |                       |             |                    |               |       |      |

Figure 26

Employees can 'update' proficiencies in an existing language, 'delete' a language, or 'add' a new language to their 'MyBiz' record.

To '**add**' a new language you must select the **Add** button.

| Profile     | e Disability                                                                                                    | Language Et          | hnicity and Race       | Emergency Contact       | Education Tra            | ining Certificatio     | ns/Licenses A           | wards and Bonuses       |               |             |
|-------------|----------------------------------------------------------------------------------------------------|----------------------|------------------------|-------------------------|--------------------------|------------------------|-------------------------|-------------------------|---------------|-------------|
| TIP Y       | TIP You will only be able to update a language or its information if the evaluation method is Self Appraisal/Certification. To UPDATE the information contained in a language area, you must select if first. Select the DELETE button to permanently remove a language from your record. Select the ADD button to self certify additional languages. |                      |                        |                         |                          |                        |                         |                         |               |             |
| <u>A</u> dd |                                                                                                    |                      |                        |                         | ,                        |                        | ,                       |                         |               |             |
| Select      | Language                                                                                                    | Proficiency<br>Level | Reading<br>Proficiency | Speaking<br>Proficiency | Listening<br>Proficiency | Writing<br>Proficiency | Work<br>Source Experien | Evaluation<br>ce Method | Start<br>Date | End<br>Date |
|             | No results                                                                                                    |                      |                        |                         |                          |                        |                         |                         |               |             |

Figure 27

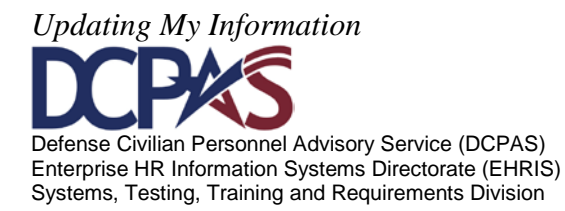

Use the drop down menus to select the appropriate data for each data field. Once you have completed the fields for your new language, select the **Submit** button to save your language.

| Language Information           |                                     |
|--------------------------------|-------------------------------------|
|                                |                                     |
| * Language Identifier          | Spanish-American - QSA 🔹 🛄          |
| * Language Proficiency Level   | Extremely Limited Knowledge 👻 🗊     |
| Language Reading Proficiency   | Elementary or Limited Knowledge 🔻 🔔 |
| Language Speaking Proficiency  | Proficient 🗸 🧾                      |
| Language Listening Proficiency | Proficient 🗸 🧾                      |
| Language Writing Proficiency   | Elementary or Limited Knowledge 🔻 🔔 |
| Language Proficiency Source    | Home Environment - DO 🔹 🧾           |
| Language Work Experience       | Other 🦳                             |
| Language Evaluation Method     | Self Appraisal/Certification 💷      |
| Start date                     | 31-Aug-2011 14:33:57 CDT            |
| End Date                       |                                     |
|                                | (example: 21-Sep-2005)              |
|                                | Submit Cance!                       |

Figure 28

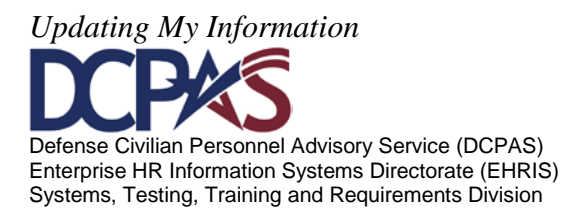
After selecting 'Submit', a 'Confirmation' page displays allowing you to 'Print' your information. To return to the 'Language' tab, select on the <u>Continue Updating Your Information</u> link. To view your information in 'MyBiz, My Information,' select the <u>View Your My Biz Account</u> link.

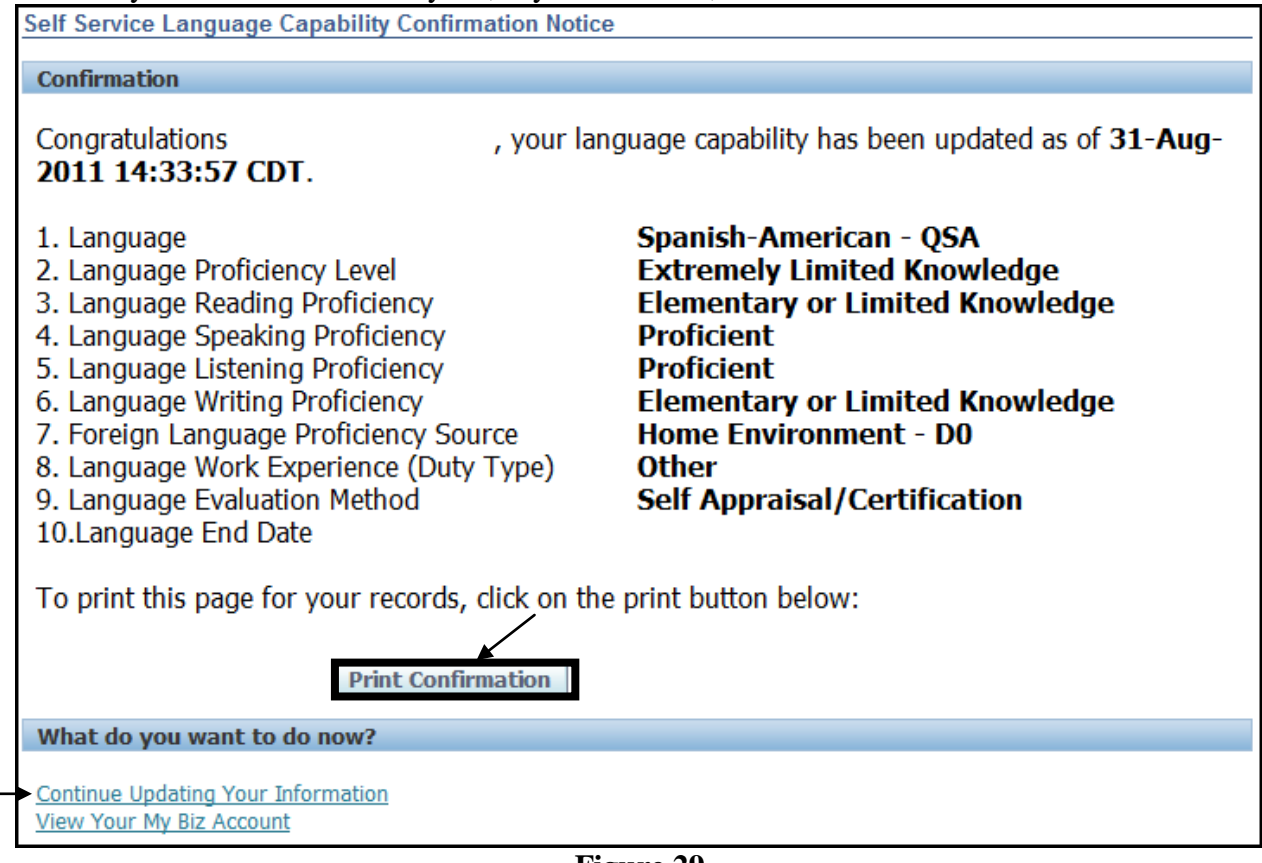

Figure 29

To 'update' an existing language you must select the radio button next to the language, then

select the Update

button.

Profile Disability Language Ethnicity and Race Emergency Contact Education Training Certifications/Licenses Awards and Bonuses TIP You will only be able to update a language or its information if the evaluation method is Self Appraisal/Certification. To UPDATE the information contained in a language area, you must select the DELETE button to permanently remove a language from your record. Select the ADD button to self certify additional languages. select it first Select Language Update Delete | Add roficiency Reading Speaking Listening Writing Work End Start Proficiency Select Language Level Proficiency Proficiency Proficiency Source Experience **Evaluation Method** Date Date Elementary or Spanish-American Elementary or Extremely Home 31-Proficient Proficient Self Other Limited Limited Appraisal/Certification Limited Environment Aug OSA Knowledg Knowledge Knowledge 2011 DO

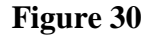

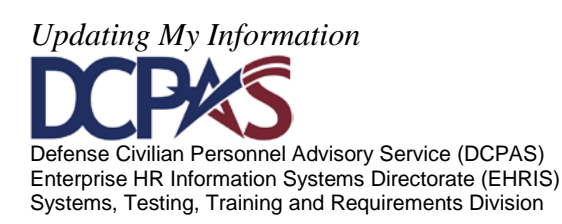

Once all changes have been made, select the **Submit** button to save your changes.

Note: End-dated languages will display in My Biz, My Information, Personal Tab, Language information region. Do delete (purge from record) use the Delete function.

| Language Information           |                                     |
|--------------------------------|-------------------------------------|
| Language Identifier            | Spanish-American - QSA 💷            |
| * Language Proficiency Level   | Limited Knowledge 🗾 🗸 🗊             |
| Language Reading Proficiency   | Elementary or Limited Knowledge 💌 💷 |
| Language Speaking Proficiency  | Proficient 👻 🗊                      |
| Language Listening Proficiency | Proficient 🗸 🧾                      |
| Language Writing Proficiency   | Elementary or Limited Knowledge 🔻 🗊 |
| Language Proficiency Source    | Home Environment - DO 🔹 🗊           |
| Language Work Experience       | Other 🗸 🧾                           |
| Language Evaluation Method     | Self Appraisal/Certification 💷      |
| Start date                     | 31-Aug-2011 14:49:11 CDT            |
| End Date                       |                                     |
|                                | (example: 21-Sep-2005)              |
|                                |                                     |
|                                | Sub <u>m</u> it Cancel              |

Figure 31

After selecting 'Submit', a 'Confirmation' page displays allowing you to 'Print' your information. To return to the 'Language' tab, select on the <u>Continue Updating Your Information</u> link. To view your information in 'MyBiz, My Information,' select the <u>View Your My Biz Account</u> link.

To '**delete**' an existing language you must select the radio button next to the language, then select the **Delete** button.

Note: Deleted languages will be purged from your record. Use the Update function to 'End Date' your language. End-dated languages will display in My Biz, My Information, Personal Tab, Language information region.

|   | Select Language Update Delete   Add |                               |                                    |                                       |                         |                          |                                       |                             |                    |                                 |                     |             |
|---|-------------------------------------|-------------------------------|------------------------------------|---------------------------------------|-------------------------|--------------------------|---------------------------------------|-----------------------------|--------------------|---------------------------------|---------------------|-------------|
|   | Select                              | Language                      | Profic <mark>iency</mark><br>Level | Reading<br>Proficiency                | Speaking<br>Proficiency | Listening<br>Proficiency | Writing<br>Proficiency                | Source                      | Work<br>Experience | Evaluation Method               | Start<br>Date       | End<br>Date |
| _ | •                                   | Spanish-<br>American -<br>QSA | Limited<br>Knowledge               | Elementary or<br>Limited<br>Knowledge | Proficient              | Proficient               | Elementary or<br>Limited<br>Knowledge | Home<br>Environment -<br>D0 | Other              | Self<br>Appraisal/Certification | 31-<br>Aug-<br>2011 |             |

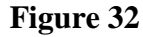

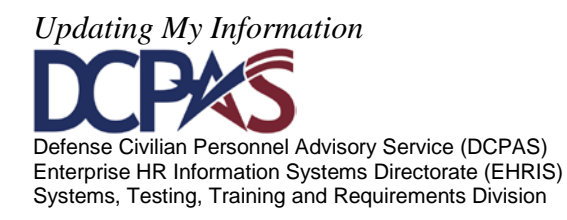

Once you select the 'delete' button, a notification will appear, select 'Yes' to delete or 'No' to return to the language screen.

| 🕼 Warning                                                                                   |    |     |
|---------------------------------------------------------------------------------------------|----|-----|
| Language Information will be permanently deleted from your record. Do you want to Continue? |    |     |
|                                                                                             | No | Yes |
| Figure 33                                                                                   |    |     |

# Figure 55

### **Retiring & Separating Employees Consent to Share & Release Language Information**

The language information you provide in the 'Consent to Share and Release Language Information' section of the 'Language Information' tab will only be used upon your **retirement** or **separation** from Federal Service. Review and/or update your information before retiring or separating because all language information in your personnel file will be made available if you chose 'Yes' to 'Consent to Share and Release Your Language Information'.

| Select                                                                                                    | Select Language Update Delete   Add                                                                                                    |                      |                          |                         |                          |                                       |                             |                    |                                 |                     |             |  |
|----------------------------------------------------------------------------------------------------|----------------------------------------------------------------------------------------------------|----------------------|--------------------------|-------------------------|--------------------------|---------------------------------------|-----------------------------|--------------------|---------------------------------|---------------------|-------------|--|
| Select                                                                                                    | Language                                                                                                    | Proficiency<br>Level | Reading<br>Proficiency   | Speaking<br>Proficiency | Listening<br>Proficiency | Writing<br>Proficiency                | Source                      | Work<br>Experience | Evaluation Method               | Start<br>Date       | End<br>Date |  |
| 0                                                                                                    | Spanish-<br>American -                                                                                                    | Limited<br>Knowledge | Elementary or<br>Limited | Proficient              | Proficient               | Elementary or<br>Limited<br>Knowledge | Home<br>Environment -<br>D0 | Other              | Self<br>Appraisal/Certification | 31-<br>Aug-<br>2011 |             |  |
| Consent to Share and Release Language Information                                                                          |                                                                                                    |                      |                          |                         |                          |                                       |                             |                    |                                 |                     |             |  |
| The information you provide in this section will only be used upon your separation or retirement from the Federal Service. |                                                                                                    |                      |                          |                         |                          |                                       |                             |                    |                                 |                     |             |  |
| If you<br>as app                                                                                                    | If you have self-certified or formally tested language information stored in your employee record (see My Biz, My Information, My Language Information tab), please read and mark the block as appropriate. You will not be contacted if you do not mark the blocks.                                                                                                    |                      |                          |                         |                          |                                       |                             |                    |                                 |                     |             |  |
| The De<br>times o<br>volunte                                                                                               | The Department of Defense and other Federal agencies have placed a high level of importance on critical foreign language skills and regional expertise to meet emerging requirements during times of need, crisis, and/or national emergency. The Department of Defense and other Federal agencies may want to contact you in the future to determine if you would be willing to volunteer your services or to offer you potential employment that would take advantage of your language proficiency and/or regional expertise. |                      |                          |                         |                          |                                       |                             |                    |                                 |                     |             |  |
|                                                                                                    |                                                                                                    |                      |                          |                         |                          |                                       |                             |                    |                                 |                     |             |  |
|                                                                                                    | Yes  I consent to being contacted by the Department of Defense to provide possible language support in times of need, crisis, and/or national emergency.                                                                                                    |                      |                          |                         |                          |                                       |                             |                    |                                 |                     |             |  |
|                                                                                                    | Yes - I consent to the Department of Defense sharing my information with other Federal agencies for the same purposes.                                                                                                    |                      |                          |                         |                          |                                       |                             |                    |                                 |                     |             |  |
|                                                                                                    | <u>U</u> pdate                                                                                                    |                      |                          |                         |                          |                                       |                             |                    |                                 |                     |             |  |

Figure 34

1. Review the Consent to Share and Release Language Information section.

#### Notes:

- a. If a valid work email address is in 'MyBiz', Update My Information, Profile, **Work Email Address** data field, then you also will receive a 'Consent to Share and Release Language Information' confirmation email if you 'Update' your information.
- b. You will not receive a confirmation email if you do not have a valid work email address in 'MyBiz' or if you add an email after you initially 'Updated' your Consent to Share and Release Language Information; however, when

Updating My Information DEFERSE Defense Civilian Personnel Advisory Service (DCPAS) Enterprise HR Information Systems Directorate (EHRIS) Systems, Testing, Training and Requirements Division

you update your Consent to Share and Release Language Information, you will be given an opportunity to print the 'Confirmation page' for your records.

2. Use the drop down menu next to each consent statement to select either 'Yes' or 'No' if you have self-certified or formally tested/certified language information in your personnel record. Your consent will be for all languages currently in your personnel record.

**Note:** In order to share your language information with other Federal Agencies, you must select 'Yes' to being for the Department of Defense to share this information.

3. Select the Update button if you updated your consent information.

| Select                                                                                                    | Select Language Update Delete   Add                                                                                                    |                      |                                       |                         |                          |                                       |                             |                    |                                 |                     |             |  |  |  |
|----------------------------------------------------------------------------------------------------|----------------------------------------------------------------------------------------------------|----------------------|---------------------------------------|-------------------------|--------------------------|---------------------------------------|-----------------------------|--------------------|---------------------------------|---------------------|-------------|--|--|--|
| Select                                                                                                    | Language                                                                                                    | Proficiency<br>Level | Reading<br>Proficiency                | Speaking<br>Proficiency | Listening<br>Proficiency | Writing<br>Proficiency                | Source                      | Work<br>Experience | Evaluation Method               | Start<br>Date       | End<br>Date |  |  |  |
| $\odot$                                                                                                    | Spanish-<br>American -<br>QSA                                                                                                    | Limited<br>Knowledge | Elementary or<br>Limited<br>Knowledge | Proficient              | Proficient               | Elementary or<br>Limited<br>Knowledge | Home<br>Environment -<br>D0 | Other              | Self<br>Appraisal/Certification | 31-<br>Aug-<br>2011 |             |  |  |  |
| Consei                                                                                                    | Consent to Share and Release Language Information                                                                                                    |                      |                                       |                         |                          |                                       |                             |                    |                                 |                     |             |  |  |  |
| The in<br>If you<br>as app<br>The D<br>times<br>volunt                                                                                                    | The information you provide in this section will only be used upon your separation or retirement from the Federal Service.<br>If you have self-certified or formally tested language information stored in your employee record (see My Biz, My Information, My Language Information tab), please read and mark the block<br>as appropriate. You will not be contacted if you do not mark the blocks.<br>The Department of Defense and other Federal agencies have placed a high level of importance on critical foreign language skills and regional expertise to meet emerging requirements during<br>times of need, crisis, and/or national emergency. The Department of Defense and other Federal agencies may want to contact you in the future to determine if you would be willing to<br>volunteer your services or to offer you potential employment that would take advantage of your language proficiency and/or regional expertise. |                      |                                       |                         |                          |                                       |                             |                    |                                 |                     |             |  |  |  |
| Yes - I consent to being contacted by the Department of Defense to provide possible language support in times of need, crisis, and/or national emergency. |                                                                                                    |                      |                                       |                         |                          |                                       |                             |                    |                                 |                     |             |  |  |  |
|                                                                                                    | Yes       I consent to the Department of Defense sharing my information with other Federal agencies for the same purposes.         Update                                                                                                    |                      |                                       |                         |                          |                                       |                             |                    |                                 |                     |             |  |  |  |

Figure 35

**Note:** You will not be contacted if you do not select 'Yes' in the Consent to Contact drop down fields.

4. After you select 'Update', a 'Confirmation' page will display allowing you to 'Print' your information. If you do not have a valid work e-mail address identified in the 'MyBiz', Update My Information, Profile, Work Email Address data field, select the Print Confirmation to print this page for your records. To return to the 'Language' tab, select the Continue Updating Your Information link. To view your information in 'MyBiz, My Information,' select the View Your My Biz Account link.

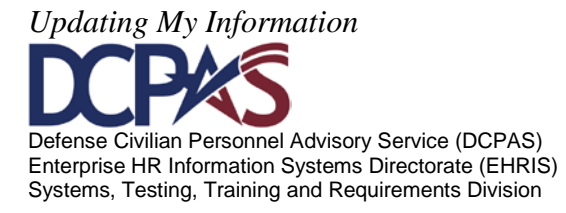

| Lonsent to Share and Release Lang                                 | lage information for Federal Employees who are Retiring/Separating                                                      |
|-------------------------------------------------------------------|----------------------------------------------------------------------------------------------------|
| Confirmation                                                      |                                                                                                    |
| Congratulations,<br>Aug-2011 15:11:50 CDT.                        | , your 'Consent to Share and Release Language Information' has been updated as of ${f 31}$ -                            |
| If you have a stored work emai<br>you will receive a Confirmation | address in My Biz and you answered 'Yes' to Contact and Share Your Language Information, the<br>Email for your records. |
| Yes : I consent to being contac<br>and/or national emergency.     | ted by the Department of Defense to provide possible language support in times of need, crisis,                         |
| Yes : I consent to the Departm                                    | ent of Defense sharing my information with other Federal agencies for the same purposes.                                |
| To print this page for your reco                                  | rds, click on the print button below:                                                                                   |
| What do you want to do now?                                       | Print Confirmation                                                                                                    |
| Continue Updating Your Information<br>View Your My Biz Account    |                                                                                                    |

Figure 36

**Note:** If your valid work email address is in 'MyBiz', Update My Information, Profile, **Work Email Address** data field, then you will also receive a 'Consent to Share and Release Language Information' confirmation email.

| From:<br>To:                     | mybiz_myworkplace@dcpds.cpms.osd.mil                                                                                                    | Sent:         | Wed 8/31/2011 3:22 PM         |
|----------------------------------|----------------------------------------------------------------------------------------------------|---------------|-------------------------------|
| Cc                               |                                                                                                    |               |                               |
| Subject:                         | Consent to Share and Release Language Information                                                                                                    |               |                               |
| Please [<br>Greeting             | Do Not Reply to this Email<br>gs:                                                                                                    |               |                               |
| You have<br>the time<br>or separ | e consented to being contacted after you retire or separate from Do<br>e to review and ensure the accuracy of your language information be<br>rate from the Department. | D. P.<br>fore | ≡<br>lease take<br>you retire |
| TO Pevie                         | w, update, or change your information, log into your my Biz acto                                                                                                    | unt.          | <b>•</b>                      |

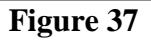

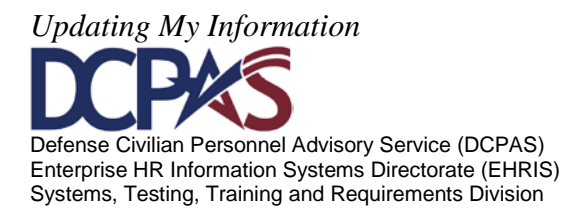

*Ethnicity and Race tab* contains employee's ethnicity and race.

| Profile     | Disability L                                                                                                    | anguage        | Ethnicit  | ty and | Race      | Emergency       | Contact      | Education       | Training      | Certifications/Licenses           | Awards and Bonuses                                 |  |  |
|-------------|----------------------------------------------------------------------------------------------------|----------------|-----------|--------|-----------|-----------------|--------------|-----------------|---------------|-----------------------------------|----------------------------------------------------|--|--|
| View        | Privacy Act St                                                                                                    | tatement       |           |        |           |                 |              |                 |               |                                   |                                                    |  |  |
| Are You H   | Are You Hispanic or Latino? (A person of Cuban, Mexican, Puerto Rican, South or Central American, or Spanish culture or origin, regardless of race.) |                |           |        |           |                 |              |                 |               |                                   |                                                    |  |  |
| No          | •                                                                                                    |                |           |        |           |                 |              |                 |               |                                   |                                                    |  |  |
| Instructio  | ns: Please select                                                                                                    | the categor    | y or cate | gories | with wh   | iich you most ( | closely ider | tify. To select | a category,   | click in the block next to the ap | propriate category (ies) and select "Yes" from the |  |  |
| list of val | ues (LOV). When                                                                                                    | all selection  | is have b | een m  | ade, clio | k the "Submit   | ' button to  | save the chang  | jes. To print | your SF181, submit your char      | nges first then click on the "Print SF181" button. |  |  |
|             | American India                                                                                                    | an or Alaska   | Native    | No     | • 🗊       |                 |              |                 |               |                                   |                                                    |  |  |
|             |                                                                                                    |                | Asian     | No     | • 🗊       |                 |              |                 |               |                                   |                                                    |  |  |
|             | Black or                                                                                                    | r African Am   | erican    | No     | - 🗊       |                 |              |                 |               |                                   |                                                    |  |  |
| Native      | e Hawaiian or Oth                                                                                                    | her Pacific Is | lander    | No     | - 🗊       |                 |              |                 |               |                                   |                                                    |  |  |
|             |                                                                                                    |                | White     | Yes    | - 🗊       |                 |              |                 |               |                                   |                                                    |  |  |
|             |                                                                                                    |                | [         | Subr   | nit       | Print SF181     | ]            |                 |               |                                   |                                                    |  |  |

Figure 38

To '**update**' ethnicity and race, use the drop down menu to select either 'Yes' or 'No' to answer the 'Are You Hispanic or Latino?' question and to make appropriate selections next to each of

the categories listed. Once you are ready to update, select the **Submit** button. The page will refresh and your changes will be saved.

To view the SF181 Privacy Act Statement, select

View Privacy Act Statement

| I | During and And Charles and                                                                                                    |  |  |  |  |  |  |  |  |  |
|---|----------------------------------------------------------------------------------------------------|--|--|--|--|--|--|--|--|--|
|   | Phyacy Act Statement                                                                                                    |  |  |  |  |  |  |  |  |  |
|   | Ethnicity and race information is requested under the authority of 42 U.S.C. Section 2000e-16 and in compliance with the Office of Management and Budget's 1997 Revisions to the Standards for the Classification of Federal Data on Race and Ethnicity. Providing this information is voluntary and has no impact on your employment status, but in the instance of missing information, your employing agency will attempt to identify your race and ethnicity by visual observation.            |  |  |  |  |  |  |  |  |  |
|   | This information is used as necessary to plan for equal employment opportunity throughout the Federal government. It is also used by the<br>J. S. Office of Personnel Management or employing agency maintaining the records to locate individuals for personnel research or survey<br>response and in the production of summary descriptive statistics and analytical studies in support of the function for which the records are<br>collected and maintained, or for related workforce studies. |  |  |  |  |  |  |  |  |  |
|   | Social Security Number (SSN) is requested under the authority of Executive Order 9397, which requires SSN be used for the purpose of uniform, orderly administration of personnel records. Providing this information is voluntary and failure to do so will have no effect on your employment status. If SSN is not provided, however, other agency sources may be used to obtain it.                                                                                                    |  |  |  |  |  |  |  |  |  |
|   | Close Window                                                                                                    |  |  |  |  |  |  |  |  |  |
|   | Figure 39                                                                                                    |  |  |  |  |  |  |  |  |  |
|   | To 'print' the SF181 form, select the <b>Print SF181</b> button.                                                                                                    |  |  |  |  |  |  |  |  |  |

The SF181 can either be 'saved' to your computer or can be opened and printed. To open the SF181 select the Open button.

Defense Civilian Personnel Advisory Service (DCPAS) Enterprise HR Information Systems Directorate (EHRIS) Systems, Testing, Training and Requirements Division

Updating My Information

| File Down | load                                                                                                    |
|-----------|----------------------------------------------------------------------------------------------------|
| Do you    | want to open or save this file?                                                                                                    |
| PDF       | Name: sf181.pdf                                                                                                    |
| ~         | Type: Adobe Acrobat Document                                                                                                    |
|           | From: warlock.dcpds.cpms.osd.mil                                                                                                    |
|           | Open Save Cancel                                                                                                    |
| 2         | While files from the Internet can be useful, some files can potentially harm your computer. If you do not trust the source, do not open or save this file. <u>What's the risk?</u> |
|           | Figure 40                                                                                                    |

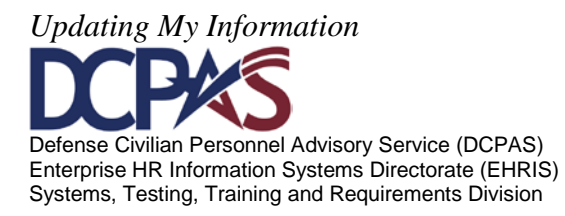

To print the SF181, select the printer icon 🕞 or select 'File, Print'. To exit this page, select 'File', 'Exit'.

## Standard Form (SF) 181

| U.S. Office of Personnel Management<br>Guide to Personnel Data Standards                                                                                                    | ETI<br>(Please read                                                  | HNICITY AND RACE IDEN<br>the Privacy Act Statement and instructio                                                                                            | TIFICATION<br>ns before completing form.)                                                                                         |
|----------------------------------------------------------------------------------------------------|----------------------------------------------------------------------|----------------------------------------------------------------------------------------------------|----------------------------------------------------------------------------------------------------|
| Name (Last, First, Middle Initial)                                                                                                    |                                                                      | Social Security Number                                                                                                    | Birthdate (Month and Year)                                                                                                    |
|                                                                                                    |                                                                      |                                                                                                    |                                                                                                    |
| Agency Use Only                                                                                                    |                                                                      |                                                                                                    |                                                                                                    |
| Privacy Act Statement                                                                                                    |                                                                      |                                                                                                    |                                                                                                    |
| Ethnicity and race information is reques<br>the Office of Management and Budget's<br>and Ethnicity. Providing this information<br>of missing information, your employing a               | ted under the<br>1997 Revision<br>is voluntary a<br>gency will atter | authority of 42 U.S.C. Section 2000<br>s to the Standards for the Classifica<br>nd has no impact on your employme<br>npt to identify your race and ethnicity | le-16 and in compliance with<br>tion of Federal Data on Race<br>ant status, but in the instance<br>y by visual observation.       |
| This information is used as necessary to<br>is also used by the U. S. Office of Pe<br>individuals for personnel research or s<br>analytical studies in support of the functi<br>studies. | plan for equa<br>rsonnel Mana<br>urvey respons<br>on for which th    | I employment opportunity throughou<br>gement or employing agency main<br>e and in the production of summa<br>re records are collected and mainta             | It the Federal government. I<br>taining the records to locate<br>any descriptive statistics and<br>ined, or for related workforce |
| Social Security Number (SSN) is reques<br>for the purpose of uniform, orderly admin<br>to do so will have no effect on your emp<br>used to obtain it.                                    | ted under the<br>istration of per<br>loyment status                  | authority of Executive Order 9397,<br>sonnel records. Providing this inform<br>. If SSN is not provided, however, o                                          | which requires SSN be user<br>nation is voluntary and failure<br>ther agency sources may be                                       |
| Specific Instructions: The two questions be<br>question 1, go to question 2.                                                                                                    | low are designe                                                      | d to identify your ethnicity and race. Re                                                                                                    | gardless of your answer to                                                                                                    |
| Question 1. Are You Hispanic or Latino?<br>Spanish culture or origin, regardless of race.)<br>Yes No                                                                                     | (A person of Cu                                                      | ban, Mexican, Puerto Rican, South or C                                                                                                    | entral American, or other                                                                                                    |
| Question 2. Please select the racial categor<br>box. Check as many as apply.                                                                                                    | ry or categories                                                     | with which you most closely identify by p                                                                                                    | lacing an "X" in the appropriate                                                                                                  |
| RACIAL CATEGORY<br>(Check as many as apply)                                                                                                    |                                                                      | DEFINITION OF CATEG                                                                                                    | ORY                                                                                                    |
| American Indian or Alaska Native                                                                                                    | A person ha<br>(including C<br>attachment.                           | ving origins in any of the original peop<br>entral America), and who maintains                                                                               | es of North and South America<br>tribal affiliation or community                                                                  |
| Asian                                                                                                    | A person ha<br>Asia, or the<br>Japan, Korea                          | ving origins in any of the original peo<br>Indian subcontinent including, for exa<br>a, Malaysia, Pakistan, the Philippine Islar                             | oles of the Far East, Southeas<br>Imple, Cambodia, China, India<br>Inds, Thailand, and Vietnam.                                   |
| Black or African American                                                                                                    | A person ha                                                          | ring origins in any of the black racial grou                                                                                                    | ups of Africa.                                                                                                    |
| Native Hawaiian or Other Pacific Islander                                                                                                    | A person have other Pacific                                          | ring origins in any of the original peoples<br>Islands.                                                                                                    | of Hawaii, Guam, Samoa, or                                                                                                    |
| White                                                                                                    | A person have<br>North Africa.                                       | ring origins in any of the original peoples                                                                                                    | of Europe, the Middle East, or                                                                                                    |
|                                                                                                    |                                                                      |                                                                                                    | Standard Form 181<br>Revised August 2005<br>Previous editions not usa                                                             |
|                                                                                                    |                                                                      |                                                                                                    | 42 U.S.C. Section 2000e-                                                                                                    |
|                                                                                                    |                                                                      |                                                                                                    | NSN 7540-01-099-3446                                                                                                    |

Figure 41

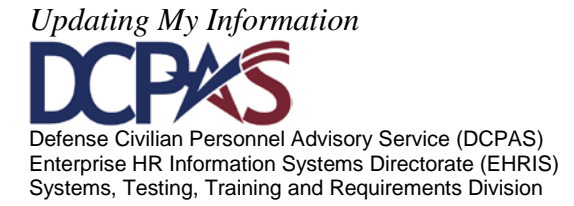

*Emergency Contact tab* contains employee's emergency contact information.

Select the **Emergency Contact** tab to 'add, change or remove' your emergency contact information.

| Profile   | Disability | Language | Ethnicity and Race | Emergency Contact | Education | Training |
|-----------|------------|----------|--------------------|-------------------|-----------|----------|
| My Profik | 9          |          |                    |                   |           |          |

Figure 42

### **Adding Emergency Contact Information**

To 'add' information on an emergency contact person, select Add

| Emergency Contact                                                                                                    |                                                                                                    |
|----------------------------------------------------------------------------------------------------|----------------------------------------------------------------------------------------------------|
| Use the Add button to add information abou<br>person as an Emergency Contact, but only o<br>to change, then select the Remove or Updat | It the person you want contacted in the event of an emergency. You may designate more than one<br>one Primary Contact. To Update or Remove records, select the radio button next to the record you wish<br>ite button. |
| It is suggested that at least two contacts be<br>100 mile radius of your home or place of we                                           | e identified, one should be local and readily accessible and the other someone who is not located within a<br>ork.                                                                                                    |
| Note: The information you provide here will<br>or National Emergencies.<br>Emergency Contact                                           | I be viewable by your supervisory chain and HR Office and will be used in the event of Natural Disasters                                                                                                    |
| Add                                                                                                    |                                                                                                    |
| Select Name Primary Contact                                                                                                    | t Home Number Work Number Emergency Contact Email Address                                                                                                    |
| No results found.                                                                                                    |                                                                                                    |
|                                                                                                    |                                                                                                    |
|                                                                                                    |                                                                                                    |
|                                                                                                    |                                                                                                    |
| TIP To View or Print your Receipt, pre                                                                                                 | ess the button below.                                                                                                    |
| Continue Updating Your Information                                                                                                    |                                                                                                    |

Figure 43

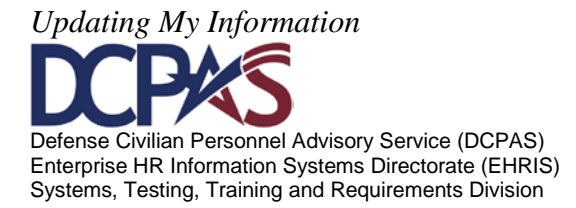

Complete the following: 'First Name', 'Middle Name', 'Last Name' and 'Email Address', Primary Contact, 'Residence Address' and 'Phone Number(s)' and select the Next button.

| General Information                                                                      | n                                                                                                    |                                                                                                    |
|------------------------------------------------------------------------------------------|----------------------------------------------------------------------------------------------------|----------------------------------------------------------------------------------------------------|
|                                                                                          | * First Name                                                                                                    | First                                                                                                    |
|                                                                                          | Middle Name                                                                                                    | Middle                                                                                                    |
|                                                                                          | * Last Name                                                                                                    | Last                                                                                                    |
|                                                                                          | Email Address                                                                                                    | First.Last@email.net                                                                                                    |
| <i></i>                                                                                  |                                                                                                    | Primary Contact 💷                                                                                                    |
| TIP Do not add a                                                                         | any contacts that are unde                                                                                                    | er the age of 18.                                                                                                    |
| Residence Addres                                                                         | S                                                                                                    |                                                                                                    |
| ✓ TIP When you che<br>receipt. Be ad<br>EMPLOYEES (<br>Ensure you fill<br>✓ Use my addre | eck the "Use my address for the<br>vised if no address of record i<br>on the rolls less than one mon<br>i in the City, State and Zip Coc<br>ess for this person. | is person" box, employee's address of record will populate on the Emergency Contact print<br>s on file, the address will not populate on the Emergency Contact print receipt. NEW<br>th) - uncheck the box "Use my address for this person" and input your contact's address in full.<br>le fields. |
| Phone Numbers                                                                            |                                                                                                    |                                                                                                    |
| Туре                                                                                     | Number                                                                                                    | Delete                                                                                                    |
| Home 🔻                                                                                   | 555-987-6543                                                                                                    |                                                                                                    |
| Add Another Roy                                                                          | N                                                                                                    |                                                                                                    |
|                                                                                          |                                                                                                    | ↓<br>↓                                                                                                    |
|                                                                                          |                                                                                                    | Cance! Ne <u>x</u> t                                                                                                    |

Figure 44

Select the **Submit** button to save your information. Select the **Back** button to return to the previous screen to make any necessary corrections. To print this information, select the **Printable Page** button. To exit without saving your information, select the **Cancel** button.

|                                                                                      | Concel Deintable Dage Dack Submit |
|--------------------------------------------------------------------------------------|-----------------------------------|
| TID This information is suggest as of to dayle date                                  | Cancel Printable Page Back Submit |
| Employe Name                                                                         | Employee Number                   |
| Business Group                                                                       |                                   |
| lease review your changes. You must select the "Submit" button to save your changes. |                                   |
| Maintain Contact                                                                     |                                   |
| Contact                                                                              |                                   |
| Proposed                                                                             |                                   |
| Relationship Type Emergency Contact                                                  |                                   |
| First Name FirstName                                                                 |                                   |
| Middle Name MiddleName                                                               |                                   |
| Last Name LastName                                                                   |                                   |
| Email Address FirstName@hotmail.com                                                  |                                   |
| Primary Contact Yes                                                                  |                                   |
| Relationship Began On 27-Sep-2011                                                    |                                   |
| Resides With Me Yes                                                                  |                                   |
| thone                                                                                |                                   |
| Proposed                                                                             |                                   |
| Home 555-987-6543                                                                    | /                                 |
|                                                                                      | ¥                                 |
|                                                                                      | Cancel Printable Page Back Submit |

Figure 45

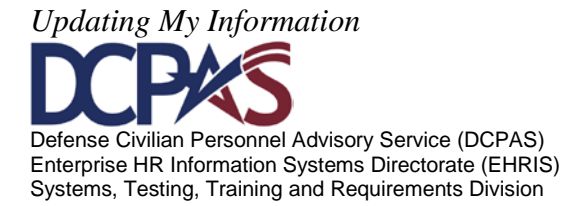

## **Updating Emergency Contact Information**

To 'update' information on an existing emergency contact person, select the radio button next to the contact's name, and then select the Update button.

| Emp                                                                                               | ployee Name                                           |                                             |                                  |                                                                               |                                                                             |
|---------------------------------------------------------------------------------------------------|-------------------------------------------------------|---------------------------------------------|----------------------------------|-------------------------------------------------------------------------------|-----------------------------------------------------------------------------|
| Emergency Contact                                                                                 |                                                       |                                             |                                  |                                                                               |                                                                             |
| Use the Add button to add infor<br>Contact, but only one Primary C<br>button.                     | mation about the person y<br>ontact. To Update or Rem | ou want contacted ove records, select       | in the event o<br>the radio butt | f an emergency. You may designate m<br>on next to the record you wish to chan | ore than one person as an Emergency<br>ge, then select the Remove or Update |
| It is suggested that at least two home or place of work.                                          | contacts be identified, one                           | should be local and                         | d readily acces                  | sible and the other someone who is n                                          | ot located within a 100 mile radius of                                      |
| Note: The information you prov                                                                    | ide here will be viewable b                           | oy your supervisory                         | chain and HR                     | Office and will be used in the event of                                       | Natural Disasters or National Emerge                                        |
| Emergency Contact                                                                                 |                                                       |                                             |                                  |                                                                               |                                                                             |
| Emergency Contact<br>Select Emergency Contact                                                     | Update Remove                                         | Add                                         |                                  |                                                                               |                                                                             |
| Emergency Contact<br>Select Emergency Contact<br>Select Name                                      | Update Remove<br>Primary<br>Contact                   | Add<br>Home<br>Number                       | Work<br>Number                   | Emergency Contact Email<br>Address                                            |                                                                             |
| Emergency Contact<br>Select Emergency Contact<br>Select Name<br>LastName, FirstName<br>MiddleName | Update Remove<br>Primary<br>Contact<br>Yes            | Add       Home<br>Number       555-987-6543 | Work<br>Number                   | Emergency Contact Email<br>Address<br>FirstName@hotmail.com                   |                                                                             |
| Emergency Contact<br>Select Emergency Contact<br>Select Name<br>LastName, FirstName<br>MiddleName | Update Remove<br>Primary<br>Contact<br>Yes            | Add       Home<br>Number       555-987-6543 | Work<br>Number                   | Emergency Contact Email<br>Address<br>FirstName@hotmail.com                   |                                                                             |
| Emergency Contact<br>Select Emergency Contact<br>Select Name<br>LastName, FirstName<br>MiddleName | Update Remove<br>Primary<br>Contact<br>Yes            | Add<br>Home<br>Number<br>555-987-6543       | Work<br>Number                   | Emergency Contact Email<br>Address<br>FirstName@hotmail.com                   |                                                                             |
| Emergency Contact<br>Select Emergency Contact<br>Select Name<br>LastName, FirstName<br>MiddleName | Update Remove<br>Primary<br>Contact<br>Yes            | Add<br>Home<br>Number<br>555-987-6543       | Work<br>Number                   | Emergency Contact Email<br>Address<br>FirstName@hotmail.com                   |                                                                             |

Figure 46

Make the necessary updates and select the Next button.

| ZTID This lof                                                                                                    |                                                                                                    |                                                  |                                                                                                    | Cance <u>i</u> Ne <u>x</u> t                                                                                                    |
|----------------------------------------------------------------------------------------------------|----------------------------------------------------------------------------------------------------|--------------------------------------------------|----------------------------------------------------------------------------------------------------|----------------------------------------------------------------------------------------------------|
| TIP THIS IN                                                                                                    | formation is current as of today's o                                                                                                    | date.                                            |                                                                                                    |                                                                                                    |
| lse this name t                                                                                                    | o provide emergency contact info                                                                                                    | rmation                                          |                                                                                                    |                                                                                                    |
| Indicates req                                                                                                    | uired field                                                                                                    | induon.                                          |                                                                                                    |                                                                                                    |
| General Info                                                                                                    | ormation                                                                                                    |                                                  |                                                                                                    |                                                                                                    |
|                                                                                                    | *                                                                                                    | First Name                                       | FirstName                                                                                                    |                                                                                                    |
|                                                                                                    | Mi                                                                                                    | iddle Name                                       | MiddleName                                                                                                    |                                                                                                    |
|                                                                                                    | *                                                                                                    | Lact Namo                                        | LastName                                                                                                    |                                                                                                    |
|                                                                                                    | Em                                                                                                    | sil Addross                                      | EirctName@hotmail.com                                                                                                    |                                                                                                    |
|                                                                                                    | Ellie                                                                                                    | all Address                                      | riisuvaine@nounaii.com                                                                                                    |                                                                                                    |
| TIP Do no                                                                                                    | ot add any contacts that are u<br>Address                                                                                                    | under the a                                      | Primary Contact  Primary Contact  Prima | mernancy Contact print receipt. Be advised if on                                                                                  |
| <ul> <li>TIP Do no</li> <li>Residence A</li> <li>TIP When<br/>addres<br/>the bo</li> <li>Use my</li> </ul>                                                                                                    | ot add any contacts that are u<br>Address<br>you check the "Use my address for<br>ss of record is on file, the address<br>x "Use my address for this person<br>y address for this person.                     | or this perso<br>will not pop<br>" and input     | Primary Contact Primary Contact Primary Contact Primary Contact Primary Contact Print receipt. NEW EMPLO Your contact's address in full. Ensure you fill in the City, St                                                                                                    | mergency Contact print receipt. Be advised if no<br>YEES (on the rolls less than one month) - uncheck<br>ste and Zip Code fields. |
| <ul> <li>✓TIP Do no</li> <li>Residence A</li> <li>✓TIP When<br/>addres<br/>the bo</li> <li>✓ Use my</li> <li>Phone Numi</li> </ul>                                                                                                    | ot add any contacts that are un<br>Address<br>you check the "Use my address for<br>ss of record is on file, the address<br>xor "Use my address for this person<br>y address for this person.<br>bers          | or this person<br>s will not pop<br>n" and input | ☑ Primary Contact<br>ge of 18. a" box, employee's address of record will populate on the E<br>ulate on the Emergency Contact print receipt. NEW EMPLO<br>your contact's address in full. Ensure you fill in the City, St                                                                                                    | mergency Contact print receipt. Be advised if no<br>YEES (on the rolls less than one month) - uncheck<br>ate and Zip Code fields. |
| <ul> <li>✓ TIP Do no</li> <li>Residence A</li> <li>✓ TIP When addres the bo</li> <li>☑ Use my</li> <li>Phone Num</li> <li>Fype</li> </ul>                                                                                                    | ot add any contacts that are u<br>Address<br>you check the "Use my address for<br>ss of record is on file, the address<br>xor "Use my address for this person<br>y address for this person.<br>bers<br>Number | or this perso<br>s will not pop<br>n" and input  | Primary Contact Primary Contact Primary Conta | mergency Contact print receipt. Be advised if no<br>YEES (on the rolls less than one month) - uncheck<br>ste and Zip Code fields. |
| ✓TIP Do not Residence A ✓TIP When addres the bo ✓ Use my Phone Num Fype Home                                                                                                    | Address<br>you check the "Use my address for<br>ss of record is on file, the address<br>x "Use my address for this person<br>y address for this person.<br>bers<br>Number<br>555-987-6543                     | or this perso<br>will not pop<br>n" and input    | Primary Contact Primary Contact Primary Conta | mergency Contact print receipt. Be advised if no<br>YEES (on the rolls less than one month) - uncheck<br>ste and Zip Code fields. |
| ✓TIP Do not Residence A ✓TIP When address the book of the book of the bo | Address<br>you check the "Use my address for<br>ss of record is on file, the address<br>w "Use my address for this person<br>y address for this person.<br>bers<br>Number<br>555-987-6543<br>• 555-987-6544   | or this perso<br>s will not pop<br>n" and input  | Primary Contact Primary Contact Primary Conta | mergency Contact print receipt. Be advised if no<br>YEES (on the rolls less than one month) - uncheck<br>ate and Zip Code fields. |

Figure 47

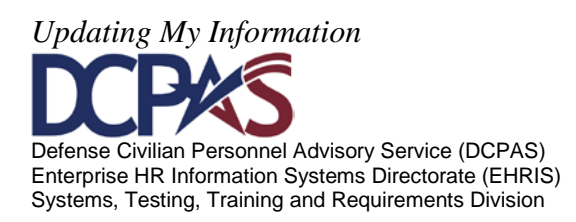

A 'Review' page will appear so that you can ensure the information is correct before saving. The items marked with a blue dot are those items that were changed. Select the **Submit** button to save your information. Select the **Back** button to return to the previous screen to make any necessary corrections. To print this information, select the **Printable Page** button. To exit without saving your information, select the **Cancel** button.

| Update My Information: Review                                                                                                    |                                               |
|----------------------------------------------------------------------------------------------------|-----------------------------------------------|
|                                                                                                    | Cancel Printable Page Back Submit             |
| TIP This information is current as of today's date.<br>Employee Name<br>Business Group Please review your changes. You must select the "Submit" button to save your changes. | Employee Number                               |
| Maintain Contact                                                                                                    |                                               |
| Contact                                                                                                    |                                               |
| Current                                                                                                    | Proposed                                      |
| First Name FirstName                                                                                                    | FirstName                                     |
| Last Name LastName                                                                                                    | LastName                                      |
| Phone                                                                                                    |                                               |
| Current                                                                                                    | Proposed                                      |
| Home 555-987-6543                                                                                                    | 555-987-6543                                  |
| Mobile                                                                                                    | 555-987-6544 🥥                                |
|                                                                                                    | Cancel     Printable Page     Back     Submit |

Figure 48

A 'Confirmation' page displays when your information has been submitted. To return to the 'Emergency Contact' page select, the **Return to Overview** button.

| Department of Defense           |               |               |              |               |                 |        |   |
|---------------------------------|---------------|---------------|--------------|---------------|-----------------|--------|---|
|                                 | 🏦 Navigator 🔻 | 🎯 Favorites 🔻 | ICE<br>MyBiz | ICE PAA<br>V3 | FAQ Home Logout | Help   |   |
| Confirmation                    |               |               |              |               |                 |        |   |
| Your changes have been applied. |               |               |              |               |                 |        | _ |
|                                 |               |               |              |               | Return to Ov    | erview | - |

Figure 49

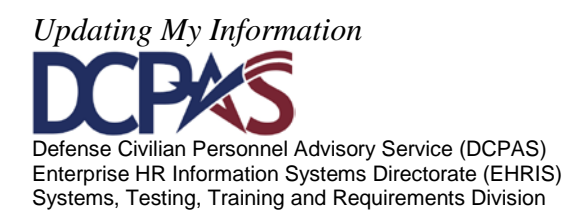

A 'Warning' page will be displayed if you selected **Cancel**. If you want to cancel and exit, select the **Yes** button. If you want to return to the previous page, select the **No** button.

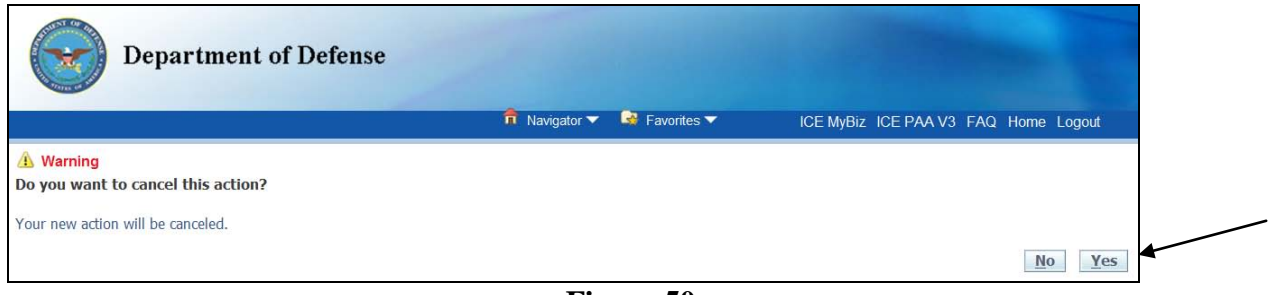

Figure 50

## **Removing Emergency Contact Information**

To 'remove' an emergency contact, first select the radio button next to the person you want to 'remove' and then select the **Remove** button.

|                                                   | Empl                                                                              | loyee Nam                | he                                                |                                      |                                  |                                                                                   |                                                                     |
|---------------------------------------------------|-----------------------------------------------------------------------------------|--------------------------|---------------------------------------------------|--------------------------------------|----------------------------------|-----------------------------------------------------------------------------------|---------------------------------------------------------------------|
| Emerr                                             | gency Contact                                                                     |                          |                                                   |                                      |                                  |                                                                                   |                                                                     |
| Use the<br>Contact,<br>button.                    | Add button to add inform<br>but only one Primary Co                               | nation abo<br>intact. To | out the person yo<br>Update or Remo               | want contacted<br>ve records, select | in the event o<br>the radio butb | an emergency. You may designate more<br>on next to the record you wish to change, | than one person as an Emergency<br>then select the Remove or Update |
| It is sug                                         | gested that at least two o                                                        | ontacts be               | identified, one s                                 | hould be local and                   | d readily acces                  | sible and the other someone who is not lo                                         | ocated within a 100 mile radius of yo                               |
| home or                                           | place of work.                                                                    |                          |                                                   |                                      |                                  |                                                                                   |                                                                     |
| Note: Th<br>Emerge                                | r place of work.<br>he information you provid<br>ncy Contact                      | de here wi               | II be viewable by                                 | your supervisory                     | chain and HR                     | Office and will be used in the event of Na                                        | bural Disasters or National Emergenc                                |
| home or<br>Note: Th<br>Emerge<br>Select           | r place of work.<br>he information you provid<br>ncy Contact<br>Emergency Contact | de here wi<br>Update     | II be viewable by<br>Remove                       | your supervisory                     | chain and HR                     | Office and will be used in the event of Na                                        | tural Disasters or National Emergenc                                |
| home or<br>Note: Th<br>Emerge<br>Select<br>Select | r place of work.<br>he information you provid<br>ncy Contact<br>Emergency Contact | de here wi<br>Update     | II be viewable by<br>Remove<br>Primary<br>Contact | You supervisory                      | chain and HR<br>Work<br>Number   | Office and will be used in the event of Na<br>Emergency Contact Email<br>Address  | tural Disasters or National Emergenc                                |

Figure 51

Once you have verified that you selected the correct person to remove, select the Next button to continue.

| Remove Contact                                                                                                    | Cancel Next |
|----------------------------------------------------------------------------------------------------|-------------|
| TIP This information is current as of today's date.     Employee Name     To remove this contact, select the next button. To cancel this action, select the cancel button.     " Indicate: equired field |             |
| Relationship Emergency Contact<br>End Date 27-Sep-2011                                                                                                    |             |
|                                                                                                    | Cancel Negt |
|                                                                                                    |             |
|                                                                                                    |             |

Figure 52

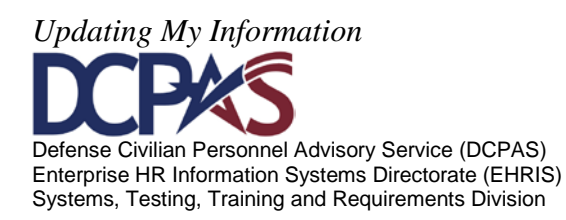

Select the **Submit** button to remove and save your change. Select the **Back** button to return to the previous screen to make any necessary corrections. To print this information, select the **Printable Page** button. To exit without removing your contact person, select the **Cancel** button.

| Review                                                                                   |                                   |
|------------------------------------------------------------------------------------------|-----------------------------------|
|                                                                                          | Cancel Printable Page Back Submit |
| ✓ TIP This information is current as of today's date.<br>Employee Name<br>Business Group | Employee Number                   |
| Please review your changes. You must select the "Submit" button to save your changes.    |                                   |
| Delete Contact                                                                           |                                   |
| Removed                                                                                  |                                   |
| Contact Name Last, First Middle                                                          |                                   |
| Contact Type Emergency                                                                   |                                   |
| Relationship Emergency Contact                                                           |                                   |
| End Date 27-5ep-2011                                                                     |                                   |
|                                                                                          |                                   |
|                                                                                          | Cancel Printable Page Back Submit |
|                                                                                          |                                   |
|                                                                                          |                                   |
|                                                                                          |                                   |
|                                                                                          |                                   |

## Figure 53

A 'Confirmation' page will display when your information has been removed. To return to the Emergency Contact page select the Return to Overview button.

| Department of Defense           |               |               | ICE   | ICE PAA |     |       |         |        |
|---------------------------------|---------------|---------------|-------|---------|-----|-------|---------|--------|
|                                 | 🗊 Navigator 🔻 | 😽 Favorites 🔻 | MyBiz | V3      | FAQ | Home  | Logout  | Help   |
| Confirmation                    |               |               |       |         |     |       |         |        |
| Your changes have been applied. |               |               |       |         |     |       |         |        |
|                                 |               |               |       |         | _   |       |         |        |
|                                 |               |               |       |         |     | Retur | n to Ov | erview |

Figure 54

A 'Warning' page will display if you selected <u>Cancel</u>. If you want to cancel and exit, select the <u>Ves</u> button. If you want to return to the previous page select the <u>No</u> button.

| Department of Defense                      | 📅 Navigator 🔻 🚱 Fa | avorites ▼ ICE MyBiz | ICE PAA V3 FAQ | Home Logout            |
|--------------------------------------------|--------------------|----------------------|----------------|------------------------|
| Warning Do you want to cancel this action? |                    |                      |                |                        |
| Your new action will be canceled.          |                    |                      |                | <u>N</u> o <u>Y</u> es |

Figure 55

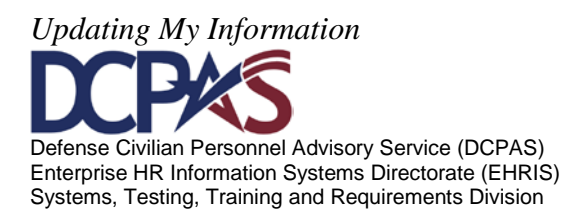

# **Printing Receipt**

To print a receipt, select the **Print Receipt** button.

| Emer                          | gency Contact                                                        |                                          |                                        |                                    |                                                                                |                                                                     |
|-------------------------------|----------------------------------------------------------------------|------------------------------------------|----------------------------------------|------------------------------------|--------------------------------------------------------------------------------|---------------------------------------------------------------------|
| Use the<br>Contact<br>button. | Add button to add information a<br>, but only one Primary Contact. T | oout the person you<br>o Update or Remov | u want contacted<br>ve records, select | in the event of a the radio button | an emergency. You may designate more<br>next to the record you wish to change, | than one person as an Emergency<br>then select the Remove or Update |
| It is such home of            | ggested that at least two contacts<br>or place of work.              | be identified, one sl                    | hould be local an                      | d readily accessi                  | ble and the other someone who is not lo                                        | cated within a 100 mile radius of your                              |
| Note: 7<br>Emerg              | he information you provide here<br>ency Contact                      | will be viewable by                      | your supervisory                       | chain and HR C                     | ffice and will be used in the event of Nat                                     | ural Disasters or National Emergencies.                             |
| Select                        | Emergency Contact Update                                             | e Remove                                 | Add                                    |                                    |                                                                                |                                                                     |
| Select                        | Name                                                                 | Primary<br>Contact                       | Home<br>Number                         | Work<br>Number                     | Emergency Contact Email<br>Address                                             |                                                                     |
| ۲                             | Lastname, Firstname<br>Middlename                                    | No                                       | 555-987-3216                           |                                    | Middle.name@hotmail.com                                                        |                                                                     |
|                               |                                                                      |                                          |                                        |                                    |                                                                                |                                                                     |
|                               |                                                                      |                                          |                                        |                                    |                                                                                |                                                                     |
|                               |                                                                      |                                          |                                        |                                    |                                                                                |                                                                     |
| ≪TI                           | P To View or Print your Receipt, p<br>Print Receipt                  | ress the button belo                     | DW.                                    |                                    |                                                                                |                                                                     |

Figure 56

The receipt can either be saved to your computer or can be opened and printed. To open the receipt, select the pen button.

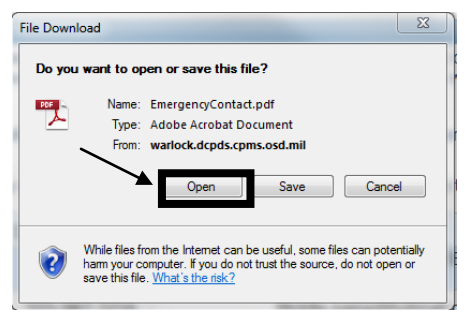

Figure 57

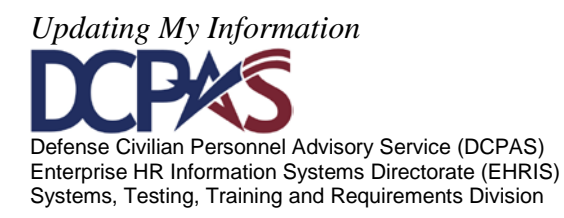

# **Printed Receipt**

To print the 'Receipt' (**Figure 58**), select the printer icon or select 'File> Print'. To exit this page, select 'File > Exit'.

| Employee Name                                                                                                    | LAST, FIRST MIDDLE I                                                                                                    |
|----------------------------------------------------------------------------------------------------|----------------------------------------------------------------------------------------------------|
| Employee Home Address:                                                                                                    | 123 A Street, AnyCity, AnyState 98701                                                                                                    |
| Employee Email Address:                                                                                                    | first.last@work.mil                                                                                                    |
| Contact # 1                                                                                                    |                                                                                                    |
| Primary Contact                                                                                                    | No                                                                                                    |
| First Name                                                                                                    | Firstname                                                                                                    |
| Middle Name                                                                                                    | Middlename                                                                                                    |
| Last Name                                                                                                    | Lastname                                                                                                    |
| Email Address                                                                                                    | Middle.name@hotmail.com                                                                                                    |
| Phone                                                                                                    |                                                                                                    |
| Home                                                                                                    | 555-987-3216                                                                                                    |
| Home Secondary                                                                                                    | 666-654-5467                                                                                                    |
| Physical Address                                                                                                    |                                                                                                    |
| Address Line 1                                                                                                    | 5501 Ventana Hills Rd Nw                                                                                                    |
| City                                                                                                    | Albuquerque                                                                                                    |
| State                                                                                                    | NM                                                                                                    |
| Zip Code                                                                                                    | 87114-5183                                                                                                    |
| Country                                                                                                    | US                                                                                                    |
| "Notice: FOR OFFICIAL USE ONLY - this tran<br>Privacy Act of 1974 and should be viewed on!<br>know". If you are not the intended recipient, b<br>distribution or use of the content of this infor | smission contains material covered b<br>y by personnel having an official "nee<br>e aware that any disclosure, copying<br>nation is prohibited. If you have rece |

Figure 58

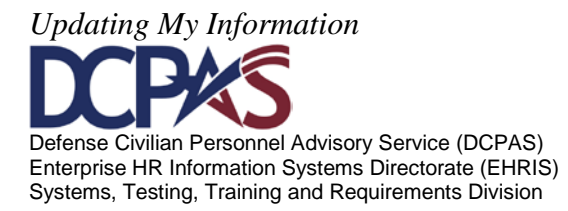

Education tab contains employee's education information.

Select the **Education** tab to 'view, add or update' your education information.

To view a list of applicable (*or available*) degrees and vocational certificates to use when adding Education Information, select the degree or vocational certificate. link.

| Employee                                                                                                    |                                                                                                    |                                |                           |                              |                                  |                                  |  |  |
|----------------------------------------------------------------------------------------------------|----------------------------------------------------------------------------------------------------|--------------------------------|---------------------------|------------------------------|----------------------------------|----------------------------------|--|--|
|                                                                                                    |                                                                                                    |                                |                           |                              |                                  |                                  |  |  |
| Employee Name                                                                                                    |                                                                                                    |                                |                           |                              |                                  |                                  |  |  |
| Work Email Address                                                                                                    |                                                                                                    |                                |                           |                              |                                  |                                  |  |  |
| Profile Disability Language Eth<br>This section displays your educatio<br>verification purposes. Items that y                                                                                                    | hnicity and Race Emergency Contact Ed<br>ion. By updating this information, you are selected<br>you cannot select can only be updated by HR. | ucation Training               | Certificat<br>is valid. H | ions/License<br>uman Resourc | s Competence<br>es (HR) may requ | y Profile Aw<br>uest you provide |  |  |
| Updates are only needed upon obtaining an additional degree or vocational certificate. For example, you have a Bachelor's degree and you have obtained a Master's de                                                                                                    |                                                                                                    |                                |                           |                              |                                  |                                  |  |  |
| TIP To Add: Select the ADD button.<br>To UPDATE: Select the entry and select the UPDATE button.                                                                                                    |                                                                                                    |                                |                           |                              |                                  |                                  |  |  |
| Note: If the 'Education Update Source' is blank or 'Verified', the education record was input by Human Resources. 'Self Certified' indicates the record was input by the employe education entries with a selection button can be updated. For all others, please contact Human Resources to update. |                                                                                                    |                                |                           |                              |                                  |                                  |  |  |
| Education Information                                                                                                    |                                                                                                    |                                |                           |                              |                                  |                                  |  |  |
| Select Object: Update   Add                                                                                                    |                                                                                                    |                                |                           |                              |                                  |                                  |  |  |
| Education Education<br>Select Update Source Level I                                                                                                    | Instructional Program                                                                                                    | Year Degree /<br>Cert Attained | Credit<br>Hours           | Credit Type                  | Type Of<br>School                | College-<br>Major-Minor          |  |  |
| O Associate H<br>Degree A                                                                                                    | Human Resources Management/Personnel<br>Administration, General (521001)                                                                     | 2002                           | 0060                      | Semester<br>Hours            | College or<br>University         | Major Field<br>of Study          |  |  |

Figure 59

## Adding Education Information

To 'add' education information, select the **Add** button.

Note: 'Education Update Source' will display with either 'Verified', or 'Self Certified' or be blank in the 'Education Update Source' data field column. You can only update education information with 'Self Certified'. You cannot update education information with 'verified' and 'no information' since this information was previously entered and verified by Human Resources. Contact your Human Resources Office for questions relating to this information.

| Education Information              |                                                           |                                                                             |                                |        |                      |                                                                  |                             |                                                                |
|------------------------------------|-----------------------------------------------------------|-----------------------------------------------------------------------------|--------------------------------|--------|----------------------|------------------------------------------------------------------|-----------------------------|----------------------------------------------------------------|
| Select Object: Up                  | fate   Add                                                | -                                                                           |                                |        |                      |                                                                  |                             |                                                                |
| Education<br>pdate<br>Selec Source | ducation Level                                            | Instructional Program                                                       | Year Degree )<br>Cert Attained | Credit | Credit Type          | Type Of School                                                   | College-<br>Major-<br>Minor | Academic Institution<br>Name                                   |
| Self Certified                     | Bachelor's degree                                         | Human Resources<br>Management/Personnel<br>Administration, General (521001) | 1988                           | 0128   | Semester<br>Hours    | Junior College                                                   | Minor Field<br>of Study     | The University of Texas<br>at El Paso, El Paso TX              |
| 4                                  | Associate Degree                                          | Human Resources<br>Management/Personnel<br>Administration, General (521001) | 2002                           | 0060   | Semester<br>Hours    | College or University                                            | Major Field<br>of Study     | CCAF AL (TYP)                                                  |
| Self Certified                     | erminal occupational prgrm-<br>cert of comp/diploma/equiv | Computer Engineering<br>Technologies/Technicians, Other<br>(151299)         | 2011                           | 0040   | Other<br>(Classroom) | Vocational, Trade or<br>Tech School (Above<br>High School Level) | Major Field<br>of Study     | New Mexico Institute o<br>Mining and Technology,<br>Socorro NM |

Figure 60

The 'Add' page displays. Enter information for your educational update below. For additional information on a specific data field, select the <sup>(1)</sup>.

Updating My Information Defense Civilian Personnel Advisory Service (DCPAS) Enterprise HR Information Systems Directorate (EHRIS) Systems, Testing, Training and Requirements Division

Note: To search for your specific education information, select the Amagnifying glass located next to the data field you are updating.

| This section displays your education.<br>documentation for verification purpose                                                             | By updating this informations.                                                                   | tion, you are self-certify                                                | ing the data you enter is valid. H                                                                | luman Resources (HR) may                                                            | request you provide                                     |
|----------------------------------------------------------------------------------------------------|--------------------------------------------------------------------------------------------------|---------------------------------------------------------------------------|---------------------------------------------------------------------------------------------------|-------------------------------------------------------------------------------------|---------------------------------------------------------|
| Add is for a new entry that<br>two years of college. You w                                                                                  | is not yet documented in<br>ould add two years of col                                            | your Education Inform<br>llege).                                          | ation (for example, your highest                                                                  | t education level indicates H                                                       | igh School, but you have                                |
| Updates are only needed upon obtain                                                                                                    | ning an additional degree                                                                        | or vocational certificate                                                 | For example, you have a Bache                                                                     | lor's degree and you have o                                                         | btained a Master's degree.                              |
| TIP You will not be able to remove<br>and records with an education<br>Resource office to update this To search for your specific education | e or update education inf<br>level greater than a Bad<br>Information.<br>ation information, sele | ormation of Terminal or<br>helor's degree from your<br>ect the search icc | cupational prgrm - cert of comp<br>education record. Once this ed<br>n located next to the data f | o/diploma/equiv, Associate<br>ucation information is subm<br>ield you are updating. | Degree, Bachelor's degree<br>litted, contact your Human |
| Education Information                                                                                                    |                                                                                                  |                                                                           |                                                                                                   |                                                                                     |                                                         |
| * Education Level                                                                                                    |                                                                                                  |                                                                           | , Q                                                                                               |                                                                                     |                                                         |
| Instructional Program                                                                                                    |                                                                                                  |                                                                           |                                                                                                   | a 🗓                                                                                 |                                                         |
| Year Degree / Cert Attained                                                                                                    |                                                                                                  |                                                                           |                                                                                                   |                                                                                     |                                                         |
| Credit Hours                                                                                                    | (example: 1972)                                                                                  |                                                                           |                                                                                                   |                                                                                     |                                                         |
| Credit Type                                                                                                    | (coumpies as a vy                                                                                | -                                                                         |                                                                                                   |                                                                                     |                                                         |
| Type Of School                                                                                                    |                                                                                                  |                                                                           |                                                                                                   |                                                                                     |                                                         |
| College-Major-Minor                                                                                                    |                                                                                                  |                                                                           |                                                                                                   |                                                                                     |                                                         |
| Academic Institution Name                                                                                                    |                                                                                                  |                                                                           |                                                                                                   | , Q D                                                                               |                                                         |
|                                                                                                    |                                                                                                  |                                                                           |                                                                                                   |                                                                                     | Submit Cancel                                           |

Figure 61

Note: You will not be able to update or delete the following Education Levels from your record once entered via 'MyBiz', Update My Information- Education:

Vocational/ Occupational Schools – certificate or diploma Associates Degree

Please contact your Human Resources Office to make changes to educational entries for the levels identified above or if a record needs to be deleted.

To search for information for a specific data field, select the  $\bigcirc$ . The following Search screen displays.

|                                         |                                                                                             |                                                                                                    |                                                                                | Cancel Select                                        |
|-----------------------------------------|---------------------------------------------------------------------------------------------|----------------------------------------------------------------------------------------------------|--------------------------------------------------------------------------------|------------------------------------------------------|
| Search                                  |                                                                                             |                                                                                                    |                                                                                |                                                      |
| To search<br>entire list<br>Instruction | n for your specific education.<br>To locate 'Accounting pro-<br>onal Program, select the 'Q | on information, enter your information in<br>ogram', enter %Acc% or for a 'Business<br>juick Select' icon next to your information | the text field below or simply select th<br>rogram', enter %Bus% and then sele | e 'Go' button to view the<br>ct 'Go'. To select your |
| Search By                               | Instructional Program D                                                                     | escription -                                                                                                    | Go                                                                             |                                                      |
| Results                                 |                                                                                             |                                                                                                    |                                                                                |                                                      |
| elect                                   | Quick Select<br>No search conducted.                                                        | Instructional Program Code                                                                                                    | Instructional Program De                                                       | escription                                           |
|                                         |                                                                                             |                                                                                                    |                                                                                | Cancel Select                                        |
|                                         |                                                                                             |                                                                                                    |                                                                                |                                                      |
|                                         |                                                                                             |                                                                                                    |                                                                                |                                                      |
|                                         |                                                                                             |                                                                                                    |                                                                                |                                                      |

Figure 62

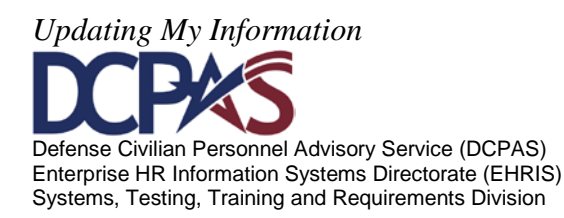

To obtain a quick list of information available, select the 'Go' button. Once the list displays, select the 'Quick Select' icon next to your selection. To view more information, select the Next 10 link (see Figure 63). Another search option is to use the wildcard (%) to conduct partial searches on long lists/tables such as Instruction Program and Academic Institution Name.

For 'Education Level' you may enter the beginning portion of the item name if known, such as %high%, assoc%, %college%, or %degree%. For 'Academic Institution' you may type the beginning portion of the item name if known, such as %TX% or %A&M% and select 'Go' or if search such as %A&M% does not provide the desired result, try %A & M% (spaces between letters/characters can produce in different results).

For 'Instructional Program' you may type the beginning portion of the item name if known, such as %Science%, %Law%, %Educ% and select 'Go' or %Not Applicable%.

Note: 'Not Applicable' is only used for 'Vocational/Occupational Schools – certificate or diploma received' and for LN/NAF employee entries.

Once information is located, select it by selecting the 'Quick Select' icon or selecting the radio button in the 'Select' column and then selecting the 'Select' button.

|                               |                                                           |                                                                                                    | Cancel Select                                                                                                    |
|-------------------------------|-----------------------------------------------------------|----------------------------------------------------------------------------------------------------|----------------------------------------------------------------------------------------------------|
| Search                        |                                                           |                                                                                                    |                                                                                                    |
| To sea<br>locate '<br>To sele | rch for your spec<br>Bachelors degree<br>ct your Educatio | ific education information, enter you<br>e', enter %Bach%, for a list of 'Post<br>n Level, select the 'Quick Select' icon | ar information in the text field below or simply select the 'Go' button to view the entire list. To<br>degree levels' enter %Posit%, or enter %Degree% for various degree levels, then select 'Go'<br>n next to your information. |
| Search                        | By Educational                                            | Level Description 🔹                                                                                                    | Go                                                                                                    |
| Result                        | s .                                                       |                                                                                                    |                                                                                                    |
|                               |                                                           | /                                                                                                    | Previous 1-10     Previous 1-10                                                                                                    |
| Select                        | Quick Sele                                                | Educational Level Code                                                                                                    | Educational Level Description                                                                                                    |
| 0                             | -                                                         | 10                                                                                                    | Associate Degree                                                                                                    |
| 0                             | -                                                         | 13                                                                                                    | Bachelor's degree                                                                                                    |
| 0                             | -                                                         | 21                                                                                                    | Doctorate degree                                                                                                    |
| 0                             | -                                                         | 02                                                                                                    | Elementary school completed - no high school                                                                                                    |
| 0                             | 115                                                       | 15                                                                                                    | First professional                                                                                                    |
| 0                             | -                                                         | 12                                                                                                    | Four years college                                                                                                    |
| 0                             | 115                                                       | 04                                                                                                    | High school graduate or certificate of equivalency                                                                                                    |
| 0                             | -                                                         | 17                                                                                                    | Master's degree                                                                                                    |
| 0                             |                                                           | 01                                                                                                    | No formal education or some elem schooldid not complete                                                                                                    |
|                               | -                                                         | 00                                                                                                    | Not Applicable                                                                                                    |
| 0                             |                                                           |                                                                                                    |                                                                                                    |

The selected information auto populates into the appropriate data field.

Note: If you select 'Vocational/ Occupational Schools - certificate or diploma received', 'Associate Degree', 'Select' and higher education levels, you must enter data in all the fields.

Defense Civilian Personnel Advisory Service (DCPAS) Enterprise HR Information Systems Directorate (EHRIS) Systems, Testing, Training and Requirements Division

Updating Mv Information

| To search for your specific education information, select the 🔍 search icon located next to the data field you are updating. |                                    |  |  |  |  |  |  |
|----------------------------------------------------------------------------------------------------|------------------------------------|--|--|--|--|--|--|
| Education Information                                                                                                    |                                    |  |  |  |  |  |  |
| * Education Level                                                                                                    | Master's degree                    |  |  |  |  |  |  |
| Instructional Program                                                                                                    | Q_ B                               |  |  |  |  |  |  |
| Year Degree / Cert Attained                                                                                                  |                                    |  |  |  |  |  |  |
| Credit Hours                                                                                                    | (example: 1972)<br>(example: 1510) |  |  |  |  |  |  |
| Credit Type                                                                                                    | ·                                  |  |  |  |  |  |  |
| Type Of School                                                                                                    | •                                  |  |  |  |  |  |  |
| College-Major-Minor                                                                                                    | •                                  |  |  |  |  |  |  |
| Academic Institution Name                                                                                                    |                                    |  |  |  |  |  |  |
|                                                                                                    | Sub <u>m</u> it Cancel             |  |  |  |  |  |  |

Figure 64

Once all the applicable information is entered, select the 'Submit' button.

| To search for your specific educa | tion information, select the ${}^{	extsf{Q}}$ search icon located next to the data field you are updating. |
|-----------------------------------|----------------------------------------------------------------------------------------------------|
| Education Information             |                                                                                                    |
| * Education Level                 | Master's degree 🚽 🔍 🗊                                                                                      |
| Instructional Program             | Accounting and Business/Management (520305) 🚽 🔍 🗊                                                          |
| Year Degree / Cert Attained       | 1998                                                                                                    |
|                                   | (example: 1972)                                                                                            |
| Credit Hours                      | 65                                                                                                    |
|                                   | (example: 1510)                                                                                            |
| Credit Type                       | Semester Hours 🔹                                                                                           |
| Type Of School                    | College or University -                                                                                    |
| College-Major-Minor               | Major Field of Study 👻                                                                                     |
| Academic Institution Name         | Brandeis University, Waltham MA 🔄 🔍 🗊                                                                      |
|                                   | Submit   Cancel                                                                                            |
|                                   |                                                                                                    |

Figure 65

Before education information is updated into the system, 'Electronic Signatures' must be completed. To Electronically Sign and verify Education information, select the 'Process Transaction' button.

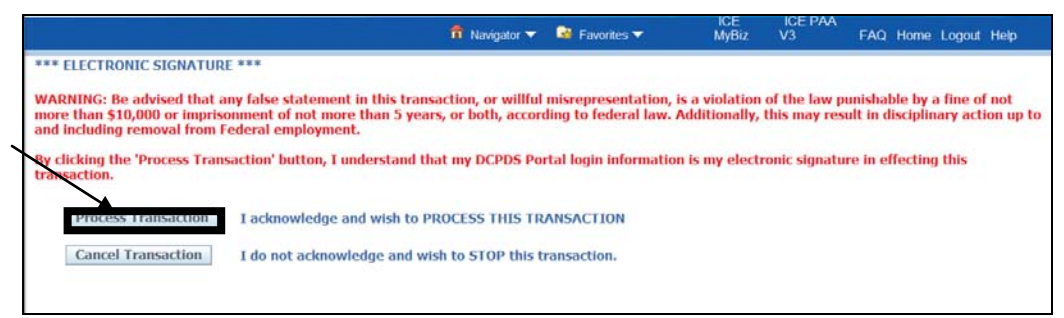

Figure 66

Updating My Information Defense Civilian Personnel Advisory Service (DCPAS) Enterprise HR Information Systems Directorate (EHRIS) Systems, Testing, Training and Requirements Division

Once you select the 'Process Transaction' button, a 'Confirmation' page displays allowing you to print your education information. Select the 'Continue Updating Your Information' link to continue adding education information.

| Confirmation                                                                                                    |                                                                                                    |
|----------------------------------------------------------------------------------------------------|----------------------------------------------------------------------------------------------------|
| Congratulations LastName, FirstName                                                                                                    | r education has been updated as of 03-Apr-2012 13:15:08 CDT.                                                                                                    |
| 1. Education Level<br>2. Instructional Program<br>3. Year Degree / Cert Attained<br>4. Credit Hours<br>5. Credit Type<br>6. Type of School<br>7. College-Major-Minor<br>8. Academic Institution Name | Master's degree<br>Accounting and Business/Management (52030<br>1998<br>65<br>Semester Hours<br>College or University<br>Major Field of Study<br>Brandeis University, Waltham MA |
| To print this page for your records, click of                                                                                                    | rint button below:                                                                                                    |
|                                                                                                    | Confirmation                                                                                                    |
| What do you want to do now?                                                                                                    |                                                                                                    |

Figure 67

## **Updating Education Information**

\_

Education information 'added' via 'MyBiz', Update My Information will read 'Self Certified' in the Education Update Source column. '*Update*' existing self certified education information by first selecting the radio button in the 'Select' column and then selecting the 'Update' button.

| Educa | stion Information            |                                                            |                                                                                           |                                   |                 |                      |                                                                  |                             |                                                                 |
|-------|------------------------------|------------------------------------------------------------|-------------------------------------------------------------------------------------------|-----------------------------------|-----------------|----------------------|------------------------------------------------------------------|-----------------------------|-----------------------------------------------------------------|
| Selec | t Object Upo                 | late Add                                                   |                                                                                           |                                   |                 |                      |                                                                  |                             |                                                                 |
| Selec | Educat<br>Update<br>t Source | Education Level                                            | Instructional Program                                                                     | Year<br>Degree / Cert<br>Attained | Credit<br>Hours | Credit Type          | Type Of School                                                   | College-<br>Major-<br>Minor | Academic Institution                                            |
| (     | Self Certified               | liachelor's degree                                         | Human Resources<br>Management/Personnel Administration,<br>General (521001)               | 1988                              | 0128            | Semester<br>Hours    | Junior College                                                   | Minor Field<br>of Study     | The University of Texas<br>at El Paso, El Paso TX               |
| .0    |                              | Associate Degree                                           | Human Resources<br>Management/Personnel Administration,<br>General (521001)               | 2002                              | 0060            | Semester<br>Hours    | College or University                                            | Major Field<br>of Study     | CCAF AL (TYP)                                                   |
| 0     | Self Certified               | Two years college                                          | Security System Installation, Repair, and<br>Inspection Technology/Technician<br>(470110) | 2011                              |                 | Semester<br>Hours    | Junior College                                                   |                             |                                                                 |
| 0     | Self Certified               | Terminal occupational prgrm-<br>cert of comp/diploma/equiv | Computer Engineering<br>Technologies/Technicians, Other<br>(151299)                       | 2011                              | 0040            | Other<br>(Classroom) | Vocational, Trade or<br>Tech School (Above<br>High School Level) | Major Field<br>of Study     | New Mexico Institute o<br>Mining and Technology,<br>Socorro IIM |

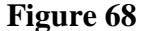

Note: Only 'Self Certified' entries that have an active radio button in 'Select' column are updateable. If entries are not updateable, the button in the select column will be grayed out. If you attempt to update one of those records, you will receive the warning shown in **Figure 69**.

| Warning     Either there are no Education records that can be updated by employee or you must first 'Select' an education before clicking 'Update' |  |
|----------------------------------------------------------------------------------------------------|--|
| Figure 69                                                                                                    |  |

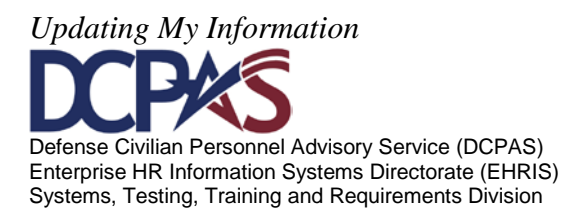

The 'Update' page displays with existing information auto populating in the data fields (see Figure 68). For additional information on a specific data field, select the .

Note: You will not be able to update or delete the following 'Education Levels' from your personnel record once entered via ''MyBiz', Update My Information- Education':

Vocational/ Occupational Schools – certificate or diploma, Associate's Degree Bachelor's Degree, and all other educational levels higher than a Bachelor's Degree.

Please contact your Human Resources Office to make changes to educational entries for the levels identified above or if educational information needs to be deleted.

To search for information for a specific data field, select the  $\triangleleft$  or update your information and then select the 'Submit' button.

Note: In this example, 'Credit Hours' and 'Credit Type' were updated.

| -                                                                   |                                                                                                    |                                                                                                    |             |
|---------------------------------------------------------------------|----------------------------------------------------------------------------------------------------|----------------------------------------------------------------------------------------------------|-------------|
| (ii) 'Add' is for a new entry that<br>two years of college. You we  | is not yet documented in your Education Information (for example, your<br>uid add two years of college).                                            | highest education level indicates High School, but you have                                                                                               |             |
| dates are only needed upon obtain                                   | ng an additional <u>degree or vocational certificate</u> . For example, you have                                                                    | e a Bachelor's degree and you have obtained a Master's degree.                                                                                            |             |
| TIP You will not be able to remove<br>than a Bachelor's degree from | or update education information of Terminal occupational prgrm - cert o<br>your education record. Once this education information is submitted, cor | of comp/diploma/equir, Associate Degree, Bachelor's degree and records with an education<br>intact your Human Resource office to update this information. | level great |
| search for your specific educa                                      | tion information, select the 🤍 search icon located next to the                                                                                      | e data field you are updating.                                                                                                    |             |
|                                                                     |                                                                                                    |                                                                                                    |             |
| ducation Information                                                |                                                                                                    |                                                                                                    |             |
| * Education Level                                                   | Terminal occupational programdid not complete                                                                                                    | a m                                                                                                    |             |
| Instructional Program                                               | Manufacturing Engineering Technology/Technician (150613)                                                                                            | u 🔍 🔟                                                                                                    |             |
| Year Degree / Cert Attained                                         |                                                                                                    |                                                                                                    |             |
|                                                                     | (example: 1972)                                                                                                    |                                                                                                    |             |
| Credit Hours                                                        | 0035                                                                                                    |                                                                                                    |             |
| Credit Type                                                         | Semester Hours                                                                                                    |                                                                                                    |             |
| Type Of School                                                      |                                                                                                    | -                                                                                                    |             |
| 1 73/10 1011 10101 10101                                            |                                                                                                    |                                                                                                    |             |
| College-Major-Minor                                                 |                                                                                                    |                                                                                                    |             |
| College-Major-Minor<br>Academic Institution Name                    | -                                                                                                    | J 🔍 🛄                                                                                                    |             |
| College-Major-Minor<br>Academic Institution Name                    |                                                                                                    | 2 Q. D                                                                                                    |             |

Figure 70

Before education information is updated into the system, 'Electronic Signatures' must be completed. To 'Electronically Sign' and verify 'Education information', select the 'Process Transaction' button.

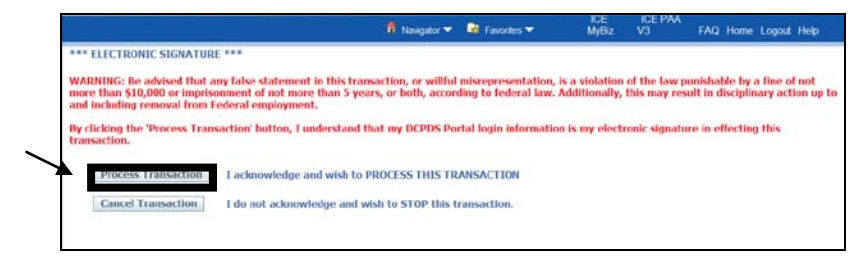

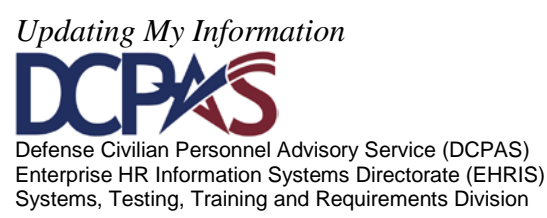

Module 1, Chap 3 Page 35

Figure 71

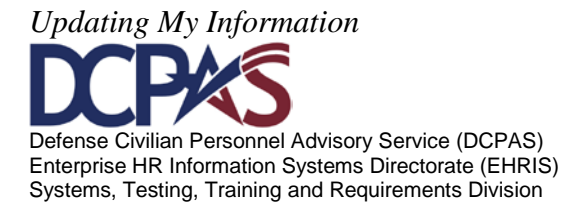

Once you select the 'Process Transaction' button, a 'Confirmation' page displays allowing you to print your education information. Select the 'Continue Updating Your Information' link to continue adding education information.

| 2011 10-39-38 CDT                 |
|-----------------------------------|
| anagement/Personnel Administratio |
|                                   |
|                                   |
|                                   |
|                                   |

Figure 72

## Updated 'Education Information' displays.

|            | Select | Select Object: Update   Add   |                                                            |                                                                             |                                |                 |                      |                                                                  |                             |                                                                 |  |  |
|------------|--------|-------------------------------|------------------------------------------------------------|-----------------------------------------------------------------------------|--------------------------------|-----------------|----------------------|------------------------------------------------------------------|-----------------------------|-----------------------------------------------------------------|--|--|
| $\searrow$ | Select | Education<br>Update<br>Source | Education Level                                            | Instructional Program                                                       | Year Degree /<br>Cert Attained | Credit<br>Hours | Credit Type          | Type Of School                                                   | College-<br>Major-<br>Minor | Academic Institution<br>Name                                    |  |  |
|            | 0      | Self Certified                | Bachelor's degree                                          | Human Resources<br>Management/Personnel<br>Administration, General (521001) | 1988                           | 0128            | Semester<br>Hours    | Junior College                                                   | Minor Field<br>of Study     | The University of Texas<br>at El Paso, El Paso TX               |  |  |
| 3          | 0      |                               | Associate Degree                                           | Human Resources<br>Management/Personnel<br>Administration, General (521001) | 2002                           | 0060            | Semester<br>Hours    | College or University                                            | Major Field<br>of Study     | CCAF AL (TYP)                                                   |  |  |
|            |        | Self Certified                | Terminal occupational prgrm-<br>cert of comp/diploma/equiv | Computer Engineering<br>Technologies/Technicians, Other<br>(151299)         | 2011                           | 0040            | Other<br>(Classroom) | Vocational, Trade or<br>Tech School (Above<br>High School Level) | Major Field<br>of Study     | New Mexico Institute of<br>Mining and Technology,<br>Socorro NM |  |  |

Figure 73

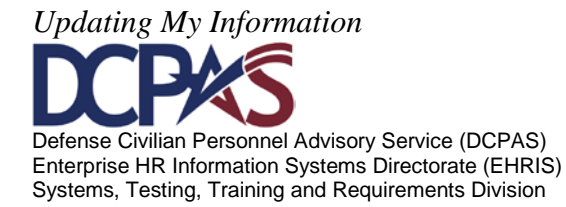

The *Training tab* contains employee's training information.

Select the **Training** tab to add or delete your training information. The link takes you to the Training Information page (**Figure 74**).

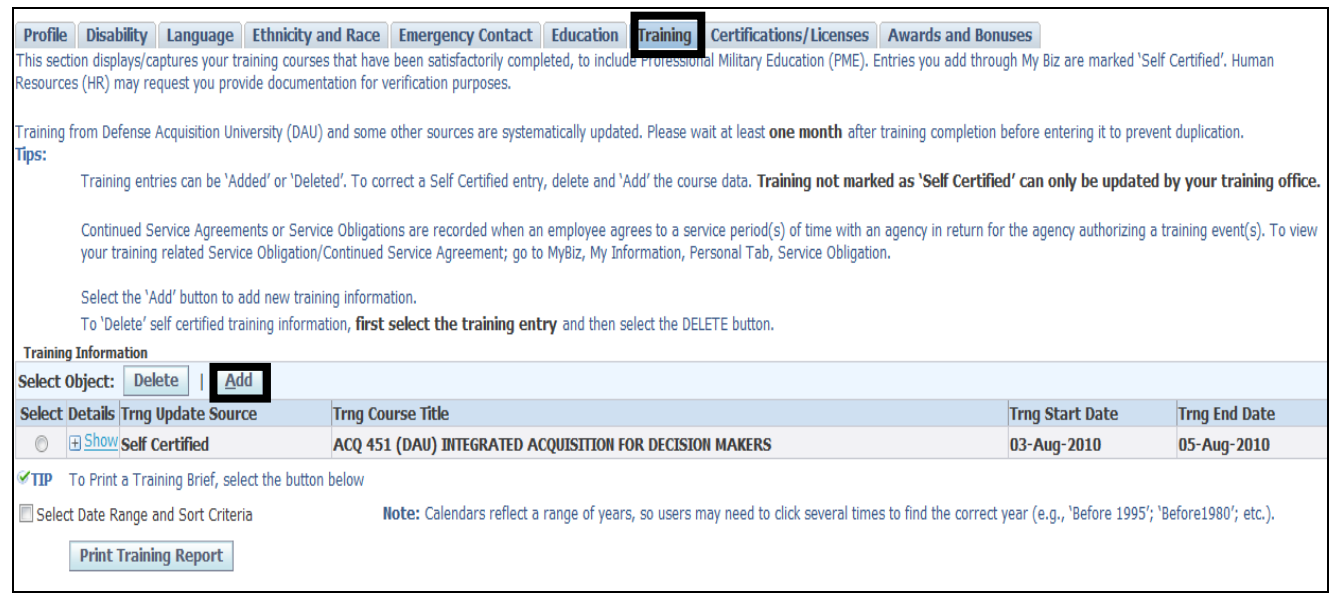

Figure 74

*Adding Training Information*. To add training information, select the <u>Add</u> button (**Figure** 75).

Note: The 'Trng Update Source' column will display with either 'Verified' or 'Self Certified' in the 'Trng Update Source' data field column. To update training information that is 'Self Certified' as noted by an active radio button, you must delete the entire entry and then "Add" the course data. You cannot update training information with 'Verified' since this information was previously entered and verified by Human Resources. In this view, note that the 'Verified' training course entry is grayed out and not updateable. Additionally, 'Verified' training will include only those courses that were satisfactorily completed. Contact your Human Resources Office for questions relating to this information.

| Tra | aining Information              |                                                          |                 |                         |
|-----|---------------------------------|----------------------------------------------------------|-----------------|-------------------------|
| Sel | ect Object: Delete   Add        |                                                          | O Previous      | 1-10 • <u>Next 10</u> > |
| Sel | lect Details Trng Update Source | Trng Course Title                                        | Trng Start Date | Trng End Date           |
| (   | Self Certified                  | ALL CAPS FOR COURSE TITLE                                | 26-Sep-2011     | 30-Sep-2011             |
| (   | Show Verified                   | ACQ 451 (DAU) INTEGRATED ACQUISITION FOR DECISION MAKERS | 03-Aug-2010     | 05-Aug-2010             |
| (   |                                 | ACQ 450 (DAU) LEADING IN THE ACQUISITION ENVIRONMENT     | 27-Jul-2010     | 29-Jul-2010             |

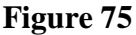

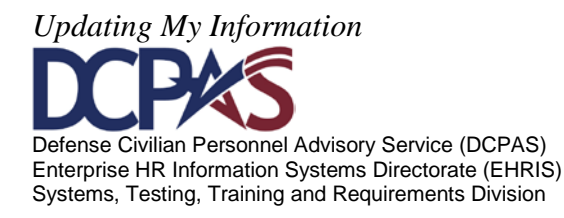

The 'Add Training Information' page displays (Figure 76). Enter information for your training

update below. For additional information on a specific data field, select the  $\square$ . In some

instances, the <sup>(1)</sup> will reference the Office of Personnel Management (OPM) Standard Form (SF-)182 (Authorization, Agreement and Certification of Training), so a link has been provided to allow quick access to a blank SF-182.

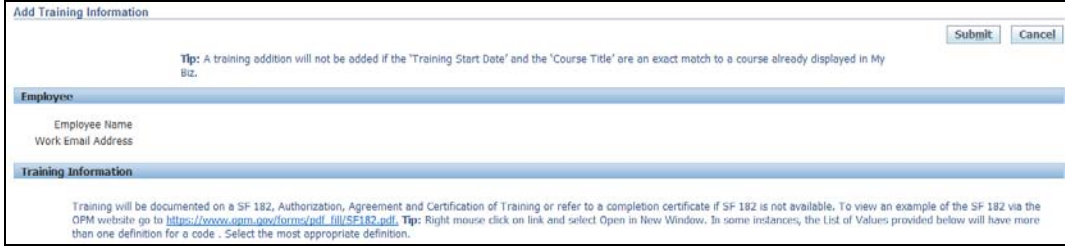

Figure 76

Notes:

- 1. To search for your specific training information, select the magnifying glass <sup>▲</sup> or dropdown located next to the data field you are updating.
- 2. Enter start and end dates of training (dd-mon-yyyy) manually or use calendar.
  - Note the date format and that hyphens are required. If '03-02-2008' is entered instead of '02-MAR-2008', the date will be entered as 03-FEB-2008. In instances where the training submitted includes a day beyond the 12<sup>th</sup> of the month, the system will display a format error.
  - Entry of **future dates** will **result in** an **error** message that indicates the date must be less than or equal to 'sysdate' (i.e., the current date).
  - Calendars reflect a range of years, so users may need to select several times to find the correct year (e.g., 'Before 1995'; 'Before1980'; etc.).
- 3. If there are Training Costs, be sure to enter in format 0.00 do not enter a dollar ('\$') sign. For example: 150.00, 232.00, 7.37, etc.

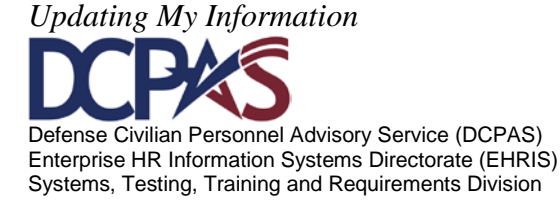

| * Indicates required field     |                                                          |
|--------------------------------|----------------------------------------------------------|
| * Course Litie                 |                                                          |
| * Training Start Date          | * Training End Date                                      |
| Training Details               |                                                          |
| * Training Duty Hours          | Training Non-Duty Hours                                  |
| Acquisition School Source      |                                                          |
| * Training Sub Type Code       |                                                          |
| * Training Source Type Code    | • j)                                                     |
| * Agency Type Code             | u 🖉 🖉                                                    |
| * Training Delivery Type Code  | • 1                                                      |
| * Priority Indicator           | J D                                                      |
| * Decision Source              | •                                                        |
| * Training Purpose Type        | • ()                                                     |
| Training Cost Details          |                                                          |
| * Tuition and Fees \$          | 00 ii Training Travel Indicator                          |
| * Books & Material Costs \$    | 00 1 - Travel \$ 00 1 -                                  |
|                                | * Per Diem \$ 00 (1)                                     |
| Other Details                  |                                                          |
| Course Number Code             | I * Training Accreditation Indicator                     |
| * Training Credit              | 00 🗊 * Training Credit Type Code 04 - Not Applicable - 🗊 |
| Training Designation Type Code | Training Update Source Self Certified                    |
|                                |                                                          |
|                                | Sub <u>mit</u> Cancel                                    |

Figure 77

To search for information for a specific data field, using the  $\bigcirc$ , the following Search screen displays (Figure 78)

| Search         To search for your specific training information, enter your information in the text field below or simply select the 'Go' button entire list. To locate 'Computer Software Appl', enter %Comp%, for various Computer software titles, then select 'Go'. To select Type Code, select the 'Quick Select' icon next to your information.         Search By       Agency Type Code Description           Results       Go         Select       Quick Select       Agency Type Code         No search conducted.       Cancel | ic training information, enter your information in the text field below or simply select the 'Go' button to view the puter Software Appl', enter %Comp%, for various Computer software titles, then select 'Go'. To select your inck Select' icon next to your information. Code Description Code Description Code Description Code Description Code Description Code Description Code Description Select Code Description Code Description Cod |                        |                                                                     |                                                                       | Cance! Se                                                                                                    |
|----------------------------------------------------------------------------------------------------|----------------------------------------------------------------------------------------------------|------------------------|---------------------------------------------------------------------|-----------------------------------------------------------------------|----------------------------------------------------------------------------------------------------|
| To search for your specific training information, enter your information in the text field below or simply select the 'Go' button entire list. To locate 'Computer Software Appl', enter %Comp%, for various Computer software titles, then select 'Go'. To sel Type Code, select the 'Quick Select' icon next to your information. Search By Agency Type Code Description                                                                                                    | ic training information, enter your information in the text field below or simply select the 'Go' button to view the puter Software Appl', enter %Comp%, for various Computer software titles, then select 'Go'. To select your information. Code Description   Go  Agency Type Code Agency Type Code Cance] Select Select                                                                                                    | Search                 |                                                                     |                                                                       |                                                                                                    |
| Type Code, select the 'Quick Select' icon next to your information. Search By Agency Type Code Description                                                                                                    | ick Select' icon next to your information. Code Description Code Description Code Description Conducted. Cancel Select Cancel Select                                                                                                    | To searc<br>entire lis | h for your specific training info<br>t. To locate 'Computer Softwar | rmation, enter your information ir<br>e Appl', enter %Comp%, for vari | n the text field below or simply select the 'Go' button to view t<br>ous Computer software titles, then select 'Go'. To select your |
| Search By Agency Type Code Description   Results  Rect Quick Select Agency Type Code Agency Type Code Description  No search conducted.  Cancel                                                                                                    | Code Description     Go       Select     Agency Type Code       Agency Type Code     Agency Type Code Description         Conducted.     Cancel       Select                                                                                                    | Туре Со                | de, select the 'Quick Select' ico                                   | n next to your information.                                           |                                                                                                    |
| Quick Select         Agency Type Code         Agency Type Code Description           No search conducted.         Cancel                                                                                                    | Agency Type Code     Agency Type Code Description       conducted.     Cancel                                                                                                    | Search B               | Agency Type Code Description                                        | on 🔻                                                                  | Go                                                                                                    |
| Results Relect Quick Select Agency Type Code Agency Type Code Description No search conducted. Cancel                                                                                                    | Select Agency Type Code Agency Type Code Description Cancel Select                                                                                                    | n k                    |                                                                     |                                                                       |                                                                                                    |
| elect Quick Select Agency Type Code Agency Type Code Description No search conducted. Cancel                                                                                                    | Select         Agency Type Code         Agency Type Code Description           conducted.         Cancel         Select                                                                                                    | Results                |                                                                     |                                                                       |                                                                                                    |
| No search conducted. Cancel                                                                                                    | conducted. Cance! Select                                                                                                    | elect                  | Quick Select                                                        | Agency Type Code                                                      | Agency Type Code Description                                                                                                    |
| Cancel                                                                                                    | Cance! Select                                                                                                    |                        | No search conducted.                                                |                                                                       |                                                                                                    |
|                                                                                                    |                                                                                                    |                        |                                                                     |                                                                       | Cancel Sele                                                                                                    |
|                                                                                                    |                                                                                                    |                        |                                                                     |                                                                       | -                                                                                                    |
|                                                                                                    |                                                                                                    |                        |                                                                     |                                                                       |                                                                                                    |

Figure 78

To obtain a quick list of information available, select the 'Go' button. Once the list displays, select the 'Quick Select' icon next to your selection. To view more information, select the

Updating My Information Defense Civilian Personnel Advisory Service (DCPAS) Enterprise HR Information Systems Directorate (EHRIS) Systems, Testing, Training and Requirements Division

Next 10 link (**Figure 77**). Another search option is to use the wildcard (%) to conduct partial searches on long lists/tables such as Acquisition School Source Description and Agency Type Code.

For 'Acquisition School Source Description' you may enter the beginning portion of the item name, if known or any word (to include location/state abbreviation) in the item name if known, such as %dau%, %college%, or %TX%. Similarly, for 'Agency Type Code' you may type the beginning or other portion of the item name/number, if known, such as %NSPS%, %OPM%, %Princeton%, %executive%, %historical% or %301% and select 'Go' (**Figure 78**). If search such as %A&M% does not provide the desired result, try %A & M% (spaces between letters/characters can produce in different results).

Once information is located, select it by selecting the 'Quick Select' icon or selecting the radio button in the 'Select' column and then selecting the 'Select' button.

| Search a                                 | and Select: Agency                                                                                                    | Type Code        |                                           |  |  |  |  |  |  |
|------------------------------------------|----------------------------------------------------------------------------------------------------|------------------|-------------------------------------------|--|--|--|--|--|--|
|                                          |                                                                                                    |                  | Cance! Select                             |  |  |  |  |  |  |
| Search                                   | 1                                                                                                    |                  |                                           |  |  |  |  |  |  |
| To sear<br>list. To<br>the 'Qu<br>Search | To search for your specific training information, enter your information in the text field below or simply select the 'Go' button to view the entire<br>list. To locate 'Computer Software Appl', enter %Comp%, for various Computer software titles, then select 'Go'. To select your Type Code, select<br>the 'Quick Select' icon next to your information.<br>Search By Agency Type Code Description  Go |                  |                                           |  |  |  |  |  |  |
| Result                                   | s                                                                                                    |                  | ×                                         |  |  |  |  |  |  |
|                                          |                                                                                                    |                  |                                           |  |  |  |  |  |  |
| Select                                   | Quick Select                                                                                                    | Agency Type Code | Agency Type Code Description              |  |  |  |  |  |  |
| $\odot$                                  |                                                                                                    | 07ACQ            | DLA-Acquisition                           |  |  |  |  |  |  |
| 0                                        |                                                                                                    | 07AFB            | DLA-Accounting, Auditing, Budget & FinMgt |  |  |  |  |  |  |
| 0                                        | <b>B</b>                                                                                                    | 07AVN            | DLA-Aviation                              |  |  |  |  |  |  |
| 0                                        |                                                                                                    | 07BSM            | DLA-Business Systems Modernization        |  |  |  |  |  |  |
| 0                                        |                                                                                                    | 07BUS            | DLA-General Business                      |  |  |  |  |  |  |
| 0                                        |                                                                                                    | 07CIP            | DLA-Corporate Intern Program              |  |  |  |  |  |  |
| 0                                        |                                                                                                    | 07CMM            | DLA-Commodities                           |  |  |  |  |  |  |
| 0                                        |                                                                                                    | 07COM            | DLA-Communications                        |  |  |  |  |  |  |
| 0                                        |                                                                                                    | 07DAU            | DLA-Defense Acquisition University        |  |  |  |  |  |  |

Figure 79

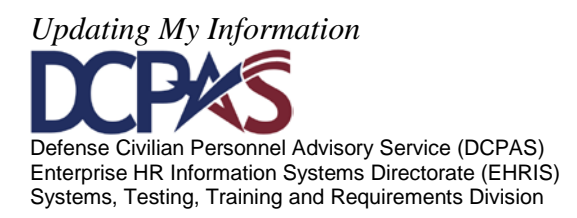

#### March 2012

| Search an                              | d Select: Agency T                                                       | ype Code                                       |                                                    |                                                                                                    |                                     |                          |                          |             |
|----------------------------------------|--------------------------------------------------------------------------|------------------------------------------------|----------------------------------------------------|----------------------------------------------------------------------------------------------------|-------------------------------------|--------------------------|--------------------------|-------------|
|                                        |                                                                          |                                                |                                                    |                                                                                                    |                                     | Cance                    | Se                       | elect       |
| Search                                 |                                                                          |                                                |                                                    |                                                                                                    |                                     |                          |                          |             |
| To search<br>locate 'Co<br>Select' ico | h for your specific tra<br>omputer Software Ap<br>on next to your inforr | ining informatio<br>pl', enter %Con<br>nation. | n, enter your informatic<br>np%, for various Compu | on in the text field below or simply select the 'G<br>iter software titles, then select 'Go'. To select y | o' button to view<br>our Type Code, | the entire<br>select the | e list. To<br>'Quick     | 0           |
| Search By                              | Agency Type Code                                                         | Description 👻                                  | NSPS%                                              | Go                                                                                                    |                                     |                          |                          |             |
| Results                                |                                                                          |                                                |                                                    |                                                                                                    |                                     |                          |                          |             |
|                                        |                                                                          |                                                |                                                    |                                                                                                    |                                     |                          | _                        |             |
|                                        |                                                                          |                                                |                                                    |                                                                                                    |                                     | 31-40                    | <ul> <li>Next</li> </ul> | <u>t 10</u> |
| Select                                 | Quick Select                                                             | Agency Type                                    | e Code                                             | Agency Type Code Description                                                                              |                                     |                          |                          |             |
| 0                                      |                                                                          | NSPKE                                          |                                                    | NSPS - iSuccess Web Based Training (Emp)                                                                  |                                     |                          |                          |             |
| O                                      |                                                                          | NSPLE                                          |                                                    | NSPS - Pay Pool Web Based Training (Emp)                                                                  |                                     |                          |                          |             |
| O                                      |                                                                          | NSPPA                                          |                                                    | NSPS - Change Management (Admin)                                                                          |                                     |                          |                          |             |
| 0                                      |                                                                          | NSPPC                                          | _                                                  | NSPS - Change Management (Counsel)                                                                        |                                     |                          |                          |             |
| 0                                      |                                                                          | NSPPE                                          | >                                                  | NSPS - Change Management (Emp)                                                                            |                                     |                          |                          |             |
| 0                                      |                                                                          | NSPPH                                          |                                                    | NSPS - Change Management (HR)                                                                             |                                     |                          |                          |             |
| O                                      |                                                                          | NSPPS                                          |                                                    | NSPS - Change Management (Supv)                                                                           |                                     |                          |                          |             |
| 0                                      |                                                                          | NSPPT                                          |                                                    | NSPS - Change Management (TrainTheTraine                                                                  | er)                                 |                          |                          |             |
| 0                                      |                                                                          | NSPPX                                          |                                                    | NSPS - Change Management (Sr Exec)                                                                        |                                     |                          |                          |             |
| 0                                      |                                                                          | NSPQA                                          |                                                    | NSPS - Communication (Admin)                                                                              |                                     |                          |                          |             |
|                                        |                                                                          |                                                |                                                    |                                                                                                    |                                     | 31-40                    | - Next                   | <u>t 10</u> |

Figure 80

#### The selected information auto populates into the appropriate data field (Figure 78).

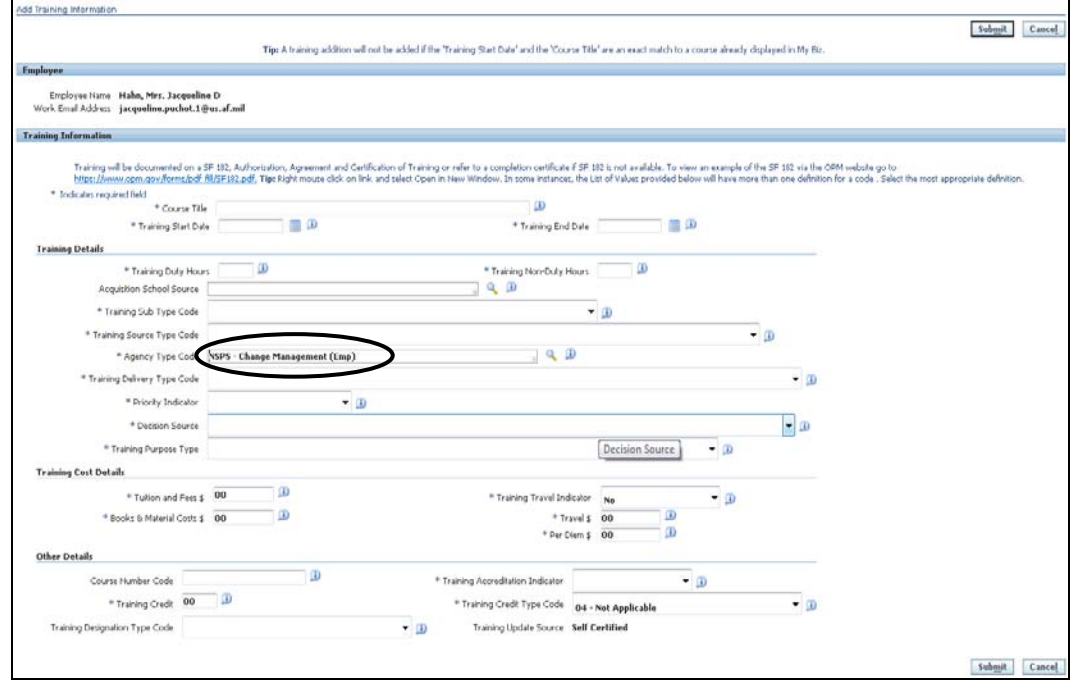

Figure 81

Updating My Information Defense Civilian Personnel Advisory Service (DCPAS) Enterprise HR Information Systems Directorate (EHRIS) Systems, Testing, Training and Requirements Division

Once all the applicable information is entered, select the 'Submit' or 'Cancel' button (**Figure 79**). If you choose to 'Submit' but do not enter all required data, i.e., those marked with an asterisk (\*), you will receive an error message that indicates the missing value (**Figure 80**).

| * Indicates required field     |                  |              |                  |                        |                 |                  |          |            |      |               |              |
|--------------------------------|------------------|--------------|------------------|------------------------|-----------------|------------------|----------|------------|------|---------------|--------------|
| * Course Title                 | NSPS ADAPTING    | TO CHANGE    | For Non-Super'   | VISIORS                |                 | (j)              |          |            |      |               |              |
| * Training Start Date          | e 02-Mar-2008    | <b>i</b>     |                  | * Tra                  | ining End Date  | 02-Mar-2008      | 🗐 🗊      |            |      |               |              |
| Training Details               |                  |              |                  |                        |                 |                  |          |            |      |               |              |
| * Training Duty Hour           | s <b>0</b> 4 🕕   |              |                  | * Training N           | Ion-Duty Hours  | 00 🧾             |          |            |      |               |              |
| Acquisition School Source      |                  |              |                  |                        | J 🔍 🗊           | 1                |          |            |      |               |              |
| * Training Sub Type Code       | 32 - Federally N | landated Tra | aining           |                        | • j)            |                  |          |            |      |               |              |
| * Training Source Type Code    | 01 - Governmei   | nt Internal  |                  |                        |                 |                  | •        | <u>(</u> ) |      |               |              |
| * Agency Type Code             | NSPS - Change f  | Management   | (Emp)            |                        |                 | J 🔍 🛛            | )        |            |      |               |              |
| * Training Delivery Type Code  | 03 - Technolog   | y Based (Sof | tware tutorials, | CD ROM, Web-base       | d, Interactive  | e media,         |          | -          | D    |               |              |
| * Priority Indicator           | Critical/Manda   | ted 🔹        | <u>i</u>         |                        |                 |                  |          |            |      |               |              |
| * Decision Source              | Mandated NOT     | Organization | Annual Trainin   | g Plan or Individual D | Development A   | Plan             |          | - <u>(</u> | )    |               |              |
| * Training Purpose Type        | 04 - Future Sta  | ffing Needs  |                  |                        |                 |                  | -        |            |      |               |              |
| Training Cost Details          |                  |              |                  |                        |                 |                  |          |            |      |               |              |
| * Tuition and Fees \$          | 00               | <u>(</u> )   |                  | * Training T           | ravel Indicator | No               | -        | D          |      |               |              |
| * Books & Material Costs \$    | 00               | j)           |                  |                        | * Travel \$     | 00               | <u>,</u> |            |      |               |              |
|                                |                  |              |                  |                        | * Per Diem \$   | 00               | <u>,</u> |            |      |               |              |
| Other Details                  |                  |              |                  |                        |                 |                  |          |            |      |               |              |
| Course Number Code             |                  |              | (j)              | * Training Accreditati | on Indicator    |                  | • ji     |            |      |               |              |
| * Training Credit 0            | ) 🐊              |              |                  | * Training Credit      | t Type Code 🛛   | 04 - Not Applica | able     |            | - ji |               |              |
| Training Designation Type Code |                  |              | • <u>i</u>       | Training Upd           | date Source Si  | elf Certified    |          |            |      |               |              |
|                                |                  |              |                  |                        |                 |                  |          |            |      | $\frown$      | $\sim$       |
|                                |                  |              |                  |                        |                 |                  |          |            |      | Submit        | Cance        |
|                                |                  |              |                  | T                      | igure           | 82               |          |            |      | $\overline{}$ | $\leftarrow$ |
|                                |                  |              |                  | <b>F</b>               | igure           | 04               |          |            |      |               |              |
|                                |                  |              |                  |                        |                 |                  |          |            |      |               |              |
|                                |                  |              |                  |                        |                 |                  |          |            | 52   |               |              |
|                                |                  | Mes          | ssage from       | webpage                |                 |                  |          |            | 23   |               |              |
|                                |                  |              |                  |                        |                 |                  |          |            |      |               |              |
|                                |                  |              |                  |                        |                 |                  |          |            |      |               |              |
|                                |                  |              | A For            | m validation fa        | illures:        | "T               |          | T          |      |               |              |
|                                |                  |              | 💻 A V            | alue must be e         | ntered for      | i raining P      | urpose   | Type".     |      |               |              |
|                                |                  |              |                  |                        |                 |                  |          |            |      |               |              |

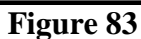

OK

Before training information is updated into the system, an 'Electronic Signature' must be completed. To Electronically Sign and verify training information, select the 'Process Transaction' button (**Figure 84**).

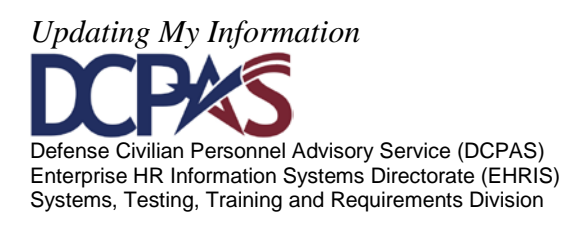

| Department of Defense                                                                                                    | 🔒 Navigator 🗸    | 🔒 Favorites 🔻          | ICE MyBiz ICE PAA V3 FAQ Home Logout |  |  |  |  |  |
|----------------------------------------------------------------------------------------------------|------------------|------------------------|--------------------------------------|--|--|--|--|--|
|                                                                                                    |                  |                        |                                      |  |  |  |  |  |
| *** ELECTRONIC SIGNATURE ***                                                                                                    |                  |                        |                                      |  |  |  |  |  |
| WARHING: Be advised that any false statement in this transaction, or willful misrepresentation, is a violation of the law punishable by a fine of not more than \$10,000 or<br>imprisonment of not more than 5 years, or both, according to federal law. Additionally, this may result in disciplinary action up to and including removal from Federal<br>employment. |                  |                        |                                      |  |  |  |  |  |
| By clicking the 'Process Transaction' button, I understand that my DCPDS Portal login                                                                                                    | information is m | y electronic signature | e in effecting this transaction.     |  |  |  |  |  |
| Process Transaction I acknowledge and wish to PROCESS THIS TRANSACTION                                                                                                    |                  |                        |                                      |  |  |  |  |  |
| Cancel Transaction I do not acknowledge and wish to STOP this transaction.                                                                                                    |                  |                        |                                      |  |  |  |  |  |
|                                                                                                    |                  |                        |                                      |  |  |  |  |  |
| Privacy Statement ICE MyBiz ICE PAA                                                                                                    | V3 FAQ Home      | Logout                 |                                      |  |  |  |  |  |
|                                                                                                    | 0.4              |                        |                                      |  |  |  |  |  |

Figure 84

Once you select the 'Process Transaction' button, a 'Confirmation' page (**Figure 82**) displays allowing you to print your training information. Select the 'Continue Updating Your Information' link to continue adding training information.

| Confirmation                                   |                                                                                                    |                                                                                                    |
|------------------------------------------------|----------------------------------------------------------------------------------------------------|----------------------------------------------------------------------------------------------------|
|                                                | Congratulations LAST, FIRST MI                                                                                                    | your training has been updated as of 03-Oct-2011 14:04:16 CDT.                                                                                                    |
|                                                | <ol> <li>Course Title</li> <li>Training Start Date</li> <li>Training End Date</li> <li>Training Duty Hours</li> <li>Training Non Duty Hours</li> <li>Training Sub Type Code</li> <li>Training Source Type Code</li> <li>Agency Type Code</li> </ol>                                                                                                    | NSPS CHANGE MANAGEMENT TRAIN THE TRAINER<br>03-Mar-2008<br>07-Mar-2008<br>40<br>0<br>32 - Federally Mandated Training<br>01 - Government Internal<br>NSPS - Change Management (TrainTheTrainer) |
|                                                | 9. Training Delivery Type Code                                                                                                    | on-site)                                                                                                    |
|                                                | <ol> <li>Acquisition School Source</li> <li>Priority Indicator</li> <li>Decision Source</li> <li>Training Purpose Type</li> <li>Training Travel Indicator</li> <li>Tuition and Fees</li> <li>Books &amp; Material Costs</li> <li>Travel</li> <li>Per Diem</li> <li>Course Number Code</li> <li>Training Accredition Indicator</li> <li>Training Credit</li> <li>Training Credit Type Code</li> <li>Training Designation Type Code</li> </ol> | Essential<br>Agency Approved Academic/Education Course<br>02 - New Work Assignment (New technology)<br>No<br>680.<br>320.<br>NA<br>NA<br>04 - Not Applicable                                    |
|                                                | To print this page for your records, click on the                                                                                                    | print button below:                                                                                                    |
|                                                | Print Confirmation                                                                                                    | princ bucon below.                                                                                                    |
| What do you want                               | to do now?                                                                                                    |                                                                                                    |
| Continue Updating You<br>View Your My Biz Acco | u <u>ur Information</u><br>pount                                                                                                    |                                                                                                    |
|                                                |                                                                                                    |                                                                                                    |

Figure 85

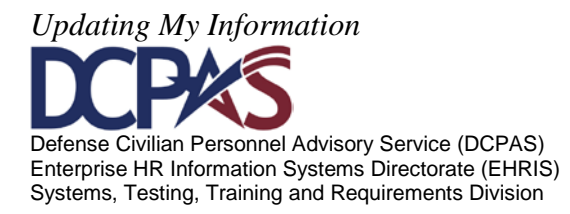

Select the 'View Your 'MyBiz' Account' if you would like to view all training entries. Once in this view (**Figure 86**), you are able to print a report and have the option of selecting the date range and sort criteria.

| Training Inf                                                                                                    | formation                   |                                                |                 |               |  |  |  |  |  |
|----------------------------------------------------------------------------------------------------|-----------------------------|------------------------------------------------|-----------------|---------------|--|--|--|--|--|
| Select Obje                                                                                                    | Select Object: Delete   Add |                                                |                 |               |  |  |  |  |  |
| Select Deta                                                                                                    | ails Trng Update Source     | Trng Course Title                              | Trng Start Date | Trng End Date |  |  |  |  |  |
|                                                                                                    | how Self Certified          | WINDOWS VISTA 2011                             | 10-Jan-2011     | 14-Jan-2011   |  |  |  |  |  |
|                                                                                                    | how Self Certified          | NSPS ADAPTING TO CHANGE FOR NON-SUPERVISORS    | 03-Mar-2008     | 07-Mar-2008   |  |  |  |  |  |
|                                                                                                    | how Self Certified          | SIMPLER LEAN VISUAL MANAGEMENT DRXPI97970016VS | 16-Jun-2005     | 16-Jun-2005   |  |  |  |  |  |
| TIP To Print a Training Brief, select the button below          Image: Select Date Range and Sort Criteria       Note: Calendars reflect a range of years, so users may need to click several times to find the correct year (e.g., 'Before 1995'; 'Before 1995'; 'Before tec.).         Image: Print Training Report       Image: Print Training Report |                             |                                                |                 |               |  |  |  |  |  |

Figure 86

If you choose to select a date range/sort, you are prompted to provide necessary selections (**Figure 87**).

| <b>≪TIP</b> To Print a Training Brief below | , select the button    |                    |                                     |                        |                                                                                     |
|---------------------------------------------|------------------------|--------------------|-------------------------------------|------------------------|-------------------------------------------------------------------------------------|
| Select Date Range and Sort C                | riteria                | Note: Ca<br>etc.). | lendars reflect a range of years, : | so users may need      | to click several times to find the correct year (e.g., 'Before 1995'; 'Before1980'; |
| From Date                                   |                        |                    | To Date                             |                        |                                                                                     |
|                                             | (example: 28-Sep-2011) |                    |                                     | (example: 28-Sep-2011) |                                                                                     |
| Sort Item                                   | Training Start Da      | te 🔹               | Sort Order                          | Descending 🝷           |                                                                                     |
| Print Training Repor                        | t                      |                    |                                     |                        |                                                                                     |

Figure 87

Once selections are made or you choose to print all, select 'Print Training Report' (**Figure 86**). You will receive a File Download prompt (**Figure 88**) with the options of opening and printing the file, or saving to your personal computer.

| File D | ownload                                                                                                    |
|--------|----------------------------------------------------------------------------------------------------|
| Do     | you want to open or save this file?                                                                                                    |
| POF    | Name: TrainingBrief.pdf<br>Type: Adobe Acrobat Document<br>From: warlock.dcpds.cpms.osd.mil<br>Open Save Cancel                                                                    |
|        | While files from the Internet can be useful, some files can potentially harm your computer. If you do not trust the source, do not open or save this file. <u>What's the risk?</u> |

Updating My Information Defense Civilian Personnel Advisory Service (DCPAS) Enterprise HR Information Systems Directorate (EHRIS) Systems, Testing, Training and Requirements Division

Module 1, Chap 3 Page 45

## Figure 88

If you open for print, you will receive a report published in Adobe Reader ('.pdf') (Figure 89).

If there is more than one page, you will need to select the down arrow  $\checkmark$  to obtain the succeeding pages.

|                    | Completed Training History for |                                                      |       |                                                                                              |                  |                |                        |                     |                       |
|--------------------|--------------------------------|------------------------------------------------------|-------|----------------------------------------------------------------------------------------------|------------------|----------------|------------------------|---------------------|-----------------------|
| TRNG START<br>DATE | TRNG END<br>DATE               | COURSE TITLE                                         | HOURS | TRNG DELIVERY                                                                                | COURSE<br>NUMBER | TRNG<br>CREDIT | TRNG<br>CREDIT TYPE    | TRNG<br>DESIGNATION | TRNG UPDATE<br>SOURCE |
| 10-JAN-2011        | 14-JAN-2011                    | WINDOWS VISTA 2011                                   | 40    | 01 - Traditional<br>Classroom (no<br>technology,<br>classroom on-site)                       |                  | 00             | 04 - Not<br>Applicable |                     | Self Certified        |
| 03-MAR-2008        | 07-MAR-2008                    | NSPS ADAPTING TO<br>CHANGE FOR<br>NON-SUPERVISORS    | 4     | 03 - Technology<br>Based (Software<br>tutorials, CD ROM,<br>Web-based,<br>Interactive media, |                  | 00             | 04 - Not<br>Applicable |                     | Self Certified        |
| 16-JUN-2005        | 16-JUN-2005                    | SIMPLER LEAN VISUAL<br>MANAGEMENT<br>DRXPI97970016VS | 8     | 01 - Traditional<br>Classroom (no<br>technology,<br>classroom on-site)                       |                  | 00             | 04 - Not<br>Applicable |                     | Self Certified        |

Figure 89

Should you choose the save option in **Figure 88**, you will be prompted to select the location for the file (**Figure 90**).

| 🔁 Save As     |               |                         |   |                    | 23       |
|---------------|---------------|-------------------------|---|--------------------|----------|
| Save in:      | 4KRERWBJ      |                         | • | G 🤌 🖻 🛄 -          |          |
| (Pa)          | Name          | *                       |   | Date modified      | Туре     |
| Recent Places | TrainingBrief | [1]                     |   | 9/28/2011 12:16 PM | Adobe Ac |
| Desktop       |               |                         |   |                    |          |
| Libraries     |               |                         |   |                    |          |
| Computer      |               |                         |   |                    |          |
| Network       | •             |                         |   |                    | Þ        |
| INELWOIK      | File name:    | TrainingBrief[1]        |   | •                  | Save     |
|               | Save as type: | Adobe PDF Files (*.pdf) |   | <b>_</b>           | Cancel   |

Figure 90

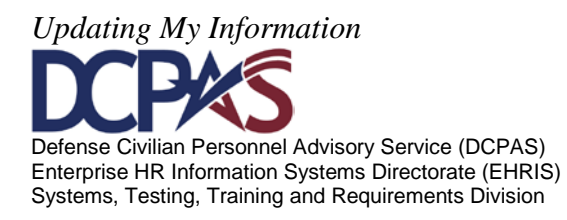

*Deleting Training Information*. Should you choose to delete a self-certified entry, select the radio button for the appropriate course then select the **Delete** button (**Figure 91**).

| Training Information<br>Select Object: Delete   <u>A</u> dd                                                                                                    |                                                                                          |             |             |  |  |  |  |  |
|----------------------------------------------------------------------------------------------------|------------------------------------------------------------------------------------------|-------------|-------------|--|--|--|--|--|
| elect Details Trng Update Source Trng Course Title Trng Start Date Trng Start Date                                                                                                    |                                                                                          |             |             |  |  |  |  |  |
| Show Self Certified                                                                                                    | ● Show Self Certified         WINDOWS VISTA 2011         10-Jan-2011         14-Jan-2011 |             |             |  |  |  |  |  |
| ● Eshow Self Certified                                                                                                    | NSPS ADAPTING TO CHANGE FOR NON-SUPERVISORS                                              | 03-Mar-2008 | 07-Mar-2008 |  |  |  |  |  |
| Elf Certified                                                                                                    | SIMPLER LEAN VISUAL MANAGEMENT DRXPI97970016VS                                           | 16-Jun-2005 | 16-Jun-2005 |  |  |  |  |  |
| <ul> <li>To Print a Training Brief, select the button below</li> <li>Select Date Range and Sort Criteria</li> <li>Note: Calendars reflect a range of years, so users may need to click several times to find the correct year (e.g., 'Before 1995'; 'Before 1995'; 'Befo</li></ul> |                                                                                          |             |             |  |  |  |  |  |
| From Date To Date (example: 28-Sep-2011) (example: 28-Sep-2011)                                                                                                    |                                                                                          |             |             |  |  |  |  |  |
| Sort Item Training Start Date   Sort Order Descending                                                                                                    |                                                                                          |             |             |  |  |  |  |  |
| Print Training Report                                                                                                    |                                                                                          |             |             |  |  |  |  |  |

Figure 91

You will receive a warning prompting another decision (Figure 92).

| Department of Defense                                                                                     |                             |                                      |
|----------------------------------------------------------------------------------------------------|-----------------------------|--------------------------------------|
|                                                                                                    | 🙃 Navigator 🔻 😽 Favorites 👻 | ICE MyBiz ICE PAA V3 FAQ Home Logout |
| ${}^{\rm A}$ Warning<br>Training Information will be permanently deleted from your record. Do you want to | Continue?                   |                                      |
|                                                                                                    |                             | No Yes                               |
| ICE MyBiz ICE F                                                                                           | AA V3 FAQ Home Logout       |                                      |
| Privacy Statement                                                                                         |                             |                                      |

Figure 92

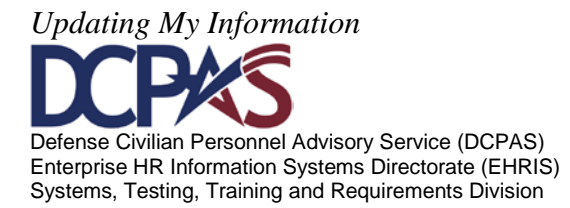

If you select 'No', you will be returned to the Training Information view (**Figure 92**). If you select 'Yes', you will receive a notice confirming the deletion (**Figure 93**).

| Confirmation |                                                                                                    |                                                                                                    |
|--------------|----------------------------------------------------------------------------------------------------|----------------------------------------------------------------------------------------------------|
| l            | Congratulations Last, First                                                                                                    | your training has been deleted as of DD-MON-YYYY HH:MM:SS                                                                                                    |
|              | <ol> <li>Course Title</li> <li>Training Start Date</li> <li>Training End Date</li> <li>Training Duty Hours</li> <li>Training Non Duty Hours</li> <li>Training Sub Type Code</li> <li>Agency Type Code</li> <li>Agency Type Code</li> <li>Training Delivery Type Code</li> <li>Acquisition School Source</li> <li>Priority Indicator</li> <li>Decision Source</li> <li>Training Travel Indicator</li> <li>Training Travel Indicator</li> <li>Travel</li> <li>Travel</li> <li>Pre Diem</li> <li>Course Number Code</li> <li>Training Accredition Indicator</li> </ol> | NSPS ADAPTING TO CHANGE FOR NON-SUPERVISORS<br>03-Mar-2008<br>07-Mar-2008<br>04<br>00<br>32 - Federally Mandated Training<br>01 - Government Internal<br>NSPS - Change Management (Emp)<br>03 - Technology Based (Software tutorials, CD ROM,<br>Web-based, Interactive media,<br>Critical/Mandated<br>Mandated NOT Organization Annual Training Plan or<br>Individual Development Plan<br>04 - Future Staffing Needs<br>No |
|              | 20. Training Credit<br>21. Training Credit Type Code                                                                                                    | 04 - Not Applicable                                                                                                    |
|              | 22. Training Designation Type Code                                                                                                    |                                                                                                    |
|              | To print this page for your records, click of                                                                                                    | on the print button below:                                                                                                    |
|              | Print Confirmation                                                                                                    | on                                                                                                    |
| What do      | you want to do now?<br>Jpdating Your Information                                                                                                    |                                                                                                    |
| View Your    | My Biz Account                                                                                                    |                                                                                                    |
|              |                                                                                                    | 71 00                                                                                                    |

Figure 93

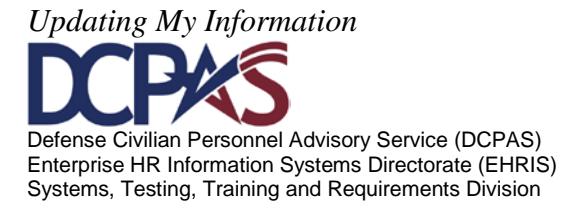

The Certifications/Licenses tab contains employee's Certifications/Licenses information.

Select the **Certifications/Licenses** tab to add or delete your certifications/license information. The link takes you to the Certifications/Licenses page (**Figure 94**).

| Profile  | e Disab                                                                                                    | ility Language         | Ethnicity and Race         | Emergency Contact           | Education Training           | Certifications/Licenses               | <b>Competency Profile</b>  | Awards and B        | onuses                            |  |
|----------|----------------------------------------------------------------------------------------------------|------------------------|----------------------------|-----------------------------|------------------------------|---------------------------------------|----------------------------|---------------------|-----------------------------------|--|
| This sec | 'his section displays your Certifications/Licenses. By updating this information, you are self-certifying the data you enter is valid. Human Resources (HR) may request you provide documentation for verification |                        |                            |                             |                              |                                       |                            |                     |                                   |  |
| purpose  | urposes. Items that you cannot select can only be updated by HR.                                                                                                    |                        |                            |                             |                              |                                       |                            |                     |                                   |  |
| Certific | Certifications/Licenses - Other Occupational and Professional Information does not include the capability to update acquisition or Information Assurance certifications.                                           |                        |                            |                             |                              |                                       |                            |                     |                                   |  |
| TIPS:    |                                                                                                    |                        |                            |                             |                              |                                       |                            |                     |                                   |  |
|          | When                                                                                                    | adding certifications/ | licenses, you will be ask  | ed if you received trainin  | g, and if so, to link the co | ertification to the specific training | ng entry. If, as a prereqi | isite to the award  | of this certification/license you |  |
|          | did rec                                                                                                    | eive training, reques  | t you review your trainin  | ig history BEFORE adding    | the certification/license    | to ensure the training is on file     | . Go to the Training Tab   | in My Biz to reviev | v/add entries.                    |  |
|          |                                                                                                    |                        |                            |                             |                              |                                       |                            |                     |                                   |  |
|          | To Add                                                                                                    | select the 'Add' but   | ton.                       |                             |                              |                                       |                            |                     |                                   |  |
|          | To 'De                                                                                                    | ete' select the entry  | and then select the 'Del   | ete' button.                |                              |                                       |                            |                     |                                   |  |
|          | To con                                                                                                    | ect a Self Certified ( | entry, delete and 'Add' th | ne certification/license da | ta. If the Certifications/Li | censes Update Source is blank         | or 'Verified', the data w  | as input by Human   | Resources. 'Self Certified'       |  |
|          | indicat                                                                                                    | es the record was in   | put by the employee. On    | ly those entries with a se  | lection button can be co     | rected. For all others, please (      | contact Human Resource     | s to correct.       |                                   |  |
| Certific | Certifications/Licenses - Other Occupational and Professional Information:                                                                                                    |                        |                            |                             |                              |                                       |                            |                     |                                   |  |
| Select   | select Object: Delete   Add                                                                                                    |                        |                            |                             |                              |                                       |                            |                     |                                   |  |
| Select   | ect Details Cert/Lic Update Source Certification/License Date Issued Expiration Date                                                                                                    |                        |                            |                             |                              |                                       |                            |                     |                                   |  |
| O        | Bishow Self Certified Six Sigma Black Belt 10-Jun-2011                                                                                                    |                        |                            |                             |                              |                                       |                            |                     |                                   |  |
| 0        | <u>Show</u>                                                                                                    | Self Certified         |                            | Certified Construct         | ion Contract Administ        | rator                                 | 10-Sep                     | -2010               | 09-Sep-2013                       |  |

Figure 94

*Adding Certification/Licenses Information*. To add certification/licenses information, select the **Add** button (Figure 95).

Note: The 'Cert/Lic Update Source' column will display with either 'Verified' or 'Self Certified' in the 'Cert/Lic Update Source' data field column To correct a Self Certified entry, delete and 'Add' the certification/license data. If the Certifications/Licenses Update Source is blank or 'Verified', the data was input by Human Resources. 'Self Certified' indicates the record was input by the employee. Only those entries with a selection button can be corrected. For all others, please contact Human Resources to correct.

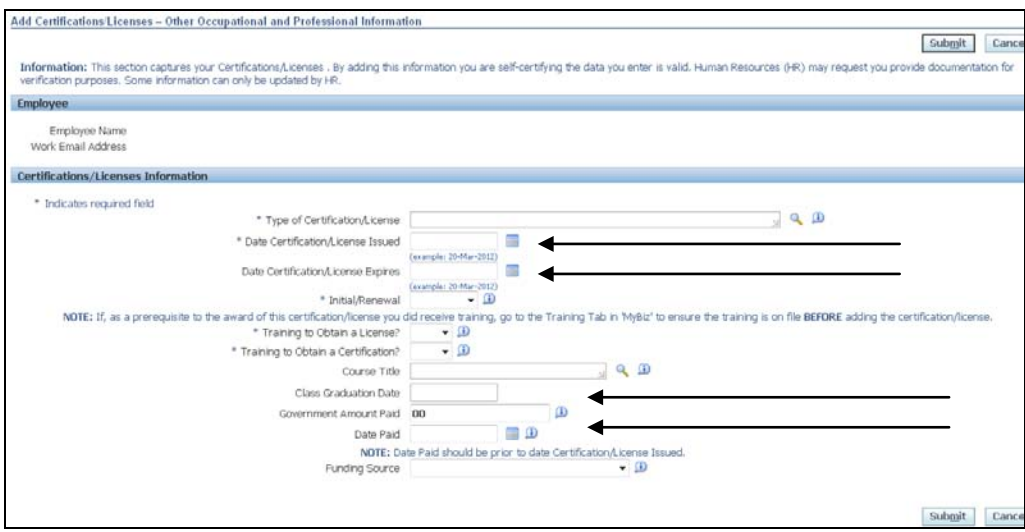

Figure 95

Updating My Information DEFERSE Defense Civilian Personnel Advisory Service (DCPAS) Enterprise HR Information Systems Directorate (EHRIS) Systems, Testing, Training and Requirements Division
The 'Add' page displays (Figure 95). Enter information for your certification/license update

below. For additional information on a specific data field, select the  $^{(1)}$ .

Notes:

- 1. To search for your specific certification/license information, select the magnifying glass or dropdown located next to the data field you are updating.
- 2. Enter date fields using the format (02-MAR-2009) manually or the use calendar.
  - Note the date format and that hyphens are required. If '03-02-2008' is entered instead of '02-MAR-2008', the date will be entered as 03-FEB-2008. Entry of future dates will result in an error message that indicates the date must be less than or equal to 'sysdate' (i.e., the current date).
  - Calendars reflect a range of years, so users may need to select several times to find the correct year (e.g., 'Before 1995'; 'Before 1980'; etc.).
- 3. If there are costs, be sure to enter in format 0.00 do not enter a dollar ('\$') sign. For example: 150.00, 232.00, 7.37, etc.

To search for information for a specific data field, using the<sup>4</sup>, the following Search screen displays (**Figure 96**)

| Search and Select: Type of Certification/License |                                                                                                    |                                    |                                           |  |  |  |
|--------------------------------------------------|----------------------------------------------------------------------------------------------------|------------------------------------|-------------------------------------------|--|--|--|
|                                                  |                                                                                                    |                                    | Cance! Select                             |  |  |  |
| Search                                           | ı                                                                                                    |                                    |                                           |  |  |  |
| Enter a<br>button.<br>Search<br><b>Result</b>    | Enter a value in the text field. You can use the wild card (%) to conduct partial searches, such as %Cert% or %Nurse%. Select the "go" button. Select the 'Quick Select' icon next to your selection. Search By Type of Certification/License Description  Go |                                    |                                           |  |  |  |
|                                                  |                                                                                                    |                                    |                                           |  |  |  |
| Select                                           | Quick Select                                                                                                    | Type of Certification/License Code | Type of Certification/License Description |  |  |  |
|                                                  | No search conducted.                                                                                                    |                                    |                                           |  |  |  |
|                                                  |                                                                                                    |                                    | Cance! Select                             |  |  |  |

Figure 96

To obtain a quick list of information available, select the 'Go' button. Once the list displays, select the 'Quick Select' icon next to your selection. To view more information, select the

Next 10 link. Another search option is to use the wildcard (%) to conduct partial searches on long lists/tables such as %Cert% or %Nurse%.

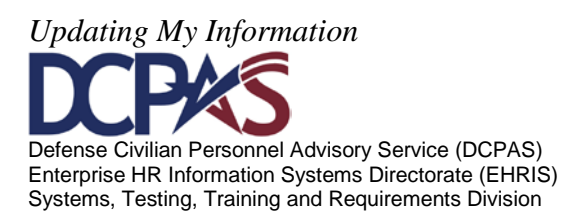

Once information is located, select it by selecting the 'Quick Select' icon or selecting the radio button in the 'Select' column and then selecting the 'Select' button.

| Search                                                                                                    |           |                   |                            |             |    |                                            |
|----------------------------------------------------------------------------------------------------|-----------|-------------------|----------------------------|-------------|----|--------------------------------------------|
| Enter a value in the text field. You can use the wild card (%) to conduct partial searches, such as %Cert% or %Nurse%. Select the "go" button. Select the 'Quick Select' icon next to your selection. |           |                   |                            |             |    |                                            |
|                                                                                                    | Search By | Type of Certifica | tion/License Description 👻 | Chief Mate% | Go |                                            |
|                                                                                                    | Results   |                   |                            |             |    |                                            |
|                                                                                                    | 0-1+      | Quick Calcat      | Town of Contification (1   | inner Cada  |    | Turn of Contification (Lineary Description |
|                                                                                                    | Select    | Quick Select      | Type of Certification/1    | icense code |    | Chief Mate Stm & Mtr - Great Lakes         |
|                                                                                                    | 0         | <br>              | 1MC                        |             |    | Chief Mate Mtr Ltd Coast                   |
|                                                                                                    | 0         |                   | 1MO                        |             |    | Chief Mate Mtr Offshore & Oil              |
|                                                                                                    | ¥.        | ¥                 | 1MU                        |             |    | Chief Mate Mtr Unltd                       |
|                                                                                                    | 0         |                   | 1SC                        |             |    | Chief Mate Stm Ltd Coast                   |
|                                                                                                    | 0         |                   | 1SM                        |             |    | Chief Mate Stm & Mtr Unltd                 |
|                                                                                                    | 0         |                   | 150                        |             |    | Chief Mate Stm Offshore & Oil              |
|                                                                                                    | 0         | <b>.</b>          | 1SU                        |             |    | Chief Mate Stm Unltd                       |

Figure 97

The selected information auto populates into the appropriate data field (Figure 98).

| Information: This section captures your Certifications/Licenses . By adding this information you are self-certifying the data you enter is valid. Human Resources (HR) may request you provide documentation for verification purposes. Some information can only be updated by HR. |                                                                                                    |  |  |
|----------------------------------------------------------------------------------------------------|----------------------------------------------------------------------------------------------------|--|--|
| Employee                                                                                                    |                                                                                                    |  |  |
| European Maria                                                                                                    |                                                                                                    |  |  |
| Employee Name<br>Work Empli Address                                                                                                    |                                                                                                    |  |  |
| Work Email Address                                                                                                    |                                                                                                    |  |  |
| Certifications/Licenses Information                                                                                                    |                                                                                                    |  |  |
| * Indicates you used field                                                                                                    |                                                                                                    |  |  |
| * Type of Contification A isotoo                                                                                                    | Chief Mate Mtr United                                                                                                    |  |  |
| Type of certification/Elcense                                                                                                    |                                                                                                    |  |  |
| * Date Certification/License Issued                                                                                                    |                                                                                                    |  |  |
| Date Certification & icense Evoires                                                                                                    | (example: contract-2012)                                                                                                    |  |  |
|                                                                                                    | (example: 20-Mar-2012)                                                                                                    |  |  |
| * Initial/Renewal                                                                                                    | • 1                                                                                                    |  |  |
| NOTE: If, as a prerequisite to the award of this certification/license you of                                                                                                    | lid receive training, go to the Training Tab in 'MyBiz' to ensure the training is on file BEFORE adding the certification/license. |  |  |
| * Training to Obtain a License?                                                                                                    | • 1                                                                                                    |  |  |
| * Training to Obtain a Certification?                                                                                                    | • 🗊                                                                                                    |  |  |
| Course Title                                                                                                    |                                                                                                    |  |  |
| Class Graduation Date                                                                                                    |                                                                                                    |  |  |
| Covernment Amount Baid                                                                                                    |                                                                                                    |  |  |
| Guvernment Ambunt ratio                                                                                                    |                                                                                                    |  |  |
| Date Paid                                                                                                    |                                                                                                    |  |  |
| NUTE: Da                                                                                                    | te Paid should be prior to date Certification/License Issued.                                                                      |  |  |
| Funding Source                                                                                                    | • 124                                                                                                    |  |  |
|                                                                                                    |                                                                                                    |  |  |
|                                                                                                    | Submit     Cancel                                                                                                    |  |  |

Figure 98

Updating My Information Defense Civilian Personnel Advisory Service (DCPAS) Enterprise HR Information Systems Directorate (EHRIS) Systems, Testing, Training and Requirements Division

If "Training to Obtain a License" or "Training to Obtain a Certification" is equal to "Yes" then you must select the training "Course Title".

# NOTE: If, as a prerequisite to the award of this certification/license you did receive training, go to the Training Tab in 'My Biz' to ensure the training is on file BEFORE adding the certification/license.

If training was received, select the  $\checkmark$  to list all the training you attended. Then select the appropriate training record to associate with the Certification/License.

Once all the applicable information is entered, select the 'Submit' or 'Cancel' button (**Figure 99**). If you choose to 'Submit' but do not enter all required data, i.e., those marked with an asterisk ('\*'), you will receive an error message that indicates the missing value (**Figure 100**).

| Add Certifications/Licenses – Other Occupational and Professional Information      |                                                                                                    |  |  |  |
|------------------------------------------------------------------------------------|----------------------------------------------------------------------------------------------------|--|--|--|
|                                                                                    | Sub <u>m</u> it Cancel                                                                                                    |  |  |  |
| Information: This section captures your Certifications/Licenses . By adding this i | nformation you are self-certifying the data you enter is valid. Human Resources (HR) may request you provide documentation for                                                                                                    |  |  |  |
| verification purposes. Some information can only be updated by HR.                 |                                                                                                    |  |  |  |
| Employee                                                                           |                                                                                                    |  |  |  |
| Employee Name                                                                      |                                                                                                    |  |  |  |
| Work Email Address                                                                 |                                                                                                    |  |  |  |
|                                                                                    |                                                                                                    |  |  |  |
| Certifications/Licenses Information                                                |                                                                                                    |  |  |  |
| * Indicates required field                                                         |                                                                                                    |  |  |  |
| * Type of Certification/License                                                    | Chief Mate Mtr Unitd 🔄 🔍 🗓                                                                                                    |  |  |  |
| * Date Certification/License Issued                                                | 06-Dec-2007                                                                                                    |  |  |  |
|                                                                                    | (example: 20-Mar-2012)                                                                                                    |  |  |  |
| Date Certification/License Expires                                                 | 06-Dec-2010                                                                                                    |  |  |  |
| * Initial/Renewal                                                                  | Initial   Initial  Initial  In |  |  |  |
| NOTE: If, as a prerequisite to the award of this certification/license you         | did receive training, go to the Training Tab in 'MyBiz' to ensure the training is on file BEFORE adding the certification/license.                                                                                                    |  |  |  |
| * Training to Obtain a License?                                                    | Yes 🔻 🗊                                                                                                    |  |  |  |
| * Training to Obtain a Certification?                                              | No 🔻 🗊                                                                                                    |  |  |  |
| Course Title                                                                       | ACQ 451 (DAU) INTEGRATED ACQUISI 🔍 💷                                                                                                    |  |  |  |
| Class Graduation Date                                                              | 05-Aug-2010                                                                                                    |  |  |  |
| Government Amount Paid                                                             | 00 🔟                                                                                                    |  |  |  |
| Date Paid                                                                          |                                                                                                    |  |  |  |
| NOTE: Da                                                                           | te Paid should be prior to date Certification/License Issued.                                                                                                    |  |  |  |
| Funding Source                                                                     | Self - Employee 🔹 🗸 🕕                                                                                                    |  |  |  |
|                                                                                    |                                                                                                    |  |  |  |
|                                                                                    | Submit Cancel                                                                                                    |  |  |  |

Figure 99

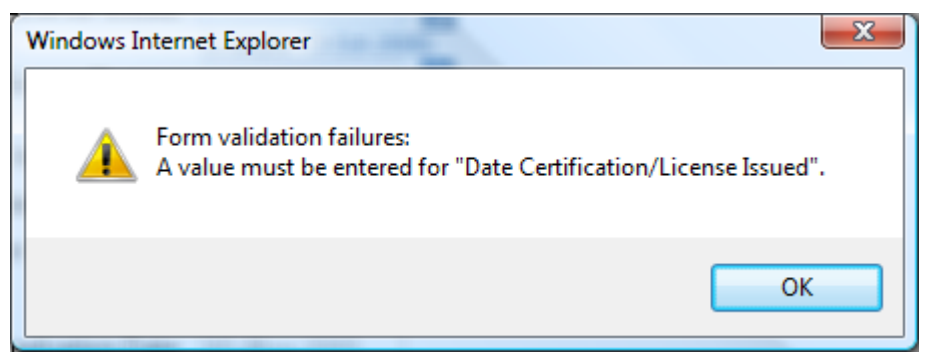

Updating My Information DEFERSE Defense Civilian Personnel Advisory Service (DCPAS) Enterprise HR Information Systems Directorate (EHRIS) Systems, Testing, Training and Requirements Division

Module 1, Chap 3 Page 52

# Figure 100

Before certifications/licenses information is updated into the system, an 'Electronic Signature' must be completed. To electronically sign and verify Certifications/Licenses information, select the 'Process Transaction' button (**Figure 101**). If you select 'Cancel Transaction', you will be returned to main page of Certifications/Licenses

| Depar                                                                                                    | rtment of Defense                |                        |                 |                   |                               |                 |
|----------------------------------------------------------------------------------------------------|----------------------------------|------------------------|-----------------|-------------------|-------------------------------|-----------------|
|                                                                                                    |                                  | f                      | Navigator 🔻 🕒   | 🖥 Favorites 🔻     | ICE MyBiz ICE PAA V3          | FAQ Home Logout |
| *** ELECTRONIC SIGNAT                                                                                                    | URE ***                          |                        |                 |                   |                               |                 |
| WARNING: Be advised that any false statement in this transaction, or willful misrepresentation, is a violation of the law punishable by a fine of not more than \$10,000 or<br>imprisonment of not more than 5 years, or both, according to federal law. Additionally, this may result in disciplinary action up to and including removal from Federal<br>employment. |                                  |                        |                 |                   |                               |                 |
| Process Transaction                                                                                                    | Tacknowledge and wish to PRO     | TESS THIS TRANSACTION  | mation is my ei | ectronic signatur | e in enecung this transaction |                 |
| Cancel Transaction                                                                                                    | I do not acknowledge and wish to | STOP this transaction. |                 |                   |                               |                 |
| Privacy Statement                                                                                                    |                                  | ICE MyBiz ICE PAA V3 I | FAQ Home Log    | jout              |                               |                 |

Figure 101

Once you select the 'Process Transaction' button, a 'Confirmation' page (**Figure 102**) displays allowing you to print your certifications/licenses information. Select the 'Continue Updating Your Information' link to continue adding certifications/licenses information.

| Self Service Certification/ License Confirmation Notice                                                                                                    |                                                                             |
|----------------------------------------------------------------------------------------------------|-----------------------------------------------------------------------------|
| Confirmation                                                                                                    |                                                                             |
| Congratulations LAST FIRST                                                                                                    | your certification/license has been updated as of 03-Oct-2011 14:35:16 CDT. |
| <ol> <li>Type of Certification/License</li> <li>Date Certification/License Issued</li> <li>Date Certification/License Expires</li> <li>Initial/Renewal</li> <li>Training to Obtain a License?</li> <li>Training to Obtain a Certification?</li> <li>Course Title</li> <li>Class Graduation Date</li> <li>Date Paid</li> </ol> | 3rd Cl Radio Telegraph Operator<br>09-Aug-2010<br>Initial<br>No<br>No       |
| 10. Gov Amount Paid<br>12. Funding Source<br>Print Confirmation                                                                                                    | 00                                                                          |
| What do you want to do now?                                                                                                    |                                                                             |
| Continue Updating Your Information<br>View Your My Biz Account                                                                                                    |                                                                             |

# Figure 102

Select the 'View Your 'MyBiz' Account' if you would like to view all certifications/licenses entries.

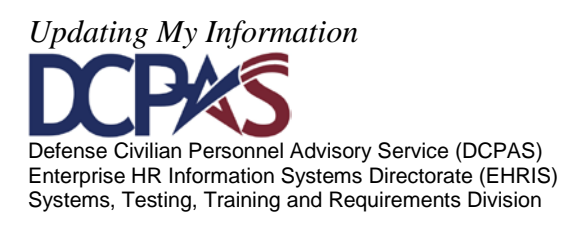

Once in this view (**Figure 103**), you can select to get more details on the certification/license. There is also a "Print Certifications/Licenses report.

| Certifications/Licenses - Ot                                                                   | ther Occupational and Pro                                                                                   | ofessional Information does not include the capability to upda                                                                                                    | te acquisition or Information Assuran                                                            | ce certifications.                                                          |
|------------------------------------------------------------------------------------------------|----------------------------------------------------------------------------------------------------|----------------------------------------------------------------------------------------------------|--------------------------------------------------------------------------------------------------|-----------------------------------------------------------------------------|
| TIPS:<br>When adding certific<br>did receive training,                                         | ations/licenses, you will be<br>request you review your tra                                                 | asked if you received training, and if so, to link the certification to the<br>ining history BEFORE adding the certification/license to ensure the trai                                | specific training entry. If, as a prerequisite<br>ining is on file. Go to the Training Tab in My | to the award of this certification/license yo<br>Biz to review/add entries. |
| To Add select the 'A<br>To 'Delete' select the<br>To correct a Self Ce<br>indicates the record | dd' button.<br>= entry and then select the '<br>tofied entry, delete and 'Ade<br>was input by the employee. | Delete <sup>®</sup> button.<br>d' the certification/license data. If the Certifications/Licenses Update Sc<br>Only those entrires with a selection button can be corrected. For all of | ource is blank or 'Verified', the dota was in<br>hers, please contact Human Resources to c       | but by Human Resources. 'Self Certified'                                    |
| Certifications/Licenses - Othe                                                                 | r Occupational and Professio                                                                                | nal Information:                                                                                                    |                                                                                                  |                                                                             |
| Select Object: Delete                                                                          | Add                                                                                                    | Contification () icourse                                                                                                    | Date Issued                                                                                      | Inclustion Posts                                                            |
| () Show Solf Contified                                                                         | A A A A A A A A A A A A A A A A A A A                                                                       | Licensed Landscane Architect                                                                                                    | 14-0ct-2009                                                                                      | Expiration Date                                                             |
| G G Show Self Certifier                                                                        | d                                                                                                    | Six Signa Green Belt                                                                                                    | 09-0ct-2009                                                                                      |                                                                             |
| (i) Show self Certifier                                                                        | d                                                                                                    | Wastewater Treatment Opr                                                                                                    | 05-0ct-2009                                                                                      |                                                                             |
| B Show Self Certifier                                                                          | d                                                                                                    | Chief Mate Mtr Unitd                                                                                                    | 15-Sep-2009                                                                                      | 13-Sep-2019                                                                 |
| C E Show Self Certified                                                                        | d                                                                                                    | 2nd Cl Radio Telegraph Operator                                                                                                    | 08-Aug-2009                                                                                      |                                                                             |
| TIP To Print a Certification                                                                   |                                                                                                    | button below                                                                                                    |                                                                                                  |                                                                             |
| Print Certification                                                                            | /Licenses Report                                                                                            |                                                                                                    |                                                                                                  |                                                                             |
| - THE CST DIREMONT                                                                             | (                                                                                                    |                                                                                                    |                                                                                                  |                                                                             |

Figure 103

Once you select 'Print Certifications/Licenses Report' (**Figure 103**), you will receive a File Download prompt (**Figure 104**) with the options of opening and printing the file, or saving to your personal computer.

| File Down                              | load 📃 🔀                                                                                                    |  |  |  |
|----------------------------------------|----------------------------------------------------------------------------------------------------|--|--|--|
| Do you want to open or save this file? |                                                                                                    |  |  |  |
| POF                                    | Name: CertificationBrief.pdf<br>Type: Adobe Acrobat Document<br>From: sylvestr.dcpds.cpms.osd.mil<br>Open Save Cancel                                                              |  |  |  |
|                                        | While files from the Internet can be useful, some files can potentially harm your computer. If you do not trust the source, do not open or save this file. <u>What's the risk?</u> |  |  |  |

Figure 104

If you open for print, you will receive a report published in Adobe Reader ('.pdf') (Figure 105).

If the first screen is not the only available screen, you will be able to select the down arrow to obtain the succeeding pages.

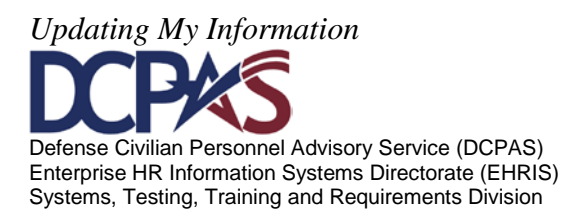

| CertificationBrief[1],pdf - Adobe Reader |                                                     |             |                 |  |
|------------------------------------------|-----------------------------------------------------|-------------|-----------------|--|
| File Edit View Document T                | Tools Window Help                                   |             |                 |  |
|                                          | /1 💿 🖲 68.2% - 🔛 🔛 Find -                           |             |                 |  |
|                                          |                                                     |             |                 |  |
|                                          | Certifications/Licenses for Hauptman, Blanch CPMS T | 02-DEC      | -2009           |  |
|                                          | TYPE of CERTIFICATION/LICENSE                       | DATE ISSUED | EXPIRATION DATE |  |
| s                                        | šix Sigma Black Belt                                | 08-NOV-2009 | 18-NOV-2008     |  |
|                                          | hief Mate Stm & Mtr - Great Lakes                   | 08-NOV-2009 | 08-NOV-2008     |  |
| s s                                      | 3ix Sigma Black Belt                                | 02-NOV-2009 |                 |  |
| u i i i i i i i i i i i i i i i i i i i  | Joensed Landscape Architect                         | 30-OCT-2009 |                 |  |
|                                          | Certified Defense Financial Manager                 | 01-OCT-2009 | 02-OCT-2010     |  |
| P                                        | Project Management Professional <pmi></pmi>         | 28-SEP-2009 | 28-SEP-2010     |  |
| A                                        | sbestos Inspector                                   | 02-FEB-2009 | 01-NOV-2012     |  |
| c                                        | Pertified Cost Engineer <aace></aace>               | 17-NOV-2008 |                 |  |
| c                                        | hief Mate Mtr Unitd                                 | 06-DEC-2007 | 05-DEC-2010     |  |
| c                                        | Chief Mate Mtr Unitd                                | 06-DEC-2007 |                 |  |
|                                          |                                                     |             | ,               |  |

Figure 105

Should you choose the save option, you will be prompted to select the location for the file.

| Organize 🔻                  |                                                  |        | (?)  |
|-----------------------------|--------------------------------------------------|--------|------|
| i Downloads 🗐 Recent Places | New Volume (D:)                                  |        | *    |
| 🕞 Libraries<br>🖹 Documents  | Devices with Removable Storage (2)               |        | - 11 |
| J Music                     | DVD Drive (E:)                                   |        |      |
| Videos                      | E DVD RW Drive (F:)                              |        | E    |
| 12                          | <ul> <li>Network Location (1)</li> </ul>         |        | -11  |
| 🗣 Network                   | cpms (\\afpcfilr) (O:)<br>44.7 GB free of 200 GB |        | -    |
| File name:                  | CertificationBrief                               |        | •    |
| Save as type:               | Adobe Acrobat Document                           |        | •    |
| Alide Folders               | Save                                             | Cancel | i.   |

Figure 106

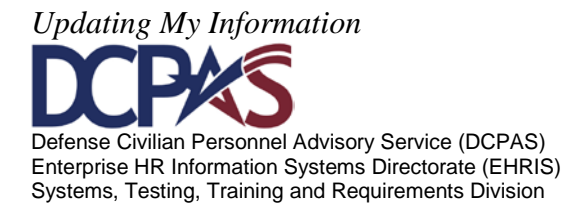

Deleting Certifications/Licenses Information. Should you choose to delete a self-certified entry, **Delete** button (Figure 107). select the radio button for the appropriate course then select the

| Certific    | Certifications/Licenses - Other Occupational and Professional Information:                                 |                                               |             |                 |  |  |
|-------------|----------------------------------------------------------------------------------------------------|-----------------------------------------------|-------------|-----------------|--|--|
| Select      | Object: Delete   Add                                                                                       |                                               |             |                 |  |  |
| Select      | Details Cert/Lic Update Source                                                                             | Certification/License                         | Date Issued | Expiration Date |  |  |
| 0           | <u>Show</u> Self Certified                                                                                 | Six Sigma Black Belt                          | 10-Jun-2011 |                 |  |  |
| 0           | <u>Show</u> Self Certified                                                                                 | Certified Construction Contract Administrator | 10-Sep-2010 | 09-Sep-2013     |  |  |
| $( \circ )$ | <u>Show</u> Self Certified                                                                                 | 3rd Cl Radio Telegraph Operator               | 09-Aug-2010 |                 |  |  |
| 0           | <u>Show</u> Self Certified                                                                                 | 2nd Cl Radio Telegraph Operator               | 07-Aug-2009 |                 |  |  |
| ЯЛЪ         | Image: Certifications/Licenses Brief, select the button below         Print Certifications/Licenses Report |                                               |             |                 |  |  |

Figure 107

You will receive a warning prompting another decision (Figure 108).

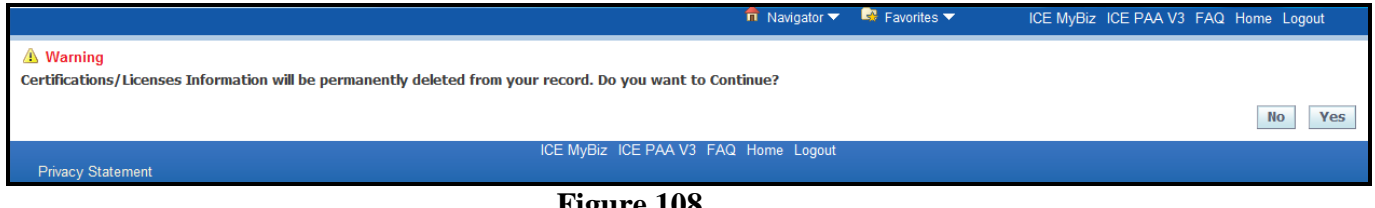

Figure 108

If you select 'No', you will be returned to the Certifications/Licenses Information view. If you select 'Yes', you will receive a confirmation notice for the deletion (Figure 109).

| Self Service Certification/ License Confirmation Notice                                                           |                                                                           |
|----------------------------------------------------------------------------------------------------|---------------------------------------------------------------------------|
| Confirmation                                                                                                    |                                                                           |
| Congratul                                                                                                    | ur certification/license has been deleted as of 03-Oct-2011 15:08:42 CDT. |
| 1. Type of Certification/License<br>2. Date Certification/License Issued<br>3. Date Certification/License Expires | 3rd Cl Radio Telegraph Operator<br>09-Aug-2010                            |
| 4. Initial/Renewal                                                                                                | Initial                                                                   |
| <ol><li>Training to Obtain a License?</li></ol>                                                                   | No                                                                        |
| 6. Training to Obtain a Certification?                                                                            | No                                                                        |
| 7. Course Trate<br>9. Class Graduation Date                                                                       |                                                                           |
| 9. Date Paid                                                                                                    | <u>09-Aug-2010</u>                                                        |
| 10. Gov Amount Paid                                                                                               | 0.00                                                                      |
| 11. Actual Amount Paid                                                                                            | 0.00                                                                      |
| 12. Funding Source                                                                                                | Other/Unknown                                                             |
| Print Confirmation                                                                                                |                                                                           |
| What do you want to do now?                                                                                       |                                                                           |
|                                                                                                    |                                                                           |
| Continue Updating Your Information<br>View Your My Biz Account                                                    |                                                                           |

Figure 109

Updating My Information Defense Civilian Personnel Advisory Service (DCPAS) Enterprise HR Information Systems Directorate (EHRIS) Systems, Testing, Training and Requirements Division

The **Awards and Bonuses** *tab* contains employee's Awards and Bonuses information. Select the **Awards and Bonuses** tab to take you to the awards information. Please note that user can only add 'non-monetary awards'. All monetary awards must be added by Human Resources (HR).

Select the link to *View/Make Awards Changes*. The link takes you to the Awards and Bonuses page (Figure 110).

| Appointment                                                                                                    | Position | Personal | Salary | Benefits   | Awards and Bonuses | Performance  | Personnel Actions |                          |  |
|----------------------------------------------------------------------------------------------------|----------|----------|--------|------------|--------------------|--------------|-------------------|--------------------------|--|
| The following section displays detailed historical information through today's date.           Awards Information         View/Make Awards Cha |          |          |        |            |                    |              |                   | View/Make Awards Changes |  |
| Bonus Details                                                                                                    |          |          |        |            |                    |              |                   |                          |  |
| Effective Date                                                                                                    |          |          |        | Bonus Type | 3                  | Bonus Amount |                   | Expiration Date          |  |
| Figure 110                                                                                                    |          |          |        |            |                    |              |                   |                          |  |

Adding Awards Information. To add awards information, select the Add button (Figure 111).

Note: The 'Award Update Source' column will display with either 'Verified' or 'Self Certified'. To correct a Self Certified entry, delete and 'Add' the Award data. If the Award Update Source is blank or 'Verified', the data was input by HR. 'Self Certified' indicates the record was input by the employee. Only those entries with a selection button can be corrected. For all others, please contact HR to correct.

| Awar       | ds and Bonuses         |                   |                               |                 |                  |                        |
|------------|------------------------|-------------------|-------------------------------|-----------------|------------------|------------------------|
| Selec      | t Object: Delete   Add | )                 |                               |                 |                  |                        |
| Selec      | Award Update Source    | Date Award Earned | Award Type                    | Amount or Hours | Award Percentage | Award Agency           |
| 0          | Verified               | 22-Sep-2010       | Special Act or Service Award  | \$3000          |                  | Department of the Army |
| 0          | Verified               | 20-Jul-2010       | Superior Civilian Service Awd |                 |                  | Department of the Army |
| 0          | Verified               | 03-Jan-2010       | NSPS Performance Bonus        | \$2592          |                  | Department of the Army |
| $\bigcirc$ | Verified               | 03-Jan-2010       | NSPS Performance Increase     | \$3889          |                  | Department of the Army |
| 0          | Verified               | 11-Sep-2009       | Special Act or Service Award  | \$2500          |                  | Department of the Army |
| 0          | Verified               | 04-Jan-2009       | NSPS Performance Increase     | \$9040          |                  | Department of the Army |
|            |                        |                   |                               |                 |                  |                        |

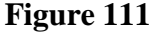

The 'Add' page displays (**Figure 112**). Enter information for your award update. For additional information on a specific data field, select the <sup>①</sup>.

Notes:

- 4. To search for your specific Award Type and Award Agency information, select the magnifying glass located next to the data field you are updating.
- 5. Enter date fields using the format (02-MAR-2009) manually or the use calendar.
  - Note the date format and that hyphens are required. If '03-02-2008' is entered instead of '02-MAR-2008', the date will be entered as 03-FEB-2008.

Updating My Information

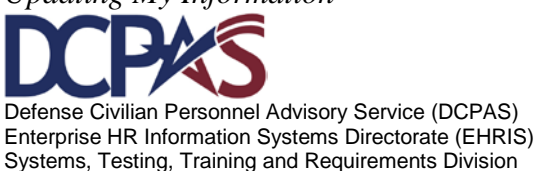

**Entry of future dates will result in an error messa**ge that indicates the date must be less than or equal to 'sysdate' (i.e., the current date).

- Awards earned <u>prior</u> to current assignment start date may now be entered.
- Calendars reflect a range of years, so users may need to select several times to find the correct year (e.g., 'Before 1995'; 'Before 1980'; etc.).

| Add Awards (Non Monetary                                                                                | Information                                              |                                                                                   |
|----------------------------------------------------------------------------------------------------|----------------------------------------------------------|-----------------------------------------------------------------------------------|
|                                                                                                    |                                                          | Submit                                                                            |
|                                                                                                    |                                                          |                                                                                   |
| Information: This section captures yo<br>you provide documentation for verifica                         | uur Awards . By adding non-monetary a<br>ation purposes. | ward you are self-certifying the data you enter is valid. Human Resources (HR) ma |
| Tip: An AWARD addition will not be                                                                      | added if the 'Award Information' is an ex                | xact match to an award already displayed in MY Biz.                               |
|                                                                                                    |                                                          |                                                                                   |
| Employee                                                                                                |                                                          |                                                                                   |
| Employee<br>Employee Name                                                                               |                                                          |                                                                                   |
| Employee<br>Employee Name<br>Work Email Address                                                         |                                                          |                                                                                   |
| Employee<br>Employee Name<br>Work Email Address<br>Add Awards Information                               |                                                          |                                                                                   |
| Employee<br>Employee Name<br>Work Email Address<br>Add Awards Information<br>* Indicates required field |                                                          |                                                                                   |
| Employee<br>Employee Name<br>Work Email Address<br>Add Awards Information<br>* Indicates required field | ∗ Date Award Earned                                      |                                                                                   |
| Employee<br>Employee Name<br>Work Email Address<br>Add Awards Information<br>* Indicates required field | * Date Award Earned<br>* Award Type                      |                                                                                   |
| Employee<br>Employee Name<br>Work Email Address<br>Add Awards Information<br>* Indicates required field | * Date Award Earned<br>* Award Type                      |                                                                                   |

Figure 112

To search for information for a specific data field, using the  $\frown$ , the following Search screen displays (Figure 113)

| Search and Select:                                                | Award Type                                                                                       |                                                            |                               |
|-------------------------------------------------------------------|--------------------------------------------------------------------------------------------------|------------------------------------------------------------|-------------------------------|
|                                                                   |                                                                                                  |                                                            | Cance! Select                 |
| Search                                                            |                                                                                                  |                                                            |                               |
| Enter a value in the<br>the "go" button. Sel<br>Search By Award N | text field. You can use the wild card (%)<br>ect the 'Quick Select' icon next to your sel<br>ame | to conduct partial searches, such as %Aw.<br>ection.<br>Go | ard% or %Achievement%. Select |
| Results                                                           |                                                                                                  |                                                            |                               |
| Select                                                            | Quick Select                                                                                     | Award Name                                                 | Code                          |
|                                                                   | No search conducted.                                                                             |                                                            |                               |
|                                                                   |                                                                                                  |                                                            | Cance! Select                 |
|                                                                   |                                                                                                  |                                                            |                               |
|                                                                   |                                                                                                  |                                                            |                               |
|                                                                   |                                                                                                  |                                                            |                               |

Figure 113

To obtain a quick list of information available, select the 'Go' button. Once the list displays, select the 'Quick Select' icon next to your selection. To view more information, select the Next 25 ③ link (**Figure 114**). Another search option is to use the wildcard (%) to conduct partial searches on long lists/tables such as %Cert% or %Nurse%.

Once information is located, select it by selecting the 'Quick Select' icon or selecting the radio button in the 'Select' column and then selecting the 'Select' button.

Updating My Information Defense Civilian Personnel Advisory Service (DCPAS) Enterprise HR Information Systems Directorate (EHRIS) Systems, Testing, Training and Requirements Division

| Enter a v | alue in the text field. | You can use the wild card (%) to conduct partial searches, such as %Award% or %Achievemen | t%. Select the | "go" butt | on. Sele |
|-----------|-------------------------|-------------------------------------------------------------------------------------------|----------------|-----------|----------|
| Search B  | Award Name              | Go                                                                                        |                |           |          |
| Search b  |                         |                                                                                           |                |           |          |
| Results   |                         |                                                                                           |                |           |          |
|           |                         | /                                                                                         | S Previous 1   | -25 -     | Next 2   |
| Select    | Quick Select            | Award Name                                                                                |                |           | Code     |
| 0         | n 🔁 📕                   | AF Accounting & Finance Civ of Yr                                                         |                |           | 1D       |
| 0         | <u>_</u>                | AF Acquisition Costing Civ of the Year                                                    |                |           | 5U       |
| 0         | <b>B</b>                | AF Association Honor Citation                                                             |                |           | 26       |
| 0         | <b>B</b>                | AF Author of the Year                                                                     |                |           | 5X       |
| 0         | <b>P</b>                | AF Civilian Achievement Award                                                             |                |           | 9B       |
| 0         | <b>B</b>                | AF Civilian Award for Valor                                                               |                |           | V1       |
| 0         | <b>B</b>                | AF Contrb to Fin Mgmt & Compt                                                             |                |           | V2       |
| 0         | <b>B</b>                | AF Design Excellence Awd                                                                  |                |           | V3       |
| 0         | <b>.</b>                | AF Distinguished EEO Awd of Yr                                                            |                |           | V4       |
| 0         | <b>B</b>                | AF Eviron Awd for Individ Excellence                                                      |                |           | 2W       |
| 0         |                         | AF Fin Mgmt & Compt of Yr                                                                 |                |           | V5       |
| -         | -                       | AC Cinemaial Applying City of the Vers                                                    |                |           | 1347     |

Figure 114

The selected information populates into the appropriate data field (Figure 115).

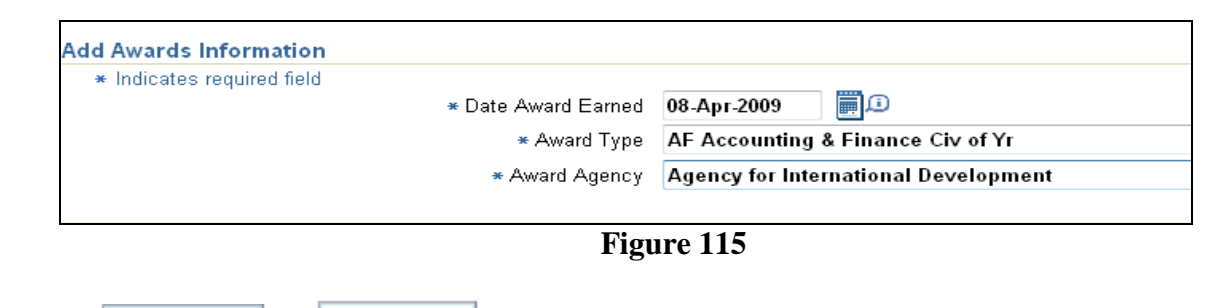

**Submit** or **Cancel** to either submit or cancel your award information.

Before the award information is updated into the system, an 'Electronic Signature' must be completed. To electronically sign and verify award information, select the 'Process Transaction' button (**Figure 116**).

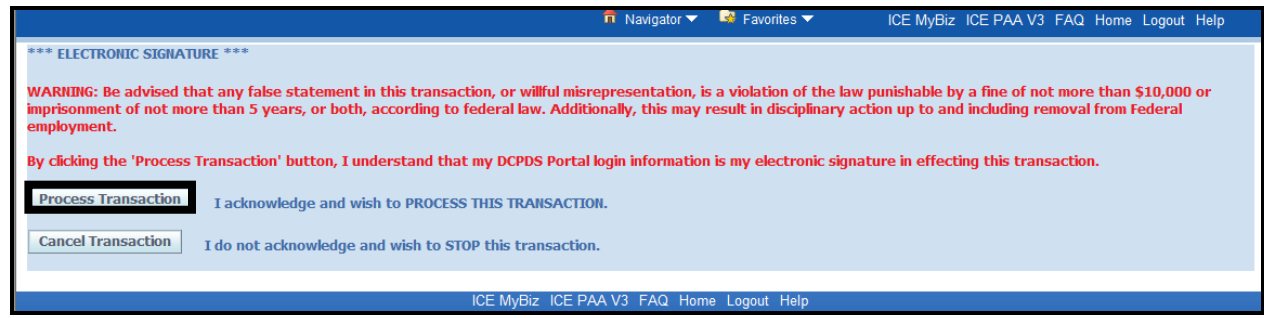

Figure 116

Updating My Information Defense Civilian Personnel Advisory Service (DCPAS) Enterprise HR Information Systems Directorate (EHRIS) Systems, Testing, Training and Requirements Division

Select

Once you select the 'Process Transaction' button, a 'Confirmation' page (**Figure 117**) displays allowing you to print your award information. Select the '*Continue Updating Your Information*' link to continue adding award information. If you select 'Cancel Transaction', you will be returned to main page of Awards and Bonuses Tab.

| Self Service Awards                          | (NoN Monetary) Confirmation Notice                                                                                           |                                                                                                    |
|----------------------------------------------|----------------------------------------------------------------------------------------------------|----------------------------------------------------------------------------------------------------|
| Confirmation                                 |                                                                                                    |                                                                                                    |
|                                              | Congratulations                                                                                                    | , your Award has been updated as of 29-Sep-2011 15:09:33 CDT.                                                |
|                                              | 1. DATE AWARD EARNED     2. AWARD TYPE     3. AWARD AGENCY     To Print this page for your records, c     Print Confirmation | 08-Apr-2011<br>AF Accounting & Finance Civ of Yr<br>Department of Defense<br>dick on the print button below. |
| What do you want                             | t to do now?                                                                                                    |                                                                                                    |
| Continue Updating Yo<br>View Your My Biz Acc | <u>our Information</u><br>count                                                                                              |                                                                                                    |

Figure 117

You also have a "Print Awards Information Report.

| Select     | Award Update Source         | Date Award Earned         | Award Type                        | Amount or Hours | Award Percentage | Award Agency           |
|------------|-----------------------------|---------------------------|-----------------------------------|-----------------|------------------|------------------------|
| $\bigcirc$ | Self Certified              | 08-Apr-2011               | AF Accounting & Finance Civ of Yr |                 |                  | Department of Defense  |
|            | Verified                    | 22-Sep-2010               | Special Act or Service Award      | \$3000          |                  | Department of the Army |
|            | Verified                    | 20-Jul-2010               | Superior Civilian Service Awd     |                 |                  | Department of the Army |
|            | Verified                    | 03-Jan-2010               | NSPS Performance Bonus            | \$2592          |                  | Department of the Army |
|            | Verified                    | 03-Jan-2010               | NSPS Performance Increase         | \$3889          |                  | Department of the Army |
|            | Verified                    | 11-Sep-2009               | Special Act or Service Award      | \$2500          |                  | Department of the Army |
|            | Verified                    | 04-Jan-2009               | NSPS Performance Bonus            | \$2260          |                  | Department of the Army |
|            | Verified                    | 04-Jan-2009               | NSPS Performance Increase         | \$9040          |                  | Department of the Army |
|            | Verified                    | 27-Oct-2008               | Special Act or Service Award      | \$3000          |                  | Department of the Army |
|            | Verified                    | 06-Jan-2008               | NSPS Performance Bonus            | \$1858          |                  | Department of the Army |
| Select     | Object: Delete   Ad         | d                         |                                   |                 |                  |                        |
| TIP        | To Print Awards Information | , select the button below |                                   |                 |                  |                        |

Figure 118

Once you select 'Print Awards Information Report' (**Figure 118**), you will receive a File Download prompt (**Figure 119**) with the options of opening and printing the file, or saving it to your personal computer.

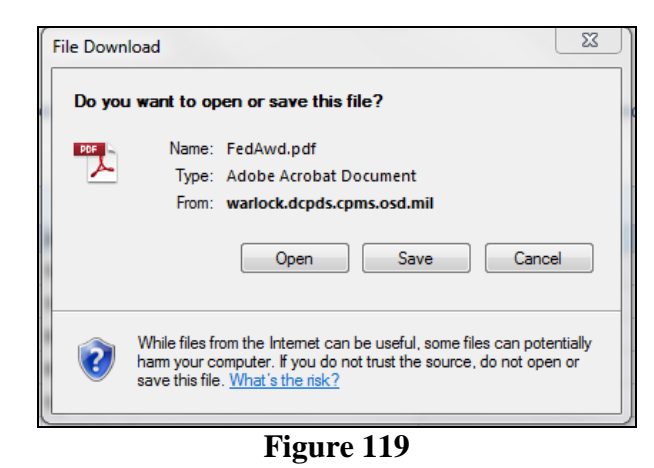

Updating My Information
Defense Civilian Personnel Advisory Service (DCPAS)
Enterprise HR Information Systems Directorate (EHRIS)

Systems, Testing, Training and Requirements Division

Module 1, Chap 3 Page 60

If you open for print, you will receive a report published in Adobe Reader ('.pdf') (Figure 120).

If the first screen is not the only page, you will be able to select the down arrow to obtain the succeeding pages

|   | ew Window Help    |                                                                                                    |                                                                                                    |                                                                                                    |                                                                                                    |
|---|-------------------|----------------------------------------------------------------------------------------------------|----------------------------------------------------------------------------------------------------|----------------------------------------------------------------------------------------------------|----------------------------------------------------------------------------------------------------|
|   |                   | ) 🕀 🚯 🕶 🛛 📇 💽                                                                                                    | 🖻 💀   🛃                                                                                                    |                                                                                                    | Comme                                                                                                    |
|   |                   |                                                                                                    |                                                                                                    |                                                                                                    |                                                                                                    |
|   |                   |                                                                                                    |                                                                                                    |                                                                                                    |                                                                                                    |
|   |                   |                                                                                                    |                                                                                                    |                                                                                                    |                                                                                                    |
|   | Comple            | te Award History for                                                                                                    |                                                                                                    |                                                                                                    | 03-OCT-2011                                                                                                    |
|   | Date Award Earned | Award Type                                                                                                    | Amount or Hours                                                                                                    | Award %                                                                                                    | Award Agency                                                                                                    |
| 2 | 22-SEP-2010       | Special Act or Service Award                                                                                                    | 3000                                                                                                    |                                                                                                    | Department of the Army                                                                                                    |
| 2 | 20-JUL-2010       | Superior Civilian Service Awd                                                                                                    |                                                                                                    |                                                                                                    | Department of the Army                                                                                                    |
| C | 03-JAN-2010       | NSPS Performance Bonus                                                                                                    | 2592                                                                                                    |                                                                                                    | Department of the Army                                                                                                    |
| C | 03-JAN-2010       | NSPS Performance Increase                                                                                                    | 3889                                                                                                    |                                                                                                    | Department of the Army                                                                                                    |
| 1 | 11-SEP-2009       | Special Act or Service Award                                                                                                    | 2500                                                                                                    |                                                                                                    | Department of the Army                                                                                                    |
| C | 04-JAN-2009       | NSPS Performance Increase                                                                                                    | 9040                                                                                                    |                                                                                                    | Department of the Army                                                                                                    |
| C | 04-JAN-2009       | NSPS Performance Bonus                                                                                                    | 2260                                                                                                    |                                                                                                    | Department of the Army                                                                                                    |
|   |                   | Image: Complete           Date Award Earned           22-SEP-2010           20-JUL-2010           03-JAN-2010           11-SEP-2009           04-JAN-2009           04-JAN-2009 | dit View Window Help         Image: Complete Award History for         Image: Complete Award History for         Image: Complete Award History for         Image: Complete Award History for         Image: Complete Award History for         Image: Complete Award History for         Image: Complete Award Earned         Award Type         22-SEP-2010         Special Act or Service Award         20-JUL-2010         Superior Civilian Service Award         03-JAN-2010       NSPS Performance Bonus         03-JAN-2010       NSPS Performance Increase         11-SEP-2009       NSPS Performance Increase         04-JAN-2009       NSPS Performance Bonus | Complete Award History for         Date Award Earned       Award Type       Amount or Hours         22-SEP-2010       Special Act or Service Award       3000         20-JUL-2010       Superior Civilian Service Award       3000         20-JUL-2010       Superior Civilian Service Award       3000         03-JAN-2010       NSPS Performance Bonus       2592         03-JAN-2010       NSPS Performance Increase       3889         11-SEP-2009       Special Act or Service Award       2500         04-JAN-2009       NSPS Performance Bonus       2250         04-JAN-2009       NSPS Performance Bonus       2260 | Complete Award History for         Date Award Earned       Award Type       Amount or Hours       Award %         22-SEP-2010       Special Act or Service Award       3000       20-JUL-2010       Superior Civilian Service Award       3000         20-JUL-2010       Superior Civilian Service Award       3000       20-JUL-2010       Superior Civilian Service Award       3000         03-JAN-2010       NSPS Performance Bonus       2592       0       0         11-SEP-2009       Special Act or Service Award       2500       0       0         04-JAN-2009       NSPS Performance Bonus       2260       0       0 |

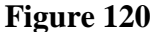

Should you choose the save option in **Figure 119**, you will be prompted to select the location for the file (**Figure 121**).

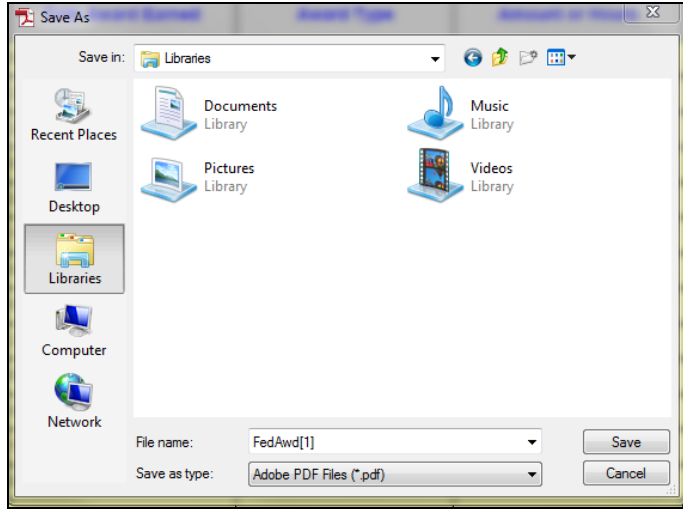

Figure 121

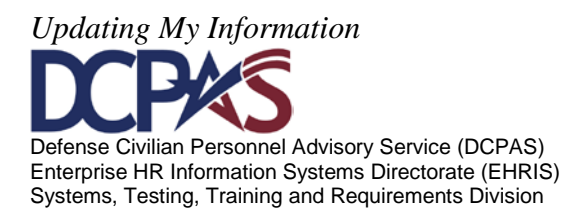

*Deleting Awards Information*. Should you choose to delete a self-certified entry, select the radio button for the appropriate Award then select the **Delete** button (Figure 122).

| Select                      | Award Update Source | Date Award Earned | Award Type                        | Amount or Hours | Award Percentage | Award Agency           |
|-----------------------------|---------------------|-------------------|-----------------------------------|-----------------|------------------|------------------------|
| ۲                           | Self Certified      | 08-Apr-2011       | AF Accounting & Finance Civ of Yr |                 |                  | Department of Defense  |
|                             | Verified            | 22-Sep-2010       | Special Act or Service Award      | \$3000          |                  | Department of the Army |
|                             | Verified            | 20-Jul-2010       | Superior Civilian Service Awd     |                 |                  | Department of the Army |
|                             | Verified            | 03-Jan-2010       | NSPS Performance Bonus            | \$2592          |                  | Department of the Army |
|                             | Verified            | 03-Jan-2010       | NSPS Performance Increase         | \$3889          |                  | Department of the Army |
|                             | Verified            | 11-Sep-2009       | Special Act or Service Award      | \$2500          |                  | Department of the Army |
|                             | Verified            | 04-Jan-2009       | NSPS Performance Bonus            | \$2260          |                  | Department of the Army |
|                             | Verified            | 04-Jan-2009       | NSPS Performance Increase         | \$9040          |                  | Department of the Army |
|                             | Verified            | 27-Oct-2008       | Special Act or Service Award      | \$3000          |                  | Department of the Army |
|                             | Verified            | 06-Jan-2008       | NSPS Performance Bonus            | \$1858          |                  | Department of the Army |
| Select Object: Delete   Add |                     |                   |                                   |                 |                  |                        |

Figure 122

You will receive a warning prompting another decision (Figure 123). If you select 'No', you will be returned to the Awards Information view.

| No Yes                                                                       |
|------------------------------------------------------------------------------|
|                                                                              |
| Award will be permanently deleted from your record. Do you want to Continue? |
| A Warning                                                                    |
|                                                                              |

Figure 123

If you select 'Yes', you will receive a confirmation notice for the deletion (Figure 124).

| Self Service Award                         | s(NoN Monetary) Confirmation Notice                                                                                          |                                                                                                    |
|--------------------------------------------|----------------------------------------------------------------------------------------------------|----------------------------------------------------------------------------------------------------|
| Confirmation                               |                                                                                                    |                                                                                                    |
|                                            | Congratulations                                                                                                    | , your Award has been deleted as of 29-Sep-2011 15:41:29 CDT.                                           |
|                                            | 1. DATE AWARD EARNED<br>2. AWARD TYPE<br>3. AWARD AGENCY<br>To Print this page for your records, click<br>Print Confirmation | 08-Apr-2011<br>AF Accounting & Finance Civ of Yr<br>Department of Defense<br>on the print button below. |
| What do you wan                            | t to do now?                                                                                                    |                                                                                                    |
| Continue Updating Y<br>View Your My Biz Ad | our Information<br>count                                                                                                    |                                                                                                    |

Figure 124

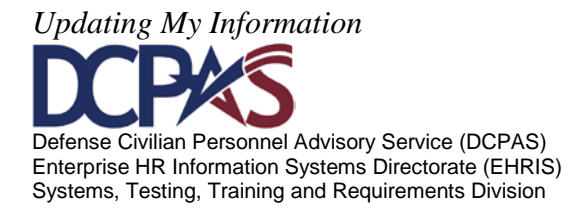

# Self Service 'My Biz' Module 1, Chapter 4 Employment Verification

# Introduction

Self Service provides APF and NAF employees the valuable functionality to request and send Employment Information to a 'recipient' (Lender, Bank, etc) directly from the data source, DCPDS. The information consists of employment only or employment and salary information. This functionality allows preview on screen, and is secure with a password protected attachment when sent via email. The recipient and employee both receive the password protected attachment, and only the employee receives the password under separate cover. The employee must provide the password to the recipient. There is no limit as to how many verifications an employee can submit. The following pages depict step by step guidance of this enhanced functionality.

#### Contents

| Торіс                                          | Page |
|------------------------------------------------|------|
| Accessing Employment Verification              | 2    |
| Employment Verification                        | 3    |
| Employment Verification Acknowledge and Submit | 4    |
| Preview Screens for APF and NAF                | 6    |
| Warning Screen                                 | 8    |
| Confirmation Screen                            | 8    |
| Example Screen Shots                           | 9    |
| APF and NAF Employment Verification Documents  | 12   |

Updating My Information DCCPCS Defense Civilian Personnel Advisory Service (DCPAS) Enterprise HR Information Systems Directorate (EHRIS) Systems, Testing, Training and Requirements Division

# Accessing Employment Verification

Log into Self Service, My Biz and from the navigator screen, select *Employment Verification*. This function allows employees to select and send their employment or salary information via email to an external recipient.

*Note:* All screens are the same for APF and NAF except for the Employment and Salary Information selection. NAF salary information provides for Average Hours Per Pay Period and Base Pay as opposed to APF providing Total Pay and Total YTD.

| Departm                                                                                                    | ent of Defense                                                                                                    |                                                                                     |                                                                                                    |
|----------------------------------------------------------------------------------------------------|----------------------------------------------------------------------------------------------------|-------------------------------------------------------------------------------------|----------------------------------------------------------------------------------------------------|
|                                                                                                    |                                                                                                    | Favorites V                                                                         | ICE MIYBIZ ICE PAA V3 FAQ Logout Help                                                                                                    |
|                                                                                                    |                                                                                                    |                                                                                     |                                                                                                    |
| Navigator                                                                                                    |                                                                                                    |                                                                                     | Favorites                                                                                                    |
| navigator                                                                                                    |                                                                                                    |                                                                                     | Personalize                                                                                                    |
| 🎦 My Biz                                                                                                    | My Biz My Information Update My Information Employment Verification (a) the function                                                                                                    |                                                                                     | After using your browser to access DCPDS, close all of your<br>browser windows and restart a new browser session.<br>Sometimes the browser can hold that information in<br>memory (e.g. cache, etc) and some web sites know where<br>to look to find it. For more information <u>Click here</u> |
| "My Biz and associated web pag<br>Civilian Personnel Data System (<br>The DoD MyBiz and associated t<br>DoD MyBiz tool has no associated | es are web-based tools created by the Department of Defense (DoD) as part<br>(DCPDS) to allow DoD personnel access to and management of their persona<br>ools can be accessed only by authorized DoD personnel within a .mil or dode<br>on with any private or other enterprise using "MyBiz" in whole or in part as a | t of the Defense<br>al personnel records.<br>va.edu network. The<br>title or logo." | My Biz - Disability Code Information<br>My Workplace - Telework Information<br>CPMS does not maintain Federal Long Term Care Insurance<br>and Flexible Spending Account Programs.                                                                                                    |

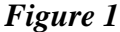

# **Privacy Act Statement**

Before you can 'view, add and/or update' any personal information, you must *accept* the 'Privacy Act Statement'.

#### Privacy Act Statement

The information you provide to the Defense Civilian Personnel Data System (DCPDS) is covered by the Privacy Act of 1974. For questions regarding your personal information please contact your local Human Resources Office.

Authorities: 5 USC 301; Title 5, USC Chapters 11, 13, 29, 31, 33, 41, 43, 51, 53, 55, 61, 63, 72, 75, 83, and 99; 5 USC 7201; 10 USC 136; 29 CFR 1614.601; and E.O.9397.

Principal Purposes: To allow civilian employees in the Department of Defense (DoD) to update personal information.

Routine Uses: None. The DoD 'Blanket Routine Uses' set forth at the beginning of OSD's compilation of systems of records notices apply to this system.

**Disclosure:** Voluntary. However, failure to provide or update your information may require manual HR processing or the absence of some information.

ACCEPT DECLINE

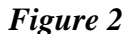

Updating My Information
Defense Civilian Personnel Advisory Service (DCPAS)
Enterprise HR Information Systems Directorate (EHRIS)
Systems, Testing, Training and Requirements Division

# **Employment Verification Page**

There are three sections on the Employment Verification page;

- 1. *Employee Information*; provides important 'need to know' about the email requirements for this functionality
- 2. *Select Information to Send*; select either Employment Information or Employment and Salary Information. Definitions of each are in the box on the right labeled *Related Information*.
- 3. *Recipient Information*; the TO 'recipient' is used for the external email address of the bank or lender, etc. My Email is the employee email address where the password will be sent.

The Note below My Email explains the email process in detail.

| Employment Verification                                                                                                    | ←                                                                                                    |                                                                                                    |
|----------------------------------------------------------------------------------------------------|----------------------------------------------------------------------------------------------------|----------------------------------------------------------------------------------------------------|
|                                                                                                    |                                                                                                    | Cance! <u>C</u> ontinu                                                                                                    |
| Employee Information                                                                                                    |                                                                                                    |                                                                                                    |
| Employe<br>Employee<br>Employment Verification releases<br>Important!<br>Prior to completing the Employm<br>incorrect, enter or overwrite the | ee Name<br>Number<br>s employment information and, optionally, salary informatio<br>ent Verification request, ensure a valid e-mail address is lis<br>e-mail displayed. You can also update your work e-mail un                   | in to an external organization or person, also known as "Recipient".<br>ited in the "My Email" field below. The password will be e-mailed to you at this address. If your e-mail address is blank<br>der My Biz>Update My Information>Profile Tab>Work E-mail Address.              |
| Select Information to Send                                                                                                    |                                                                                                    |                                                                                                    |
| Select either Employment Inform                                                                                                    | ation or Employment and Salary Information                                                                                                    | Related Information                                                                                                    |
| Employment Informat<br>Employment and Sala                                                                                                    | tion<br>rry Information                                                                                                    | Employment Information: Releases personal, assignment and period of service details.<br>Employment and Salary Information: Releases personal, assignment, period of service and salary<br>details.                                                                                  |
| Recipient Information                                                                                                    |                                                                                                    |                                                                                                    |
| * To<br>* My Email                                                                                                    | uar@host.domain<br>uar@host.domain<br>Note:Your password-protected employment verification de<br>be sent to you based on the e-mail address you identified i<br>individual identified in the "To" line. It is your responsibility | scument will be sent to the recipient identified in the "To" line. A second e-mail, containing the password, will<br>in the "My Email" field. For your protection, the e-mail containing the password will not be sent to the<br>to share the password with the intended recipient. |
|                                                                                                    |                                                                                                    | Cancel Contin                                                                                                    |

Select *continue* at the bottom right to preview the employment information and to move on to *Acknowledge and Submit*.

If *cancel* is selected, the request is aborted in its entirety and the navigator screen will display again (Figure.1).

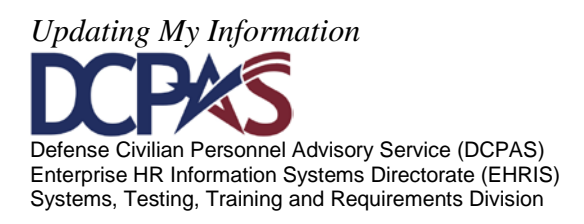

# Employment Verification – Acknowledge and Submit

There are three sections to the Employment Verification - Acknowledge and Submit page and four options;

- 1. Employee Information; identifies the employee by name and number
- 2. *Recipient Information*; shows the email addresses entered from the previous page, the Reference Number of the transaction and an information disclaimer.
- 3. *Preview*; Displays the employment information or salary information as selected from the previous page.

|                                                                                                    | Print Receipt Cancel Back Acknowledge                                                                                                    |
|----------------------------------------------------------------------------------------------------|----------------------------------------------------------------------------------------------------|
| Employee Information                                                                                                    |                                                                                                    |
| Employee Name<br>Employee Number                                                                                                    |                                                                                                    |
| Recipient Information                                                                                                    |                                                                                                    |
| To<br>My Email<br>Reference Number 2                                                                                                    | 281757_20120402125325                                                                                                    |
| By selecting the 'ACKNOWLEDGE and SUBM internet.                                                                                                    | ATT' button, I understand and acknowledge that I am sending my employment or employment and salary information to the email addr                     |
| Preview                                                                                                    |                                                                                                    |
| Information Current as of<br>Employer<br>Headquarters Address<br>S                                                                                                    | 12-Apr-2012<br>Defense Logistics Agency<br>DEFENSE SUPPLY CENTER COLUMBUS<br>COMMANDER<br>SMALL BUSINESS OFFICE CA DU<br>WITTEMALL / ERANKLIN / ONTO |
| Social Security Number (last 4-digits only)<br>Employment Status #<br>Most Recent Start Date 3<br>Original Hire Date 3<br>Total Time With Employer 6<br>Job Title With Semployer 6<br>Rate Of Pay A<br>Average Hours Per Pay Period 8<br>Total Pay e | Active<br>S1-Oct-2005<br>S1-Oct-2005<br>Syears 5 months 2 days<br>PROCUREMENT TECHNICIAN<br>Annually<br>80<br>80<br>82,2987.00                       |
| Totaliay a                                                                                                    | \$40,187.98                                                                                                    |
| Total Pay YTD \$                                                                                                    |                                                                                                    |
| Total Pay YTD \$                                                                                                    | r Human Resources Office (HRO).                                                                                                    |

Figure 4

# Four Options:

- 1. The *Print Receipt* button; (a new feature as of 11 March 2012) allows employees to print or save a PDF copy (see Figure 5 below) of their employment verification information by selecting the print receipt button as indicated above and displayed on the next page
- 2. *Cancel;* if selected, the request is aborted in its entirety and the navigator screen will display again (Figure 1)
- 3. *Back;* this button will take you to the previous page, Figure 3
- 4. Acknowledge and Submit; select to continue on with the request

Updating My Information DEFENSE Defense Civilian Personnel Advisory Service (DCPAS) Enterprise HR Information Systems Directorate (EHRIS) Systems, Testing, Training and Requirements Division

The PDF copy the employee prints or saves is exactly the same as what the Recipient will receive, minus the email address on the "emailed to" line. See Figure 11 and 12.

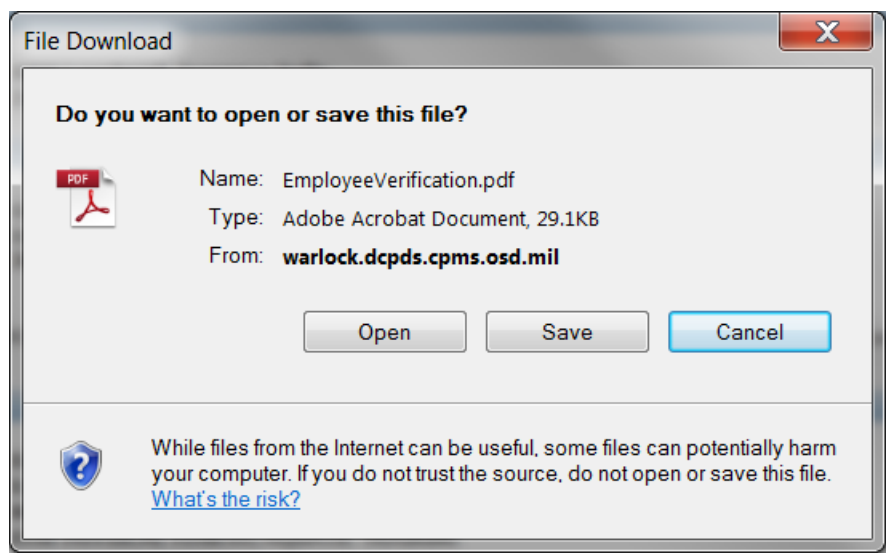

Figure 5

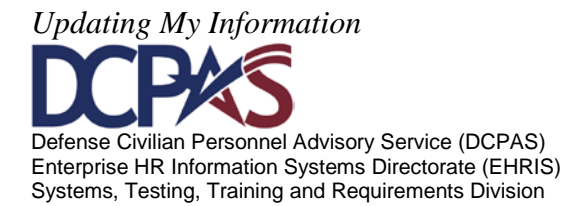

# **Preview Screens for APF and NAF:**

Figures 6 and 7 below display the Preview screen for APF and NAF *Employment Information with Salary* respectively.

#### APF:

| ation<br>Employee Name<br>Employee Number<br>ation<br>To<br>My Email<br>Reference Number                                                                                                    | 281757_20120402125325                                                                                                    |
|----------------------------------------------------------------------------------------------------|----------------------------------------------------------------------------------------------------|
| ation<br>Employee Name<br>Employee Number<br>ation<br>To<br>My Email<br>Reference Number                                                                                                    | 281757_20120402125325                                                                                                    |
| Employee Name<br>Employee Number<br>ation<br>To<br>My Email<br>Reference Number                                                                                                    | 281757_20120402125325                                                                                                    |
| ation To<br>My Email<br>Reference Number                                                                                                    | 281757_20120402125325                                                                                                    |
| To<br>My Email<br>Reference Number                                                                                                    | 281757_20120402125325                                                                                                    |
| By colocting the MCKNOW/EDCE and SUE                                                                                                    |                                                                                                    |
| internet.                                                                                                    | IBMIT' button, I understand and acknowledge that I am sending my employment or employment and salary information to the email address                                                                                                    |
|                                                                                                    |                                                                                                    |
| Information Current as of<br>Employer<br>Headquarters Address                                                                                                    | 02-Apr-2012<br>Defense Logistics Agency<br>DEFENSE SUPPLY CENTER COLUMBUS<br>COMMANDER<br>SMALL BUSINESS OFFICE CA DU                                                                                                    |
| Duty Station<br>isocial Security Number (last 4-digits only)<br>Employment Status<br>Most Recent Start Date<br>Original Hire Date<br>Total Time With Employer<br>Job Title<br>Rate Of Pay<br>Average Hours Per Pay Period<br>Total Pay YTD | WHITEHALL / FRANKLIN / OHIO<br>Active<br>31-Oct-2005<br>31-Oct-2005<br>6 years 5 months 2 days<br>PROCUREMENT TECHNICIAN<br>Annually<br>80<br>80<br>\$42,987.00<br>\$40,187.98                                                                                                    |
| Note: For further information, contact yo                                                                                                    | vour Human Resources Office (HRO).                                                                                                    |
| By selecting 'Cancel', Employment Verific                                                                                                    | cation email will not be sent to the recipients.                                                                                                    |
|                                                                                                    | Information Current as of<br>Employer<br>Headquarters Address<br>Outy Station<br>Social Security Number (last 4-digits only)<br>Employment Status<br>Most Recent Start Date<br>Original Hire Date<br>Original Hire Date<br>Total Time With Employer<br>Average Hours Per Pay Pend<br>Average Hours Per Pay Pend<br>Total Pay YTD<br>Note: For further information, contact y<br>By selecting 'Cancel', Employment Verifi |

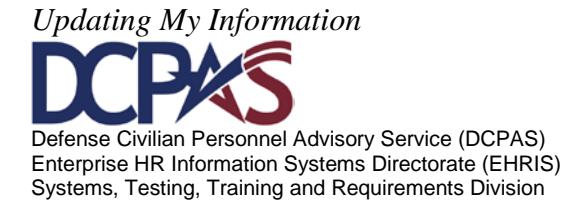

# NAF:

| mployment Verification - Acknowledge and Submit                                                                                                    |                                                                                                    |
|----------------------------------------------------------------------------------------------------|----------------------------------------------------------------------------------------------------|
|                                                                                                    | Print Receipt         Cancel         Back         Acknowledge and Submit                                                                                                    |
| Employee Information                                                                                                    |                                                                                                    |
| Employee Name<br>Employee Number                                                                                                    |                                                                                                    |
| Recipient Information                                                                                                    |                                                                                                    |
| To<br>My Email<br>Reference Number                                                                                                    | 306541_20120402122900                                                                                                    |
| By selecting the 'ACKNOWLEDGE and SU<br>internet.                                                                                                    | BMIT' button, I understand and acknowledge that I am sending my employment or employment and salary information to the email addressee via the                                                        |
| Preview                                                                                                    |                                                                                                    |
| Information Current as of<br>Employer<br>Headquarters Address                                                                                                    | 02-Apr-2012<br>U.S. Army Installation Management Command<br>MORALE WELFARE RECREATION FUND<br>GYM-PHYSICAL FITNESS/AQUATIC TRAINING                                                                   |
| Duty Station<br>Social Security Number (last 4-digits only)<br>Employment Status<br>Most Recent Start Date<br>Original Hire Date<br>Total Time With Employer<br>Job Title<br>Rate OF Pay<br>Average Hours Per Pay Period<br>Base Pay | FORT BRAGG / CUMBERLAND / NORTH CAROLINA<br>8006<br>Active<br>24-Jun-2006<br>24-Jun-2006<br>5 years 9 months 9 days<br>RECREATION ASSISTANT (FACILITIES OPERATOR)<br>Hourly<br>at least 80<br>\$13.17 |
| Note: For further information, contact y                                                                                                    | our Human Resources Office (HRO).                                                                                                    |
| By selecting 'Cancel', Employment Verifi                                                                                                    | cation email will not be sent to the recipients.           Print Receipt         Cance!         Back         Acknowledge and Submit                                                                   |

**Note:** NAF salary information provides for Average Hours Per Pay Period and Base Pay as opposed to APF Total Pay and Total YTD.

The PDF copy the employee prints or saves is exactly the same as what the Recipient will receive, minus the email address on the "emailed to" line. See Figure 11 and 12.

After printing or saving a copy, select *Acknowledge and Submit (Figure 6 or 7)*, and read the *Warning* statement to ensure the email addresses are correct. Select *No* or *Yes*.

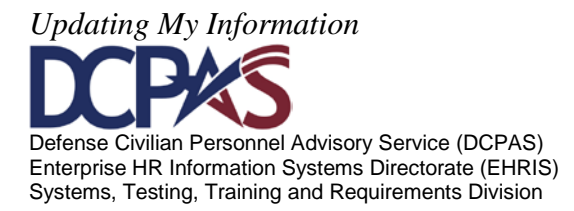

Warning Screen

| Department of Defense                                                                                                    |
|----------------------------------------------------------------------------------------------------|
| 🛱 Navigator 🔻 🔽 Favorites 🔻 ICE MyBiz ICE PAA V3 FAQ. Home Logout                                                                                                    |
| Disclaimer: It is your responsibility to ensure the recipients listed receive your Employment Verification.                                                                                                    |
| Warning By selecting "Ves" your Employment Verification will be sent in a password protected PDF document to     A second email containing the computer generated password will be sent to you at     You are responsible for providing the password to the intended recipient so the document can be viewed. |
| No Yes                                                                                                    |
| ICE MyBiz ICE PAA V3 FAQ. Home Logout<br>Privacy Statement                                                                                                    |
|                                                                                                    |

Figure 8

Selecting *No* will return the user back to the *Acknowledge and Submit* screen. Selecting *Yes* will confirm the request.

# Confirmation Screen

| Department of Defense                                                                                                    |                                            |                                                    |                                                                                                    |
|----------------------------------------------------------------------------------------------------|--------------------------------------------|----------------------------------------------------|----------------------------------------------------------------------------------------------------|
|                                                                                                    | 🗊 Navigator 🔻                              | 🌛 Favorites 🔻                                      | ICE MyBiz ICE PAA V3 FAQ Home Logout                                                                                  |
| Confirmation<br>An e-mail containing employment verification has been sent to                                                                                                    |                                            |                                                    |                                                                                                    |
| Depending on email traffic at your location, delivery of the Employment Verification emails should be within 15 minute<br>receive the email notification within 15 minutes and your email box is not over the size limit, submit once more. If the<br>the DCPDS Portal Page. | es. Please keep in<br>at is still unsucces | mind if your email box<br>sful, please contact you | is full, you will not receive the email. If you did not<br>r Component's Help Desk - the Contact list is available on |
| Return To Home                                                                                                    |                                            |                                                    |                                                                                                    |
| ICE MyBiz ICE PAA V3 FAQ                                                                                                    | Home Logout                                |                                                    |                                                                                                    |
| Privacy Statement                                                                                                    |                                            |                                                    |                                                                                                    |

Figure 9

The request is complete.

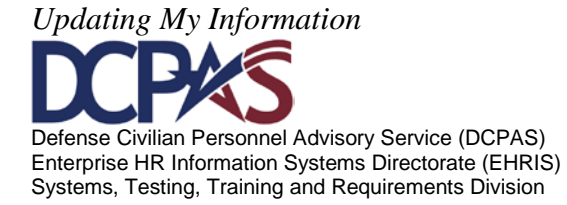

# **Example Screen Shots:**

1. Employment Verification Inbox Email:

| 🖂 🕘 HR Employmen Employment Verification for               | Mon 4/2/2012 1:05 PM 46 KB |
|------------------------------------------------------------|----------------------------|
| HR Employmen Employment Verification 281757_20120402130444 | Mon 4/2/2012 1:05 PM 18 KB |
| Figure 10                                                  |                            |

2. Employee Email - Employment Verification Password

|                                                                            | <ul> <li>Employment Verification</li> </ul>                                               | on 281757_201204021304                | 144 - Message (Plain Text)                 |                                                                     | _ <b>D</b> X       |
|----------------------------------------------------------------------------|-------------------------------------------------------------------------------------------|---------------------------------------|--------------------------------------------|---------------------------------------------------------------------|--------------------|
| Message                                                                    |                                                                                           |                                       |                                            |                                                                     | 0                  |
| Reply Reply Forward<br>to All                                              | Delete Move to Create Other<br>Folder * Rule Actions *                                    | Block Not Junk<br>Sender              | Categorize Follow Mark as<br>v Up v Unread | <ul> <li>A Find</li> <li>A Related ▼</li> <li>A Select ▼</li> </ul> | Save               |
| Extra line breaks in this m<br>This message was conver<br>From: HR Employm | -<br>nessage were removed.<br>rted to plain text.<br>nent Verification System [mybiz_mywo | rkplace@dcpds.cpms.osd.mi             | 0                                          | Sent: Mo                                                            | n 4/2/2012 1:05 PM |
| Cc:<br>Subject: Employment                                                 | t Verification 281757_20120402130444                                                      |                                       | -                                          |                                                                     |                    |
| Document passwo                                                            | ord: B29F7E35F                                                                            |                                       |                                            |                                                                     |                    |
| This e-mail con<br>recipient.                                              | ntains the password fo                                                                    | r the e-mail atta<br>r responsibility | achment sent to<br>to provide this pa      | assword to                                                          | the                |
| This is a syste                                                            | em generated email; pl                                                                    | ease do not reply                     | / to this message.                         |                                                                     |                    |

Figure 11

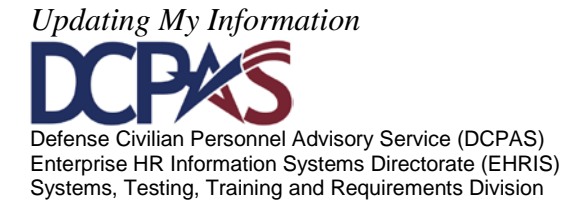

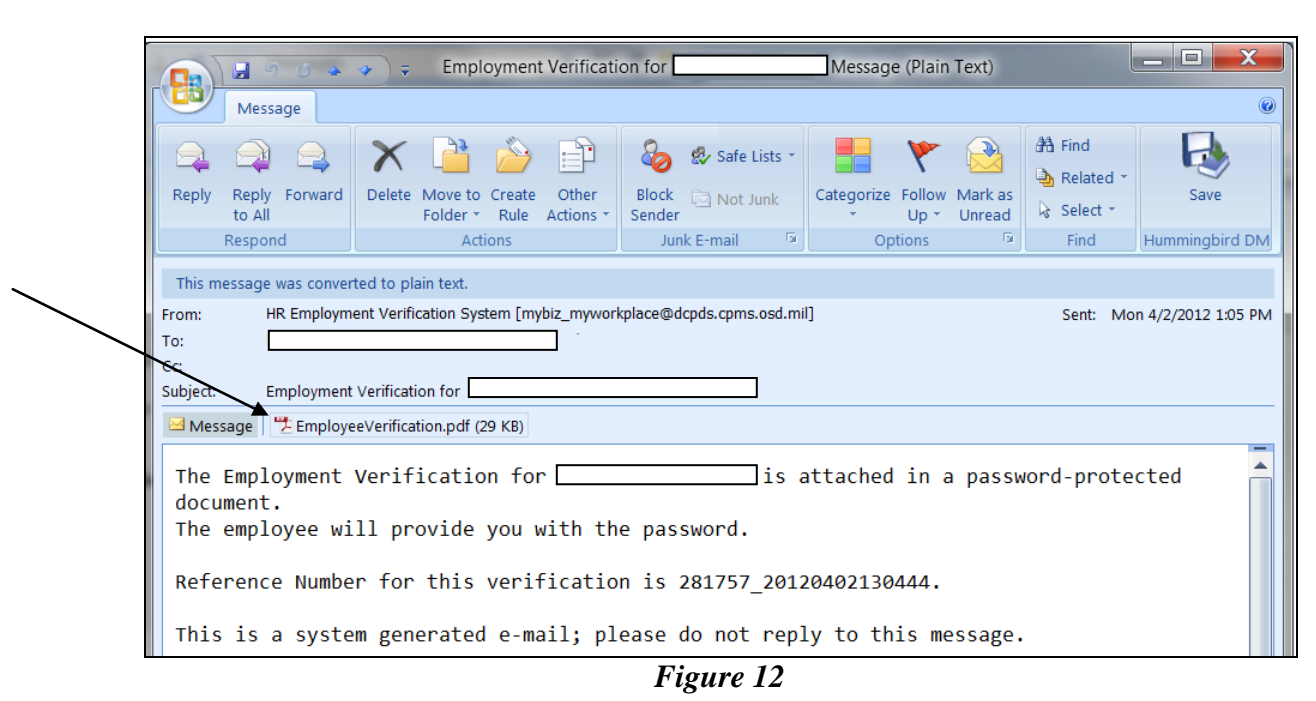

3. Recipient Email with password-protected attachment:

4. Recipient Email – opening employment verification attachment:

|                                        | <ul> <li>Employment Verificati</li> </ul>              | on for                       | • Message (Plain Text)          |                                             |
|----------------------------------------|--------------------------------------------------------|------------------------------|---------------------------------|---------------------------------------------|
| Message                                |                                                        |                              |                                 | 0                                           |
| Reply Reply Forward<br>to All          | Delete Move to Create Other<br>Folder * Rule Actions * | Block Not Junk<br>Sender     | Categorize<br>v Up v Unread     | A Find<br>A Related →<br>A Select →<br>Save |
| Respond                                | Actions                                                | Junk E-mail 🛛 🖻              | Options 🕞                       | Find Hummingbird DM                         |
| Size: 29 KB<br>Last changed: Monday, A | pril 02, 2012<br>eeVerification.pdf (29 KB)            |                              |                                 |                                             |
| You should on                          | ly preview files from a trustworthy se                 | ource.                       |                                 |                                             |
| Previewing the f                       | ile might not show the full content of th              | he file. To see the most cor | nplete, up-to-date content, ope | n the file.                                 |
| Preview file                           |                                                        |                              |                                 |                                             |
| Always warr                            | before previewing this type of file.                   |                              |                                 |                                             |

Figure 13

Select Preview File.

Updating My Information 10 DEFERSE Defense Civilian Personnel Advisory Service (DCPAS) Enterprise HR Information Systems Directorate (EHRIS) Systems, Testing, Training and Requirements Division

Password protected document.

| Password                                     | <b>X</b>                                          |
|----------------------------------------------|---------------------------------------------------|
| 'EmployeeVerification (2)' is p<br>Enter Pas | protected. Please enter a Document Open Password. |
|                                              | OK Cancel                                         |

Figure 14

Remember: The password is sent to the employee in an email and the employee provides the password to the recipient.

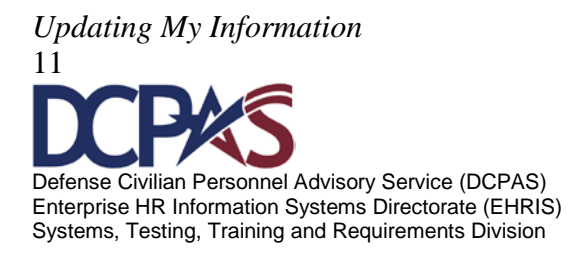

# APF Employment Verification document the Recipient receives:

**Employment Verification** This document contains personally identifiable information. As the recipient of this information, you are responsible and legally accountable for safeguarding this product in accordance with any applicable national, state or provincial, or local laws that pertain to the protection of personally identifying information at your location. **Employment and Salary Information** Dear Sir or Madam, The following information is provided in response to your request for an Employment and Income Verification; Reference Number: 281757 20120402130444. Employee Name: Information Current as of: 02-Apr-2012 Employer: Defense Logistics Agency Headquarters Address: DEFENSE SUPPLY CENTER COLUMBUS COMMANDER SMALL BUSINESS OFFICE CA DU Duty Station: WHITEHALL / FRANKLIN / OHIO Social Security Number (last 4-digits only): **Employment Status:** Active Most Recent Start Date: 31-Oct-2005 Original Hire Date: 31-Oct-2005 Total Time With Employer: 6 years 5 months 2 days Job Title: PROCUREMENT TECHNICIAN Rate of Pay: Annually Average hours Per Pay Period: 80 Total Pay: \$42,987.00 Total Pay YTD: \$40,187.98 Emailed To:

Figure 15

Updating My Information 12 Defense Civilian Personnel Advisory Service (DCPAS) Enterprise HR Information Systems Directorate (EHRIS) Systems, Testing, Training and Requirements Division

NAF Employment Verification document the Recipient receives:

| SUPERIOR OF MALE                                                                                   | Employment Verification                                                                                                    |
|----------------------------------------------------------------------------------------------------|----------------------------------------------------------------------------------------------------|
| This document contains<br>responsible and legall<br>national, state or pr                          | personally identifiable information. As the recipient of this information, you are<br>y accountable for safeguarding this product in accordance with any applicable<br>ovincial, or local laws that pertain to the protection of personally identifying<br>information at your location. |
|                                                                                                    | Employment and Salary Information                                                                                                    |
| Dear Sir or Madam,                                                                                 |                                                                                                    |
| The following informa<br>Income Verification; F                                                    | tion is provided in response to your request for an Employment and teference Number: 306541_20111216150028.                                                                                                    |
| Employee Name:                                                                                     |                                                                                                    |
| Information Current                                                                                | as of: 16-Dec-2011                                                                                                    |
| Employer: U.S. Army<br>Headquarters Addre<br>MORALE WELFAJ<br>GYM-PHYSICAL F<br>Duty Station: FORT | Installation Management Command<br>ss:<br>RE RECREATION FUND<br>TITNESS/AQUATIC TRAINING<br>BRAGG / CUMBERLAND / NORTH CAROLINA                                                                                                    |
| Social Security Numb                                                                               | per (last 4-digits only):                                                                                                    |
| Employment Status:<br>Most Recent Start Da<br>Original Hire Date: 2<br>Total Time With Emp         | Active<br>ite: 24-Jun-2006<br>24-Jun-2006<br>ployer: 5 years 5 months 22 days                                                                                                    |
| Job Title: RECREAT                                                                                 | ION ASSISTANT (FACILITIES OPERATOR)                                                                                                    |
| Rate of Pay: Hourly<br>Average hours Per Pa<br>Base Pay: \$13.17                                   | ay Period: at least 80                                                                                                    |
| Emailed To:                                                                                        |                                                                                                    |

Figure 16

Updating My Information 13 Defense Civilian Personnel Advisory Service (DCPAS) Enterprise HR Information Systems Directorate (EHRIS) Systems, Testing, Training and Requirements Division

Updating My Information 14 DEFENSE Defense Civilian Personnel Advisory Service (DCPAS) Enterprise HR Information Systems Directorate (EHRIS) Systems, Testing, Training and Requirements Division

# Self Service My Workplace Module 4, Chapter 2 Accessing My Employee Information

# **Introduction** The *Manager* 'My Workplace' module provides managers with the ability to view their employee(s) employment-related information. The following pages provide a brief overview of the 'My Workplace, My Employee Information' functionality.

#### Contents

| Торіс                              | Page |
|------------------------------------|------|
| Accessing 'My Workplace'           | 2    |
| General Information                | 3    |
| Show/Hide Information              | 4    |
| Information Tabs                   | 5    |
| Appointment Tab Information        | 5    |
| Position Tab Information           | 6    |
| Personal Tab Information           | 6    |
| Salary Tab Information             | 7    |
| Awards and Bonuses Tab Information | 8    |
| Performance Tab Information        | 8    |
| Personnel Actions Tab Information  | 9    |

Accessing My Employee Information

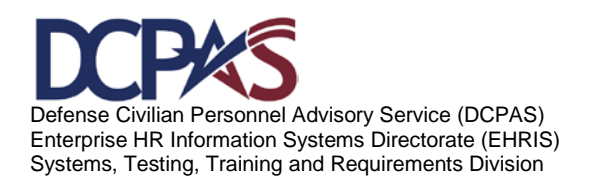

Module 4, My Workplace

# Accessing 'My Workplace'

After logging into the Defense Civilian Personnel Data System (DCPDS) Portal, select 'My Workplace', My Employee Information function to view your employees' information.

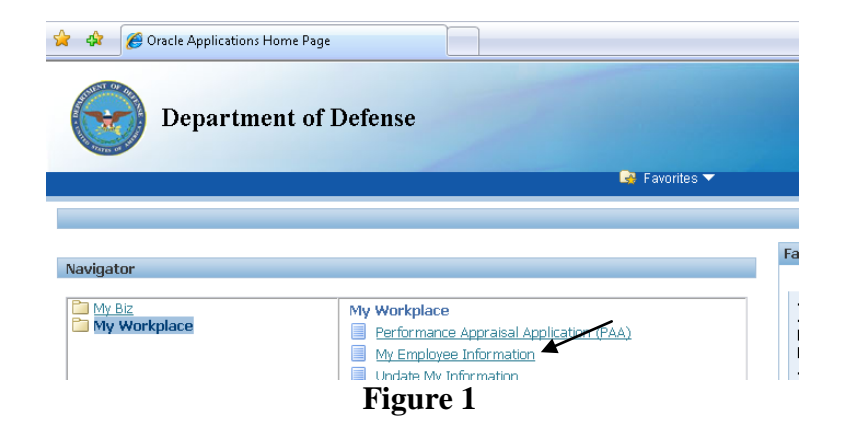

The screen displays all employees that are supervised by the top level manager. In this example, the 1<sup>st</sup> Level Supervisor supervises the employees listed below her name. To view information related to an employee, select the employee name.

|            | My Employee II     | nformation      |             |           |                        |                                                |                 |       |                          |                                     |                     |
|------------|--------------------|-----------------|-------------|-----------|------------------------|------------------------------------------------|-----------------|-------|--------------------------|-------------------------------------|---------------------|
|            |                    |                 |             |           |                        |                                                | 2               | /iew/ | Print all Employ<br>View | ee Emergency C<br>Joint Duty Assign | ontact )<br>nment ) |
|            | Appointment        | Position        | Personal    | Salary    | Awards and Bonuses     | Performance                                    | Personnel Actic | ns    | Suspenses                |                                     |                     |
|            | \$                 |                 |             |           |                        |                                                |                 |       |                          |                                     |                     |
| Ν          |                    |                 |             |           |                        |                                                | Grade/Pay       |       | Assignment               | Assignment                          | Assi                |
|            | Focus Name         | Pr              | sition      |           |                        | Organization                                   | Band            | Job   | Status                   | Start Date                          | End                 |
| Supervisor | 1 <sup>st</sup> Le | vel Supv        |             |           |                        |                                                |                 |       |                          |                                     |                     |
|            | Empl Nar           | ne              | 000000.INST | RUCTOR.5  | i13549.NGAR.AGR        | REGIONAL TNG SI<br>MAINT - MN<br>NGARW7XTAA 01 | ITE MC-47       |       | Active<br>Assignment     | 01-Jul-2010                         |                     |
|            | Empl Nam           | 1 <b>e</b> 00   | 000000.INST | RUCTORA   | WRITER.513551.NGAR.AGR | REGIONAL TNG SI<br>MAINT - MN<br>NGARW7XTAA 01 | ITE MC-47       |       | Active<br>Assignment     | 29-Mar-2010                         |                     |
|            | Empl Nam           | e 00            | 000000.INST | RUCTOR.5  | 13548.NGAR.AGR         | REGIONAL TNG SI<br>MAINT - MN<br>NGARW7XTAA 01 | ITE MC-47       |       | Active<br>Assignment     | 29-Aug-2007                         |                     |
|            | Empl Nam           | e 00            | 000000.INST | RUCTORA   | WRITER.505153.NGAR.AGR | REGIONAL TNG SI<br>MAINT - MN<br>NGARW7XTAA 01 | ITE MC-47       |       | Active<br>Assignment     | 29-Mar-2010                         |                     |
|            | Empl Nam           | e 00            | 000000.INST | RUCTOR.5  | 05131.NGAR.AGR         | REGIONAL TNG SI<br>MAINT - MN<br>NGARW7XTAA 01 | ITE MC-47       |       | Active<br>Assignment     | 15-Dec-2004                         |                     |
|            | Empl Nam           | e 00            | 000000.PERS | SONNEL NO | 0.508786.NGAR.AGR      | REGIONAL TNG SI<br>MAINT - MN<br>NGARW7XTAA 01 | ITE MC-47       |       | Active<br>Assignment     | 01-Jul-2007                         |                     |
|            | Empl Nam           | e <sup>00</sup> | 000000.INST | RUCTOR.5  | i05122.NGAR.AGR        | REGIONAL TNG SI<br>MAINT - MN                  | ITE MC-47       |       | Active<br>Assignment     | 29-Aug-2007                         |                     |

Figure 2

Accessing My Employee Information

Module 4, My Workplace

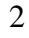

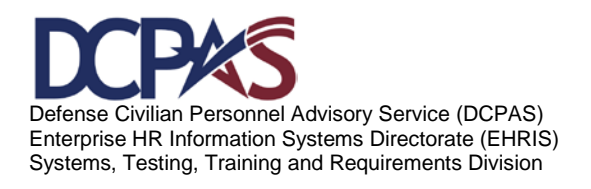

# Accessing 'My Employee Information' – General Information

The GENERAL INFO header not only displays the employee's current position but in addition, allows you to view/print employees' and subordinate supervisor's employees' emergency contact information'. This information is accessible from any tab selected. Select the View Emergency Contact Info and View Joint Duty Assignment Info links, to view available information.

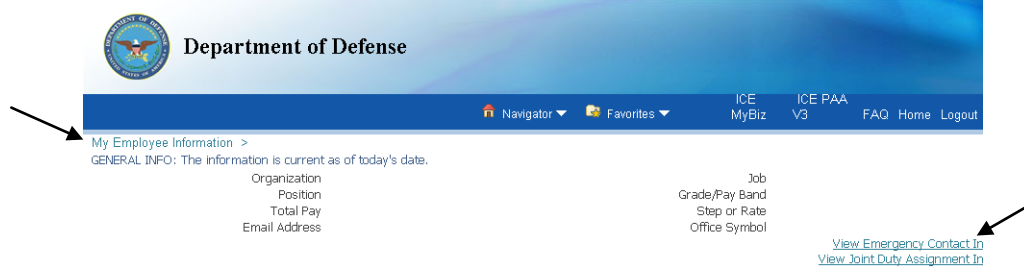

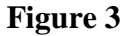

Make the appropriate selection when the 'File Download' window appears. For this example, the 'Open' button was selected.

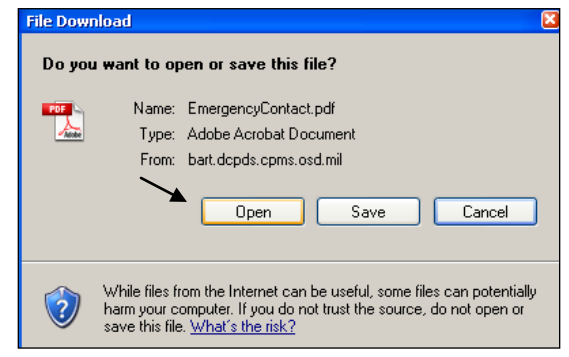

**Figure 4** 

After selecting the 'Open' button, the 'Emergency Contact: Receipt' file displays with your employees' and your subordinate supervisor's employees' emergency contact information.

Accessing My Employee Information

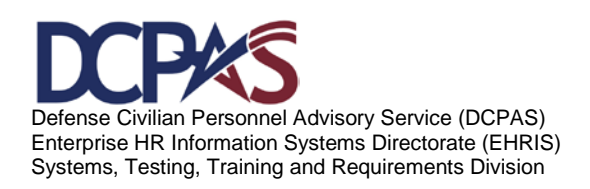

Module 4, My Workplace

# **Emergency Contact: Receipt**

#### **Contact Information**

Manager Name: Supervisor Last Name, First Name

| Employee Name                                                                                                    | Employee 1                                                                                                    |
|----------------------------------------------------------------------------------------------------|----------------------------------------------------------------------------------------------------|
| Employee Phone Numbers:                                                                                                    |                                                                                                    |
| Home                                                                                                    | XXX-XXX-XXXX                                                                                                    |
| Work                                                                                                    | XXX-XXX-XXXX                                                                                                    |
| Work Tertiary                                                                                                    | XXX-XXX-XXXX                                                                                                    |
| Employee Home Address:                                                                                                    | STREET #, NAME, CITY, STATE, ZIP, COUNTR                                                                                                    |
| Employee Email Address:                                                                                                    | Name@email.com                                                                                                    |
|                                                                                                    |                                                                                                    |
| Contact # 1                                                                                                    |                                                                                                    |
| Primary Contact                                                                                                    | Yes                                                                                                    |
| First Name                                                                                                    | First                                                                                                    |
| Last Name                                                                                                    | Last                                                                                                    |
| Phone                                                                                                    |                                                                                                    |
| Home                                                                                                    | 2000-2000-20000                                                                                                    |
| Physical Address                                                                                                    | 111 Oc. 1 1                                                                                                    |
| Address Line 1                                                                                                    | ## Street Name                                                                                                    |
| City                                                                                                    | City                                                                                                    |
| Country                                                                                                    | Country                                                                                                    |
| "Notice: FOR OFFICIAL USE ONLY - this tran<br>Privacy Act of 1974 and should be viewed on<br>know". If you are not the intended recipient,<br>distribution or use of the content of this infor | smission contains material covered by the<br>y by personnel having an official "need to<br>be aware that any disclosure, copying,<br>mation is prohibited. If you have received |
|                                                                                                    | andiately by amail and delate the original                                                                                                    |

Figure 5

#### **Show/Hide Information**

#### Show

A "Show" link displays when additional information is available. Select

**E** Show to open the folder and view the additional data.

|                | Appointment      | Position | Personal | Salary | Awards and Bonuses | Performance | Personnel Actio | ns         |
|----------------|------------------|----------|----------|--------|--------------------|-------------|-----------------|------------|
| $\overline{\}$ | Details Effectiv | e Date   |          |        | Grade/Pay Band     |             | Ste             | ep or Rate |
| 4              |                  | 010      |          |        | MC-47              |             |                 |            |

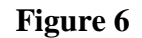

Accessing My Employee Information

Module 4, My Workplace

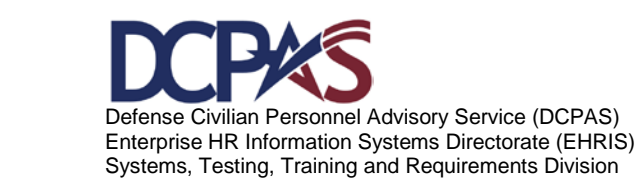

# Hide

No results found.

Once you finish viewing the information, select to close the folder.

| Details Effective Date | Grade/Pay Band | Step or Rate             | Job |
|------------------------|----------------|--------------------------|-----|
| Hide 01-Jul-2010       | MC-47          |                          | AGR |
| Employment Jule        |                | Part-Time Hours Biweekly |     |
| Pay Rate Determinant   |                | WGI Due Date             |     |
|                        | Figure 7       |                          |     |

Information Tabs - The following is a list of tabs with associated information.

Appointment Tab contains your employee's current appointment information.

| etails      | Effective Date               |          | Grade/Pay Band |                    | Step or Rate | Jo |
|-------------|------------------------------|----------|----------------|--------------------|--------------|----|
| <u>Hide</u> | 01-Jul-2010                  |          | MC-47          |                    |              | AG |
|             | Work Schedule                |          |                | Part-Time Hou      | rs Biweekly  |    |
|             | Pay Rate Determinant         |          |                | WG                 | I Due Date   |    |
|             | WGI Pay Date                 |          |                | Last Equivalei     | nt Increase  |    |
|             | Key Emergency Essential Empl |          |                |                    | Tenure       |    |
|             | Annuitant Indicator          | Employme | ant            | Date Arrived Perso | innel Office |    |
|             | Assignment NTE Start Date    | Employme | ent            | Assignmen          | it NTE Date  |    |
|             | Leave Without Pay Start Date |          |                | Leave Without Pa   | iy End Date  |    |
|             | Sabbatical Start Date        |          |                | Sabbatica          | al End Date  |    |
|             | Email Address                |          |                |                    |              |    |

Figure 8

Accessing My Employee Information

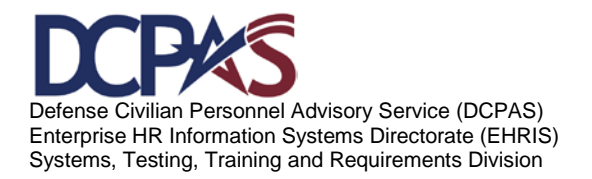

Module 4, My Workplace

| Appoi   | ntmert Posi                                    | tion Personal Salary                         | Awards and Bonuses  | Performance Personnel | Actions              |                 |                     |
|---------|------------------------------------------------|----------------------------------------------|---------------------|-----------------------|----------------------|-----------------|---------------------|
| Details | Effective<br>Date                              | Position                                     | Organizat           | ion                   | Grade/Pay<br>Band    | Tarı<br>Job Gra | get Offic<br>de Sym |
| Hide    | 01-Jul-2010                                    |                                              |                     |                       |                      |                 |                     |
|         |                                                | Supervisory Status                           |                     |                       | Work Schedule        |                 |                     |
|         | Part-1                                         | Fime Hours Biweekly                          |                     |                       | Pay Basis            |                 |                     |
|         |                                                | FLSA Category                                |                     | Barg                  | aining Unit Status   |                 |                     |
|         |                                                | Pay Table ID                                 |                     | F                     | Position Sensitivity |                 |                     |
|         |                                                | Security Access                              |                     |                       | PRP/SCI              |                 |                     |
|         | Payroll Office ID Supervisory Diff Eligibility |                                              |                     |                       |                      |                 |                     |
|         |                                                | Position Occupied                            |                     | La                    | anguage Required     |                 |                     |
|         |                                                | Drug Test                                    |                     | Tr                    | aining Program ID    |                 |                     |
|         | Key I<br>LE                                    | Emergency Essential<br>EO Position Indicator |                     | Intelli               | gence Position Ind   |                 |                     |
|         |                                                |                                              |                     |                       |                      |                 |                     |
| Langua  | ige Details                                    |                                              |                     |                       |                      |                 |                     |
| Langua  | ige Identifier                                 | Proficiency Level                            | Reading Proficiency | Speaking Proficiency  | Listening Proficien  | cy W            | riting Proficie/    |
| No resu | Its found.                                     |                                              |                     |                       |                      |                 |                     |

Position Tab contains your employee's position information.

Figure 9

Personal Tab contains your employee's specific personal information.

| tment Position Personal Salar     | y Awards and Bonuses Performance Personnel Actions |
|-----------------------------------|----------------------------------------------------|
| Effective Date                    |                                                    |
| 01-Jul-2010                       |                                                    |
| SCD Leave                         | Date Last Promotion                                |
| Agency Code Transfer From         | Veterans Preference                                |
| Veterans Preference for RIF       | Veterans Status                                    |
| Appointment Type                  | Reserve Category                                   |
| Current Appointment Authority (1) | Current Appointment Authority (2)                  |
| Previous Retirement Coverage      | SCD Civilian                                       |
| SCD RIF                           | SCD Retirement                                     |
| SCD Special Retirement            | SCD SES                                            |
| Military Recall Status            | Date Retired Uniform Service                       |
| Uniform Service Component         | Uniform Service Designation                        |
| Retirement Grade                  | Military Retirement Waiver Ind                     |
| Exception Retirement Pay Ind      | Creditable Military Service                        |
| Frozen Service                    | Date Conversion Career Begins                      |
| Date Conversion Career Due        | Date Recmd Conversion Begins                       |
| Date Recmd Conversion Due         | Date VRA Conversion Due                            |
| Date Prob/Trial Period Begins     | Date Prob/Trial Period Ends                        |

Service Obligation Service Obligation

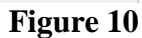

End Date

Start Date

Accessing My Employee Information

Defense Civilian Personnel Advisory Service (DCPAS) Enterprise HR Information Systems Directorate (EHRIS) Systems, Testing, Training and Requirements Division

Module 4, My Workplace

In addition, you can View Employee Education Information, View Employee Training Information, View Certifications/Licenses Information, and Update/View Tele-work Eligibility Information.

| Service Obligation                 |              |                                        |
|------------------------------------|--------------|----------------------------------------|
| Service Obligation                 | Start Date   | End Date                               |
| No results found.                  |              |                                        |
|                                    |              |                                        |
| Education Information              |              | View Employee Education Infor          |
|                                    |              |                                        |
| Training Information               |              | View Employee Tr                       |
|                                    |              |                                        |
| Certifications/License Information |              | View Certifications/Licenses Infor     |
|                                    |              |                                        |
| Telework Eligibility Information   |              | Update/View Telework Eligibility Infor |
|                                    | <b>D'</b> 11 |                                        |

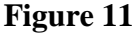

Salary Tab contains your employee's pay-related information.

| Department of De                                                                                                    | fense            |                   |                |                                                      |                 |          |
|----------------------------------------------------------------------------------------------------|------------------|-------------------|----------------|------------------------------------------------------|-----------------|----------|
|                                                                                                    |                  | 🏦 Navigator 👻     | 🗟 Favorites 🔻  | ICE<br>MyBiz                                         | ICE PAA<br>V3   | FAQ I    |
| My Employee Information ><br>GENERAL INFO: The information is current as of<br>Organization<br>Position<br>Total Pay<br>Email Address | today's date.    |                   | Gr             | Job<br>ade/Pay Band<br>Step or Rate<br>Office Symbol | Viev<br>View Ju | / Emerge |
| Appointment Position Personal Sala                                                                                                    | ary wards and    | Bonuses Perform   | mance Personne | Actions                                              |                 |          |
| Details Effective Date Basic Pay L                                                                                                    | ocality Pay A    | djusted Basic Pay | Other Pay      | Total Pay                                            | Locality Pe     | rcentaç  |
| Supplemental Earnings (Select a supplemental earning                                                                                  | g from the list) |                   |                |                                                      |                 |          |

Figure 12

Accessing My Employee Information

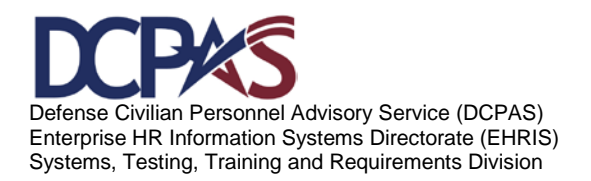

Module 4, My Workplace

|                                                            | 🔒 Navigator 🔻        | 🗟 Favorites 🔻 | ICE<br>MyBiz   | ICE PAA<br>V3 | FAQ Ho           |
|------------------------------------------------------------|----------------------|---------------|----------------|---------------|------------------|
| x Employee Information >                                   |                      |               |                |               |                  |
| ENERAL INFO: The information is current as of today's date |                      |               |                |               |                  |
| Organization                                               |                      |               | Job            |               |                  |
| Position                                                   |                      |               | Grade/Pay Band |               |                  |
| Total Pay                                                  |                      |               | Step or Rate   |               |                  |
| Email Address                                              |                      |               | Office Symbol  |               |                  |
|                                                            |                      |               |                | Viev          | <u>N Emergen</u> |
|                                                            |                      |               |                | VIEW J        | oint Duty A      |
| Appointment Position Personal Salary Awar                  | ds and Bonuses Perfo | rmance Perso  | nnel Actions   |               |                  |
|                                                            |                      |               |                |               |                  |
| ward and Bonuses Information                               |                      |               |                |               |                  |
|                                                            |                      |               |                |               |                  |
|                                                            |                      |               |                |               |                  |
| Bonus Details                                              |                      |               |                |               |                  |
| ssignment Number Boni                                      | is Type              | Bonus Amount  |                | Expiratio     | n Date           |
| o results found.                                           |                      |               |                |               |                  |

Awards and Bonuses Tab displays your employee's award and bonus information.

Figure 13

Performance Tab displays your employee's performance appraisal information.

| Department of                                                         | Defense                      |                    |                                       |
|-----------------------------------------------------------------------|------------------------------|--------------------|---------------------------------------|
|                                                                       | 🏦 Navigator                  | 👻 🕞 Favorites 👻    | ICE ICE PAA<br>MyBiz V3 FA0           |
| My Employee Information ><br>GENERAL INFO: The Information is current | as of today's date.          |                    |                                       |
| Organization                                                          |                              | Cr-                | Job<br>Doce Row Rower                 |
| Total Pay                                                             |                              | Gio                | Sten or Rate                          |
| Email Address                                                         |                              | c                  | Office Symbol                         |
|                                                                       |                              | $\frown$           | <u>View Em</u><br><u>View Joint D</u> |
| Appointment Position Personal                                         | Salary Awards and Bonusis Pe | rformance Personne | I Actions                             |
|                                                                       |                              |                    |                                       |
| Details Appraisal Type                                                | Rating of Record             |                    | Date Effective                        |
| No results found.                                                     |                              |                    |                                       |
|                                                                       |                              |                    |                                       |
|                                                                       | ICE MyBiz ICE PAA V3         | FAQ Home Logout H  | lein                                  |

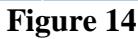

Accessing My Employee Information

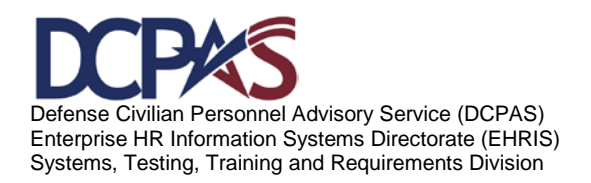

Module 4, My Workplace

**Department of Defense** ICE MyBiz My Employee Information > GENERAL INFO: The information is current as of today's date. Job Grade/Pay Band Step or Rate Office Symbol Organization Position Total Pay Email Address View Emerge View Joint Duty Personnel Actions Appointment Position Personal Salary Awards and Bonuses Performa Select Effective Date First NDA First NDA Description Second NOA Second NDA De Update HR Con scription No results found. E MyBiz ICE PAA V3 FAQ. Home. Logout. Help

Personnel Actions Tab displays your employee's personnel action information.

Figure 15

Accessing My Employee Information

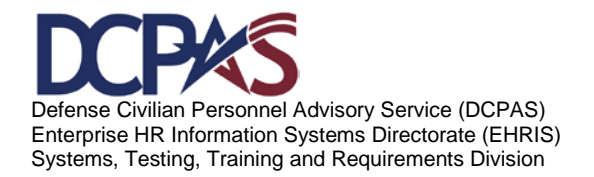

Module 4, My Workplace
## THIS PAGE INTENTIONALLY LEFT BLANK

Accessing My Employee Information

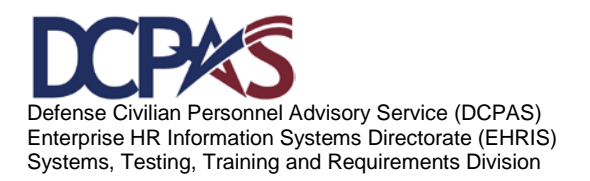

Module 4, My Workplace

10

| Location in  | Self Service             |                                                      |
|--------------|--------------------------|------------------------------------------------------|
| Self Service | Data Element             | Description of data element.                         |
|              |                          | A description of the organization to which the       |
| Header       | Organization             | employee is assigned.                                |
|              |                          | The name of the position that the employee is        |
| Header       | Position                 | assigned to.                                         |
|              |                          | The amount of "adjusted basic pay" plus any          |
|              |                          | AUO, availability pay, retention allowance, or       |
|              |                          | supervisory differential after taking into account   |
| Header       | Total Salary             | all pay caps that may be applicable.                 |
| Header       | EMAIL Address            | Employee work email address.                         |
| Header       | Job Title                | The actual descriptive title of the position.        |
|              |                          | Grade indicates the specific grade or level of the   |
| Header       | Grade                    | position.                                            |
|              |                          |                                                      |
|              |                          | The specific step, which is and incremental rate     |
|              |                          | of salary within a grade, level, class, rank, or pay |
|              |                          | band. For Nonappropriated Fund employees:            |
|              |                          | Applies only to NAF FWS positions. Describes         |
| Header       | Step or Rate             | the pay intervals within the grade of the position.  |
|              |                          | If applicable, this symbol identifies the specific   |
| Header       | Office Symbol            | office of the employee.                              |
| Appointment  | Detail Effective Date    | Effective Date Detail Begins.                        |
|              |                          | The most common area FULL TIME A basis               |
|              |                          | The most common are. FULL-TIME - A basic             |
|              |                          | workweek for most full-time employees is             |
|              |                          | normally 40 nours of scheduled work extending        |
|              |                          | over no more than six of seven consecutive days.     |
|              |                          | I here are variations to the 40 hour workweek for    |
|              |                          | employees whose tours cannot be regularly            |
|              |                          | scheduled or involve standby time. Some              |
|              |                          | organizations provide their employees with the       |
|              |                          | option of flexible or compressed work schedules      |
|              |                          | as well; <b>PART-TIME</b> - A part-time tour of duty |
|              |                          | means regularly scheduled work from 16 to 32         |
|              |                          | hours per week; <b>INTERMITTENT</b> - An             |
|              |                          | intermittent work schedule requires employees to     |
|              |                          | work on an irregular basis for which there is no     |
| Appointment  | Work Schedule            | prearranged tour of duty.                            |
|              |                          | Number of part time hours scheduled to work in a     |
| Appointment  | Part-Time Hours Biweekly | two week period.                                     |

|             |                               | The special regulatory factors, if any that have                                                                                                    |
|-------------|-------------------------------|----------------------------------------------------------------------------------------------------|
|             |                               | been included in the determination of the                                                                                                    |
|             |                               | emplovee's basic salary, i.e., more common                                                                                                    |
|             |                               | codes such as 0-Regular Rate: 6-Special Rate: A-                                                                                                    |
| Appointment | Pay Rate Determinant          | Retained Grade: K-Retained Pay.                                                                                                    |
| Appointment | WGI Due Date                  | Date With in grade is due.                                                                                                    |
| Appointment | WGI Pay Date                  | Date With in grade is paid.                                                                                                    |
|             |                               | Date of last equivalent increase. Not applicable to                                                                                                    |
| Appointment | Last Equivalent Increase      | NSPS covered employees.                                                                                                    |
|             |                               | Key Employee: Incumbent of a CONUS position<br>that cannot be vacated during war or national<br>emergency without seriously impairing the<br>mission; such employees have unique or scarce<br>managerial or technical skills required by the<br>wartime mission. Emergency-Essential (E-E)<br>Employee: Incumbent of an overseas position or<br>who would be sent overseas during a crisis<br>situation; position ensures success of combat<br>operations or supports essential combat systems<br>after a mobilization. |
| Appointment | Key Emergency Essential Empl  |                                                                                                    |
| Appointment | Tenure                        | The retention group in which an employee is<br>placed based on the type of appointment when<br>there is a Reduction-In-Force (RIF), i.e., 0 =<br>temporary, 2 = career conditional, 1 = career for<br>NSPS 0=Modified Temporary; 1=Career (all perm<br>Employees, including those on initial probationary<br>period); III=Modified Term employees (indefinite,<br>non-status, non-temporary.                                                                                                    |
|             |                               | The retirement system of a Retired Federal<br>Employee whose annuity continues after he/she<br>is reemployed by the federal Government, e.g., 1<br>Reemployed CSRS annuitant, 2 - Retired<br>Uniformed Service Officer, 3 - Retired Uniform                                                                                                    |
| Appointment | Annuitant Indicator           | Service Enlisted.                                                                                                    |
| A           | Data Arrival Development Off  | Date employee moved to current servicing                                                                                                    |
| Appointment | Date Arrived Personnel Office | Personnel Uttice.                                                                                                    |
|             |                               | Ellective Date of most recent temporary action,                                                                                                    |
| Appointment | Accignment NTE Stort Data     | e.g., remporary Promotion, remporary                                                                                                    |
| Appointment | Assignment NTE Start Date     | Net to Evoced data of most recent temperary                                                                                                    |
|             |                               | not to Exceed date of most recent temporary                                                                                                    |
| A           |                               | action, e.g., Temporary Promotion, Temporary                                                                                                    |
| Appointment | Assignment NIE Date           | Reassignment, Temporary Appointment.                                                                                                    |

| Appointment | Leave Without Pay Start Date | Date leave without pay (LWOP)                       |
|-------------|------------------------------|-----------------------------------------------------|
|             |                              | Date leave without pay expires (not-to-exceed       |
| Appointment | Leave Without Pay End Date   | date).                                              |
| Appointment | Sabbatical Start Date        | Date Sabbatical is effective.                       |
|             |                              |                                                     |
| Appointment | Sabbatical End Date          | Date Sabbatical expires (Not To Exceed Date).       |
| Appointment | EMAIL Address                | Employee work email address.                        |
| Appointment | Retained Grade From Date     | Date retained grade begins.                         |
| Appointment | Retained Grade To Date       | Date retained grade ends.                           |
|             |                              |                                                     |
|             |                              | The grade an employee retains when moving to a      |
|             |                              | position in a covered pay schedule which is lower   |
|             |                              | in grade than the one held just prior to demotion   |
|             |                              | that occurred as a results of reduction-in-force    |
|             |                              | (RIF), a reclassification, or a management          |
| Appointment | Retained Grade               | decision as described in 5 CFR 536.103 (B).         |
|             |                              | The pay rate step an employee retains when          |
|             |                              | moving to a position in a covered pay schedule      |
|             |                              | that is lower in grade than the position held       |
|             |                              | immediately before a demotion that came about       |
|             |                              | because of a reduction-in-force (RIF), a            |
|             |                              | reclassification, or a management decision as       |
| Appointment | Retained Step or Rate        | described in 5 CFR 536.301 (B).                     |
|             |                              | The pay plan an employee retains when moving        |
|             |                              | to a position in a covered pay scheduled that is    |
|             |                              | lower in grade that the position held immediately   |
|             |                              | prior to a demotion that resulted from a reduction- |
|             |                              | in-force (RIF), a reclassification, or a            |
|             |                              | management decision as described in 5 CFR           |
| Appointment | Retained Pay Plan            | 536.103(B).                                         |
| Appointment | Retained Pay Table Id        | Pay table that contains retained pay salary.        |
|             |                              | The pay basis an employee retains when moving       |
|             |                              | to a position in a covered pay schedule which is    |
|             |                              | lower in grade than the position held immediately   |
|             |                              | prior to a demotion that results from a reduction-  |
|             |                              | in-force (RIF), reclassification or management      |
| Appointment | Retained Pay Basis           | decision.                                           |
|             |                              | The specific step an employee retains, which        |
|             |                              | represents a salary within a grade, level, class,   |
| Appointment | Temporary Promotion Step     | rank, or pay band.                                  |
| Position    | Detail Effective Date        | Effective Date Detail Begins.                       |
|             |                              | Full performance level of a career ladder or        |
|             |                              | developmental position, e.g., GS-5/6/9/11, GS-11    |
| Position    | Target Grade                 | is the target grade.                                |

|          |                          | The nature of managerial, supervisory or non-                                                                                                    |
|----------|--------------------------|----------------------------------------------------------------------------------------------------|
|          |                          | supervisory responsibility assigned to an                                                                                                    |
| Position | Supervisory Status       | employee's position.                                                                                                    |
|          |                          | The most common are: <b>FULL-TIME</b> - A basic<br>workweek for most full-time employees is<br>normally 40 hours of scheduled work extending<br>over no more than six of seven consecutive days.<br>There are variations to the 40 hour workweek for<br>employees whose tours cannot be regularly<br>scheduled or involve standby time. Some<br>organizations provide their employees with the<br>option of flexible or compressed work schedules<br>as well; <b>PART-TIME</b> - A part-time tour of duty<br>means regularly scheduled work from 16 to 32<br>hours per week: <b>INTERMITTENT</b> - An |
|          |                          | intermittent work schedule requires employees to                                                                                                    |
|          |                          | work on an irregular basis for which there is no                                                                                                    |
| Position | Work Schedule            | prearranged tour of duty.                                                                                                    |
| Position | Part-Time Hours Biweekly | Number of part time hours scheduled to work in a two week period.                                                                                                    |
| Position | Pay Basis                | Specifies whether pay is per hour, per annum,<br>biweekly, per diem, per month, fee basis, without<br>Compensation.                                                                                                    |
| Position | FLSA Category            | The status of the Federal civilian employee under<br>the Authority of Section 13 of the Fair Labor<br>Standards Act as amended (29 U.S.C. 213), i.e.,<br>NONEXEMPT (Position covered by the minimum<br>wage and overtime provisions of the Act) or<br>EXEMPT (Position not covered by the minimum<br>wage and overtime provision of the Act.                                                                                                    |
| Desition | Bergeining Linit Status  | A code representing the specific bargaining unit<br>an employee is a member of. This is the last four<br>digits of the code assigned in the Office of<br>Employee and Labor Management Relations –<br>Labor Agreement Information Retrieval System<br>(OLMR-LAIRS) publication called "Union                                                                                                    |
| Position | Bargaining Unit Status   | A code to indicate the pay table in which an                                                                                                    |
| Position | Pay Table ID             | employee's pay is calculated.                                                                                                    |

|          |                              | <ul> <li>There are three types of sensitivity designations:</li> <li>1. Critical Sensitive;</li> <li>2. Non-critical Sensitive;</li> <li>3. Non-sensitive.</li> <li>Position sensitivity determines the type of security investigation required before individuals can be assigned to sensitive positions and granted the applicable clearance level, e.g., SECRET, TOP SECRET. Security investigations for sensitive positions often take up to a year to complete and are quite costly. Therefore, it is important that only positions which truly meet the criteria of sensitive be designated as such.</li> </ul> |
|----------|------------------------------|----------------------------------------------------------------------------------------------------|
| Position | Position Sensivity           | The degree or level of ecourity access granted to                                                                                                    |
| Position | Security Access              | an individual.                                                                                                    |
| Position | PRP/SCI                      | Personnel Reliability Program/Sensitive<br>Compartmented Information used to identify<br>position subject to their program, e.g., nuclear                                                                                                    |
| Position | Pavroll Office Id            | 3. Non-sensitive.                                                                                                    |
|          |                              | Position sensitivity determines the type of security<br>investigation required before individuals can be<br>assigned to sensitive positions and granted the<br>applicable clearance level, e.g., SECRET, TOP<br>SECRET. Security investigations for sensitive<br>positions often take up to a year to complete and<br>are quite costly. Therefore, it is important that<br>only positions which truly meet the criteria of                                                                                                    |
| Position | Supervisory Diff Eligibility | sensitive be designated as such.                                                                                                    |
| Position | Position Occupied            | A code to designate if employee's position is in<br>the Competitive Service, Excepted Service or the<br>Senior Executive Service.<br>A code to designate if one language or multiple                                                                                                    |
|          |                              | languages is required for performance of duties of                                                                                                    |
| Position | Language Required            | the position.                                                                                                    |
| Position | Drug Test                    | position, e.g., 1 = No Drug Test Required, 2 =<br>Agency Required Drug Test of Incumbent.                                                                                                    |
| Position | Training Program Id          | The Code indicating which training program the position or employee is associated with.                                                                                                    |

|          |                                       | Key Employee: Incumbent of a CONUS position        |
|----------|---------------------------------------|----------------------------------------------------|
|          |                                       | that cannot be vacated during war or national      |
|          |                                       | emergency without seriously impairing the          |
|          |                                       | mission; such employees have unique or scarce      |
|          |                                       | managerial or technical skills required by the     |
| Position | Key Emergency Essential (Posn)        | wartime mission.                                   |
|          |                                       | An indicator of whether or not this is an          |
|          |                                       | intelligence position, i.e., 1 = Non-CIPMS         |
| Position | Intelligence Position Ind             | position. $2 = CIPMS$ position.                    |
| Position | LEO Position Indicator                | Law Enforcement Officer designator.                |
| Position | Language Identifier                   | Ŭ                                                  |
| Position | Language Proficiency Level            | Level of proficiency. Updateable by employee.      |
|          |                                       | Reading Level of proficiency. Updateable by        |
| Position | Language Reading Proficiency Level    | emplovee.                                          |
|          |                                       | Speaking Level proficiency. Updateable by          |
| Position | Language Speaking Proficiency Level   | emplovee.                                          |
| Position | Languate Listening Proficiecny Level  |                                                    |
|          |                                       | Writing Level proficiency. Updateable by           |
| Position | Language Writing Proficiency Level    | emplovee.                                          |
| Personal | Detail Effective Date                 | Effective Date Detail Begins.                      |
|          |                                       |                                                    |
|          |                                       | Service Computation Date is the date from which    |
| Personal | SCD Leave                             | creditable service is derived for a leave accrual. |
|          |                                       |                                                    |
|          |                                       | The identification number assigned by the Social   |
| Personal | Social Security Number                | Security Administration to the employee.           |
| Personal | Date of Birth                         | The date an individual was born.                   |
|          |                                       | An indicator of an employee's sex (M = Male, F =   |
| Personal | Gender                                | Female).                                           |
| Personal | Race or National Origin               | Race or national origin of employee.               |
|          |                                       |                                                    |
|          |                                       | An individual's physical or mental disability or a |
|          |                                       | history of such a disability. Information defaults |
|          |                                       | from Handicap Code input/updateable by             |
| Personal | Handicap                              | employee on My Biz, My Information screen.         |
|          |                                       | An indicator of whether or not an employee is a    |
|          |                                       | citizen of the United State of America, i.e., 1 =  |
|          |                                       | U.S. Citizen, 5 = Local National Employee, 8 =     |
| Personal | Citizenship                           | Non-U.S. Citizen.                                  |
|          | · · · · · · · · · · · · · · · · · · · | The effective date of an employee's last           |
| Personal | Date Last Promoted                    | promotion.                                         |
|          |                                       | A code to designate the Federal Government         |
|          |                                       | agency with whom an employee was previously        |
| Personal | Agency Code Transfer From             | employed.                                          |

|           |                               | The employee's category of entitlement to            |
|-----------|-------------------------------|------------------------------------------------------|
|           |                               | preference in the Federal Service based on active    |
| Personal  | Veterans Preference           | military service that terminated honorably.          |
|           |                               | The employee's category of entitlement to            |
| Personal  | Veterans Preference for RIF   | preference for Reduction In Force purposes.          |
|           |                               | An indicator of whether an employee serviced in      |
|           |                               | the active military, e.g., X = Not a Veteran; V =    |
| Personal  | Veterans Status               | Veteran - Vietnam Era.                               |
| Personal  | EMAIL Address                 | Employee work email address.                         |
|           |                               | The nature of the employee's current                 |
|           |                               | appointment, e.g., 1A = competitive career; 2A =     |
| Personal  | Appointment Type              | competitive career conditional.                      |
|           |                               | A Code which identifies the coostic level with with  |
|           |                               | A Code which identifies the specific legal authority |
|           |                               | used to create or change a civilian personnel        |
|           |                               | Component/Agency, NOA1 contains the primary          |
| Dereenel  | Current Anneintment Auth (1)  | component/Agency. NOAT contains the primary          |
| Personal  |                               | Current epocietment outbority (2) is permelly        |
|           |                               | black except if a second legal authority ware        |
| Doroonol  | Current Appointment Auth (2)  |                                                      |
| reisonai  |                               | necessary.                                           |
|           |                               | An indicator of whether the employee has at the      |
|           |                               | time of most recent appointment to the Federal       |
|           |                               | Service, previously been covered by the Civil        |
|           |                               | Service Retirement System (CSRS) or Federal          |
| Personal  | Previous Retirement Coverage  | Employee's Retirement System (EERS)                  |
| i ersonal | Trevious Nethernerit Coverage | Service Computation Date Civilian – all creditable   |
| Personal  | SCD Civilian                  | civilian service time                                |
|           |                               |                                                      |
|           |                               | Service Computation Date RIF the date from           |
|           |                               | which an employee's length of service is derived     |
|           |                               | for reduction-in-force (RIF) purposes. (NOTE:        |
|           |                               | For Air Force Nonappropriated Fund employees         |
|           |                               | SCD RIF is the same as the service computation       |
| Personal  | SCD RIF                       | date for Business Based Actions.)                    |
|           |                               |                                                      |

|            |                                | Service Computation Date Retirement is the date          |
|------------|--------------------------------|----------------------------------------------------------|
|            |                                | from which the period of Federal Service                 |
|            |                                | creditable is derived for annuity computation            |
|            |                                | purposes. NOTE: For AF NAF employees this                |
|            |                                | date is the effective date of retirement enrollment;     |
|            |                                | it does not consider other creditable time. e.g.,        |
|            |                                | SSN earnings, sick leave balances at time of             |
| Personal   | SCD Retirement                 | retirement.                                              |
|            |                                | A code to identify the reserve category for              |
| Personal   | Reserve Category               | employees subject to military recall.                    |
|            |                                | Identifies those certain employees that have been        |
|            |                                | removed from military recall status, pending             |
|            |                                | removal from military recall status, or have been        |
| Personal   | Military Recall Status         | recalled or mobilized                                    |
| Personal   | Date Retired Uniform Service   | Date employee retired from military service              |
|            |                                |                                                          |
|            |                                | Code designating the Military Service Component          |
|            |                                | of the Branch of Service from which an employee          |
| Porconal   | Uniform Sorvice Component      | retired e.g. Tech Poserve National Guard                 |
| Feisonai   | Official Service Component     | The branch of military in which employee retired         |
|            |                                | from military acruice i.e. A – Army M – Marine           |
|            |                                | Corpo N. Nouv E. Air Force D. Coost Cuard                |
| Demonstral | Uniform Comise Desirection     | Corps, $N = Navy$ , $F = Air Force$ , $P = Coast Guard,$ |
| Personal   | Uniform Service Designation    | etc.                                                     |
| D          |                                | military grade at which employee retired from            |
| Personal   | Retirement Grade               | military service.                                        |
| D          |                                | whether a waiver was granted to the 180 day              |
| Personal   | Military Retirement Walver Ind | waiting period was granted.                              |
|            |                                |                                                          |
| D          |                                | whether an exception was granted to reduction in         |
| Personal   | Exception Retirement Pay Ind   | military retirement pay under 5 USC 5532B.               |
|            |                                | The total number of years and months of military         |
|            |                                | service (computed at the time of appointment)            |
|            |                                | that are creditable for annual leave accrual             |
| Personal   | Creditable Military Service    | purposes.                                                |
|            |                                | The total years (01-99) and months (01-12) of            |
|            |                                | civilian and military service, creditable for            |
|            |                                | calculation of the Service Computation Date              |
|            |                                | (Leave), at the time the employee first became           |
|            |                                | covered by FICA and CSRS (Retirement Plan                |
|            |                                | codes C and E) or by FERS and FICA                       |
| Personal   | Frozen Service                 | (Retirement Plan codes K, L, M and N).                   |
|            |                                | The beginning date of the service requirement            |
|            |                                | counting towards conversion to career                    |
| Personal   | Date Conversion Career Begin   | appointment.                                             |

| Personal | Date Conversion Career Due    | The ending date of the waiting period. A NPA will<br>be automatically generated effective the next day<br>after the due date informing the employee that his<br>tenure group has changed to career. |
|----------|-------------------------------|----------------------------------------------------------------------------------------------------|
|          |                               |                                                                                                    |
| Personal | Date Recmd Conversion Begins  | The beginning date of appointment for less than a three year requirement for permanent conversion. Generally involves excepted service positions.                                                   |
|          |                               | The suspense date after completing the 1 or 2                                                                                                    |
|          |                               | year requirement for conversion to permanent                                                                                                    |
| Personal | Date Recmd Conversion Due     | tenure.                                                                                                    |
|          |                               | Date Conversion to Career Conditional from                                                                                                    |
| Personal | Date VRA Conversion Due       | Veterans Readjustment Appointment due.                                                                                                    |
|          |                               | Date probationary period begins. For                                                                                                    |
|          |                               | appropriated employees, probationary period is                                                                                                    |
|          |                               | served only once upon initial appointment unless                                                                                                    |
|          |                               | there has been a break in service greater than 3                                                                                                    |
| Personal | Date Prob/Trial Period Begins | years.                                                                                                    |
| Personal | Date Prob/Trial Period Ends   | Date probationary period expires                                                                                                    |
|          |                               | The ethnicity of an employee. Employees of                                                                                                    |
|          |                               | mixed racial and/or national origin should be                                                                                                    |
|          |                               | identified by the category or categories with which                                                                                                    |
|          |                               | they most closely associate themselves.                                                                                                    |
|          |                               | Information defaults from Race National Origin                                                                                                    |
|          |                               | input/updateable by employee on My Biz, My                                                                                                    |
| Personal | Ethnicity and Race            | Information screen.                                                                                                    |
|          |                               | Service performed under an approved special                                                                                                    |
|          |                               | retirement position that is creditable under special                                                                                                    |
| Personal | SCD Special Retirment         | retirement.                                                                                                    |
|          |                               | Service computation date for those in the Senior                                                                                                    |
| Personal | SCD SES                       | Executive Service.                                                                                                    |
| Personal | Service Obligation            |                                                                                                    |
| Personal | Service Obligation Start Date |                                                                                                    |
| Personal | Service Obligation End Date   |                                                                                                    |

|          |                                     | Description of attendance level of education, i.e., |
|----------|-------------------------------------|-----------------------------------------------------|
|          |                                     | No formal education or some elementary school -     |
|          |                                     | did not complete, elementary school completed-      |
|          |                                     | did not graduate, some high school, high school     |
|          |                                     | graduate or certificate equivalency, Terminal       |
|          |                                     | occupational program - did not complete,            |
|          |                                     | Terminal occupational program-cert of               |
|          |                                     | comp/diploma/equiv, occupational, some college,     |
|          |                                     | 1-4 years of college, Associates Degree,            |
|          |                                     | Bachelor's Degree, Post -Bachelor's First           |
|          |                                     | Professional, Post-first-professional, Master's     |
|          |                                     | Degree, Post-Master's, Sixth-year degree, Post-     |
|          |                                     | sixth year degree, Doctorate Degree, Post-          |
| Personal | Education Level                     | Doctorate.                                          |
| Personal | Education Instructional Program     |                                                     |
| Personal | Education Year Degree/Cert Attained | Year degree was attained.                           |
| Personal | Education Academic Institution Name |                                                     |
| Personal | Language Identifier                 |                                                     |
| Personal | Start Date                          |                                                     |
| Personal | End Date                            |                                                     |
| Personal | Proficiency Level                   |                                                     |
| Personal | Reading Proficiency                 | Reading proficiency of a language.                  |
| Personal | Speaking Proficiency                | Speaking proficiency of a language.                 |
| Personal | Listening Proficiency               | Listening proficiency of a language.                |
| Personal | Writing Proficiency                 | Writing proficiency of a language.                  |
| Salary   | Detail Effective Date               | Effective Date Detail Begins.                       |
| Salary   | Basic Pay                           | Basic Salary Rate.                                  |
| Salary   | Locality Pay                        | Amount of locality pay.                             |
| Salary   | Adjusted Basic Pay                  | Pay combining Basic and Locality pay.               |
|          |                                     | Includes Premium Pay, Supervisory Differential,     |
|          |                                     | Retention Allowance, Availability Pay, Staffing     |
| Salary   | Other Pay                           | Differential and AUO.                               |
| Salary   | Total Pay                           | Adjusted Basic Pay plus Other Pay.                  |
|          |                                     |                                                     |
|          |                                     | The percentage rate of geographic adjustment        |
| Salary   | Locality Percentage                 | paid to an employee (OPM locality adjustment).      |
| Salary   | Currency                            | Type of money, e.g., dollar, euro, yen.             |
| Salary   | Supplemental Earnings               |                                                     |
| Salary   | Start Date                          |                                                     |
| Salary   | End Date                            |                                                     |
| Salary   | Assignment #                        |                                                     |
| Salary   | Category                            |                                                     |
| Salary   | Earnings Type                       |                                                     |
| Salary   | Allowance Type                      |                                                     |

| Salary             | Daily Rate/Location                  |                                                      |
|--------------------|--------------------------------------|------------------------------------------------------|
| Benefits           | Detail Effective Date                | Effective Date Detail Begins.                        |
|                    |                                      | The employee's coverage or non-coverage under        |
|                    |                                      | the Federal Employee's Group Life Insurance          |
| Benefits           | FEGLI Election                       | (FEGLI) program.                                     |
| Benefits           | FEGLI Start Date                     | Calendar date last change to FEGLI occurred.         |
| Benefits           | Health Benefits Start Date           |                                                      |
|                    |                                      | The Federal Employees Health Benefit (FEHB)          |
| Benefits           | Health Plan                          | Plan Carrier in which an employee is enrolled.       |
| Benefits           | Health Plan Enrollment               |                                                      |
| Benefits           | Health Plan Premium Conversion       |                                                      |
| Benefits           | TSP Start Date                       |                                                      |
| Benefits           | TSP Amount                           |                                                      |
| Benefits           | TSP Rate                             |                                                      |
| Benefits           | TSP Status                           |                                                      |
| Benefits           | TSP Status Date                      |                                                      |
| Benefits           | TSP Catch Up Contribution Start Date |                                                      |
| Benefits           | TSP Catch Up Contribution End Date   |                                                      |
| Benefits           | TSP Catch Up Amount                  |                                                      |
| Benefits           | Retirement Plan Start Date           |                                                      |
|                    |                                      |                                                      |
|                    |                                      | The civilian retirement system(s) to which           |
| Benefits           | Retirement Plan                      | deductions from the employee's pay are credited.     |
|                    |                                      | An indicator of how an employee came to be           |
|                    |                                      | covered under the Federal Employee' Retirement       |
| Benefits           | FERS Coverage                        | System (FERS).                                       |
| Awards and Bonuses | Award Earned Date                    |                                                      |
|                    |                                      | The name and/or type of award or bonus an            |
| Awards and Bonuses | Award Type                           | employee is given.                                   |
|                    |                                      | The dollar amount or number of hours of the          |
|                    |                                      | award or bonus (rounded to the nearest dollar). If   |
|                    |                                      | it is a group award, this is the dollar given to the |
| Awards and Bonuses | Award Amunt of Hours                 | individual, not to the group.                        |
|                    |                                      | The percentage of Basic Salary to be used for        |
| Awards and Bonuses | Award Percentage                     | calculating the award amount, e.g., 10%.             |
| Awards and Bonuses | Award Agency                         |                                                      |
| Awards and Bonuses | Bonus Effective Date                 | Date bonus is effective.                             |

|                    |                                     | Recruitment Bonus: An agency may pay a<br>recruitment bonus of up to 25 percent of the<br>annual rate of basic pay to a newly appointed<br>employee, provided there is a determination that,<br>in the absence of such a bonus, difficulty would<br>be encountered in filling the position. Relocation<br>Bonus: An agency may pay a relocation bonus of<br>up to 25 percent of the annual rate of basic pay to<br>an employee who must relocate to accept a<br>position in a different commuting area, provided<br>there is a determination that, in the absence of<br>such a bonus, difficulty would be encountered in |
|--------------------|-------------------------------------|----------------------------------------------------------------------------------------------------|
| Awards and Bonuses | Bonus Type                          | filling the position.                                                                                                    |
| Awards and Bonuses | Bonus Amount                        | Dollar value of bonus                                                                                                    |
| Awards and Bonuses | Bonus Expiration Date               |                                                                                                    |
| Performance        | Appraisal Start Date                | Start date of latest appraisal.                                                                                                    |
| Performance        | Appraisal Type                      | Type of appraisal: annual or special.                                                                                                    |
| Performance        | Appraisal Rating of Record          |                                                                                                    |
| Performance        | Appraisal Date Effective            | Effective Date of appraisal.                                                                                                    |
| Personnel Actions  | Personnel Action Effective Date     | Date personnel action was effective.                                                                                                    |
| Personnel Actions  | Personnel First Action              | Natural of action code of personnel action.<br>Example 702 for promotion.                                                                                                    |
| Personnel Actions  | Personnel First Action Description  | Description of personnel action. Example<br>Promotion.                                                                                                    |
| Dereannel Actions  | Demonsel Second Action              | Second personnel action, used only when<br>processing multiple personnel actions. Example<br>292 - Return to Duty with a 721 - Reassignment                                                                                                    |
| Personnel Actions  | Personnel Second Action Description | AUTOR.                                                                                                    |
| Personnel Actions  | Personnel Second Action Description | Date personnel action was processed                                                                                                    |
| Personnel Actions  | Personnal Action Approval Date      | Date personnel action was processed.                                                                                                    |